# **Derwent Innovation**

.....

用户快速上手指南 2019年8月版

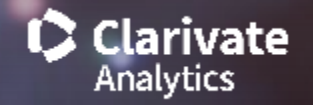

### 目录

| 如何登入 <u>?</u>      |
|--------------------|
| 快速检索 Quick Search  |
| 专利检索/分析            |
| 专利字段检索             |
| 基本常用字段             |
| 专利公开号检索            |
| 查看检索结果             |
| 查看专利内容             |
| 引证分析图 Citation Map |
| 导出                 |
| 下载                 |
| 储存                 |
| 追踪                 |
| 检索历史               |
|                    |

储存/下载/信息中心

工作文件夹

下载中心

通知中心

#### 账号设定与支持

使用技巧资源: 成功蓝图 调整最佳作业环境 取得支持与系统各项功能说明 Derwent Innovation的AI功能 Smart Search 智慧检索 Predictive Data预测数据 优化申请人与和终属母公司 智能主题

Derwent Innovation的进阶功能

<u>ThemeScape专利地图</u> <u>Text Clustering</u> 文本聚类 **Appendix I** 切截符号如何使用? 邻近操作数如何使用? 申请人检索怎么作? 检索指定专利局的专利怎么做? 如何查DWPI Assignee Code申请人代码? 如何应用DPWI Assignee Code帮助检索? 如何应用DPWI Assignee Code帮助统计? 数据集合和覆盖范围概述 DWPI (Derwent World Patents Index)是什么? 分类列表、代码和列表 **Appendix II** 

<u>Derwent Innovation</u>基础入门资源 (连结) <u>免费教学影片 (YouTube</u>连结) Derwent Innovation成功蓝图 PDF下载

联系我们 400-8822-031

### 如何登入?

#### 请透过这个连结进入Derwent Innovation的产品登入页面

https://clarivate.com/products/derwent-innovation/

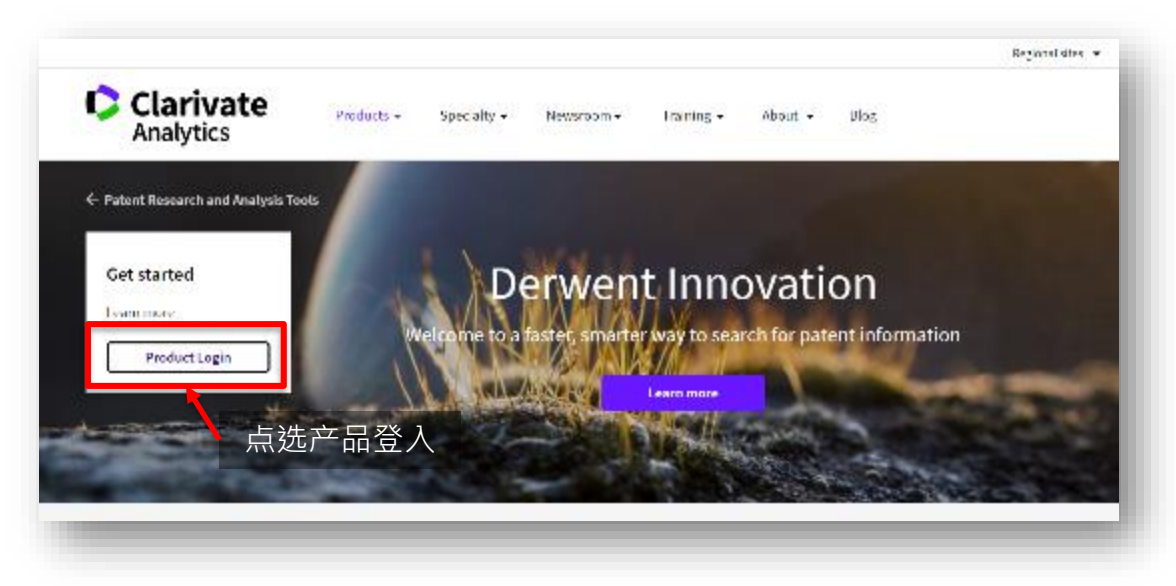

#### Derwent Powering IP Innovation

#### 附注说明

Derwent Innovation是在云端运作 的专利数据库。完全不需安装。用 户可将产品登入页面加入浏览器中 的「我的收藏」。

#### 或透过搜索引擎搜关键词 Derwent Innovation

| Derwent Innovation |             |      | ٨ |
|--------------------|-------------|------|---|
|                    | Coople 👳 🎚  | 818  |   |
| ]可找到产              | 品登入         | 页面   |   |
|                    | Derwent Irr | ot o |   |

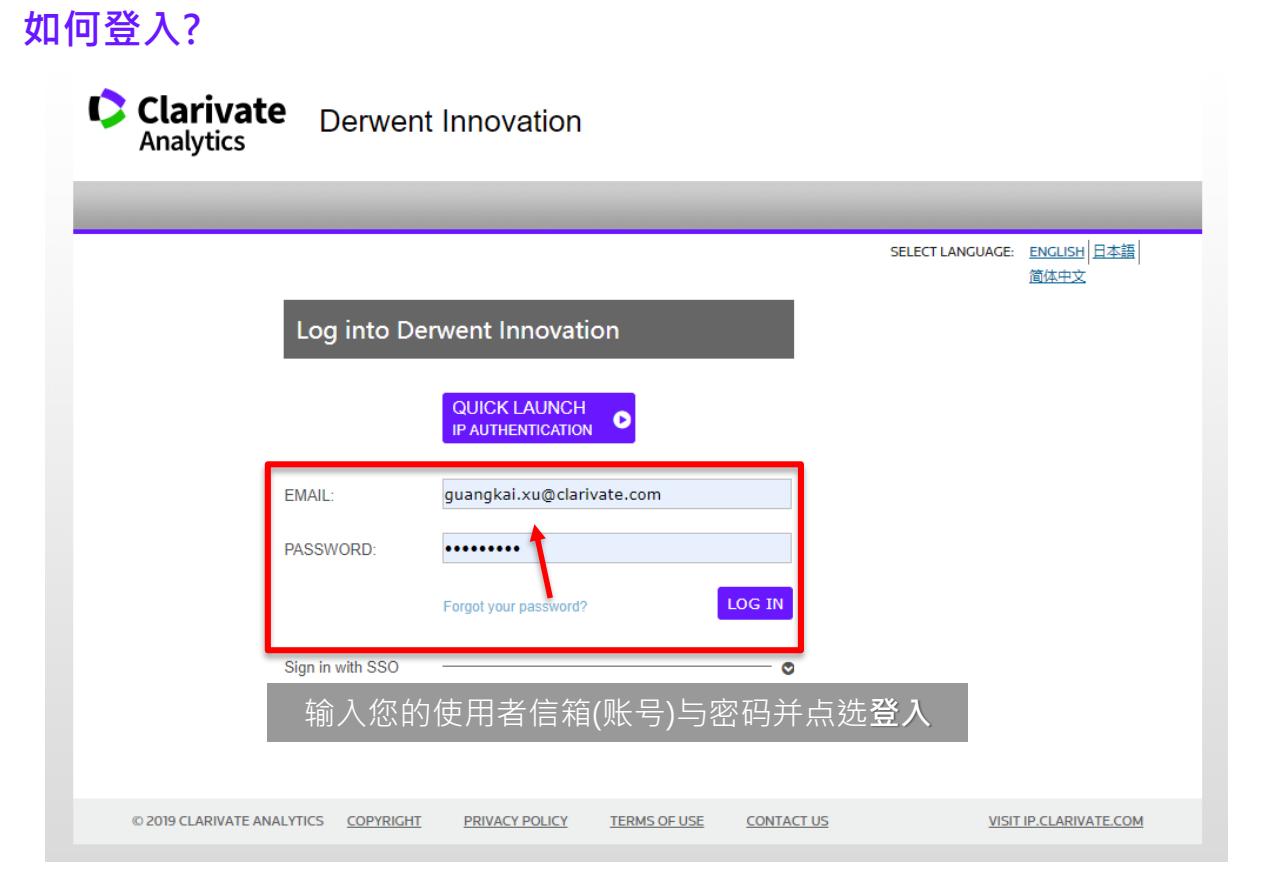

#### 附注说明

Derwent Innovation的设计是一个 账号对应一个使用者。启用前便会 跟使用者确认登入信箱并要求初次 使用的用户重设新密码(Forget your password)。

用户在任何装置都能随时登入 Derwent Innovation。需要注意的 是,后面的登入会将前面的登入者 踢出。

## 认识初始画面: 快速搜寻栏

左上角的Derwent Innovation是「首页键」 在任何页面点选都可以跳回初始画面

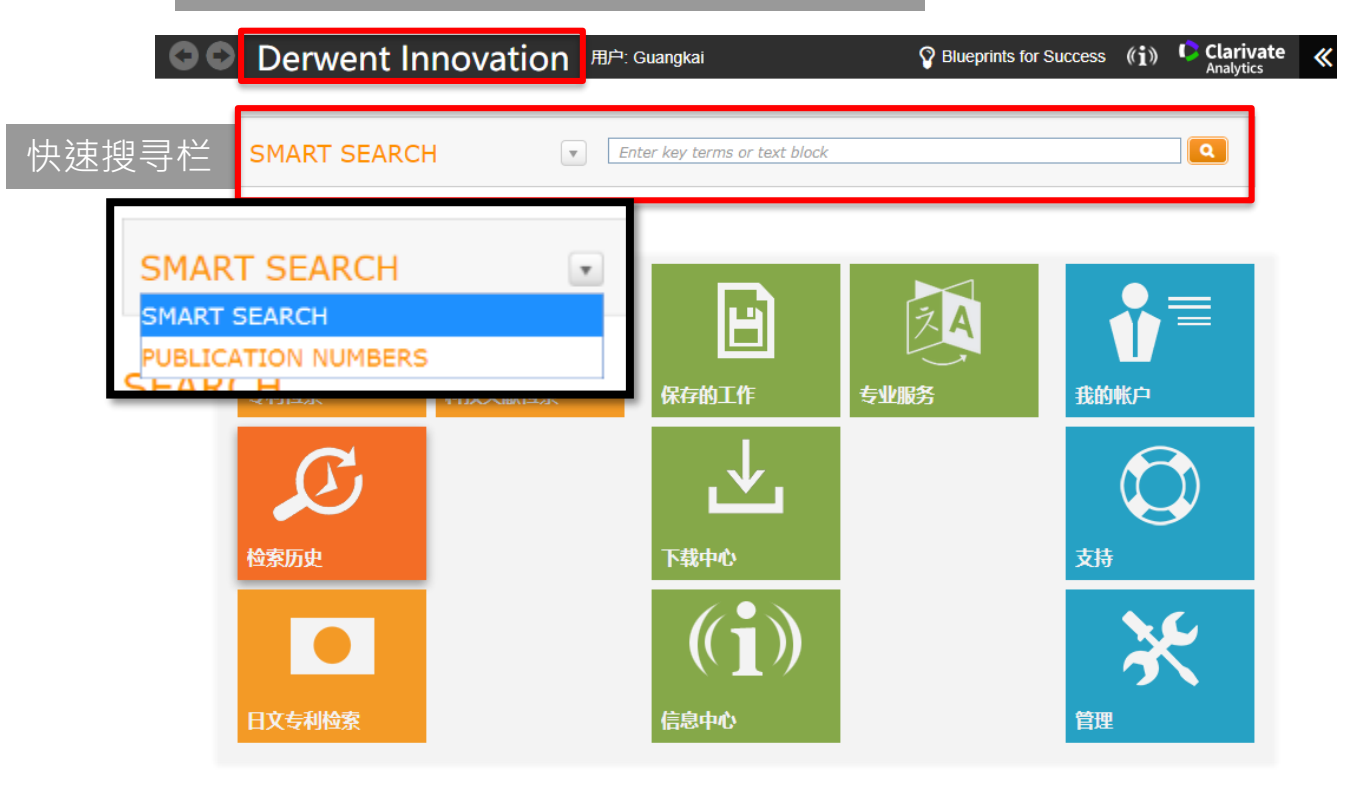

#### 附注说明

ART SEARCH

Smart Search 智慧检索 · 使用者可以直接输入关键词或贴上一段技术描述 · 快速获得检索结果。

A more reases to a field of the Mathematical State Interflipment

#### 点选下拉选单可调整为

Publication number · 使用者可 以输入一或多个专利号 · 但必须加 入国家代码 (Country code: US EP JP CN...)

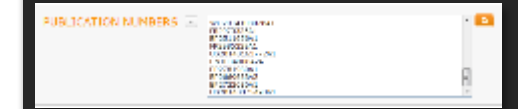

#### 有关于Smart Search的详细说明请 参考下方连结:

http://www.derwentinnovation.com/tipinnovation/support/help/index.htm

### 快速搜寻栏: Smart Search智慧检索

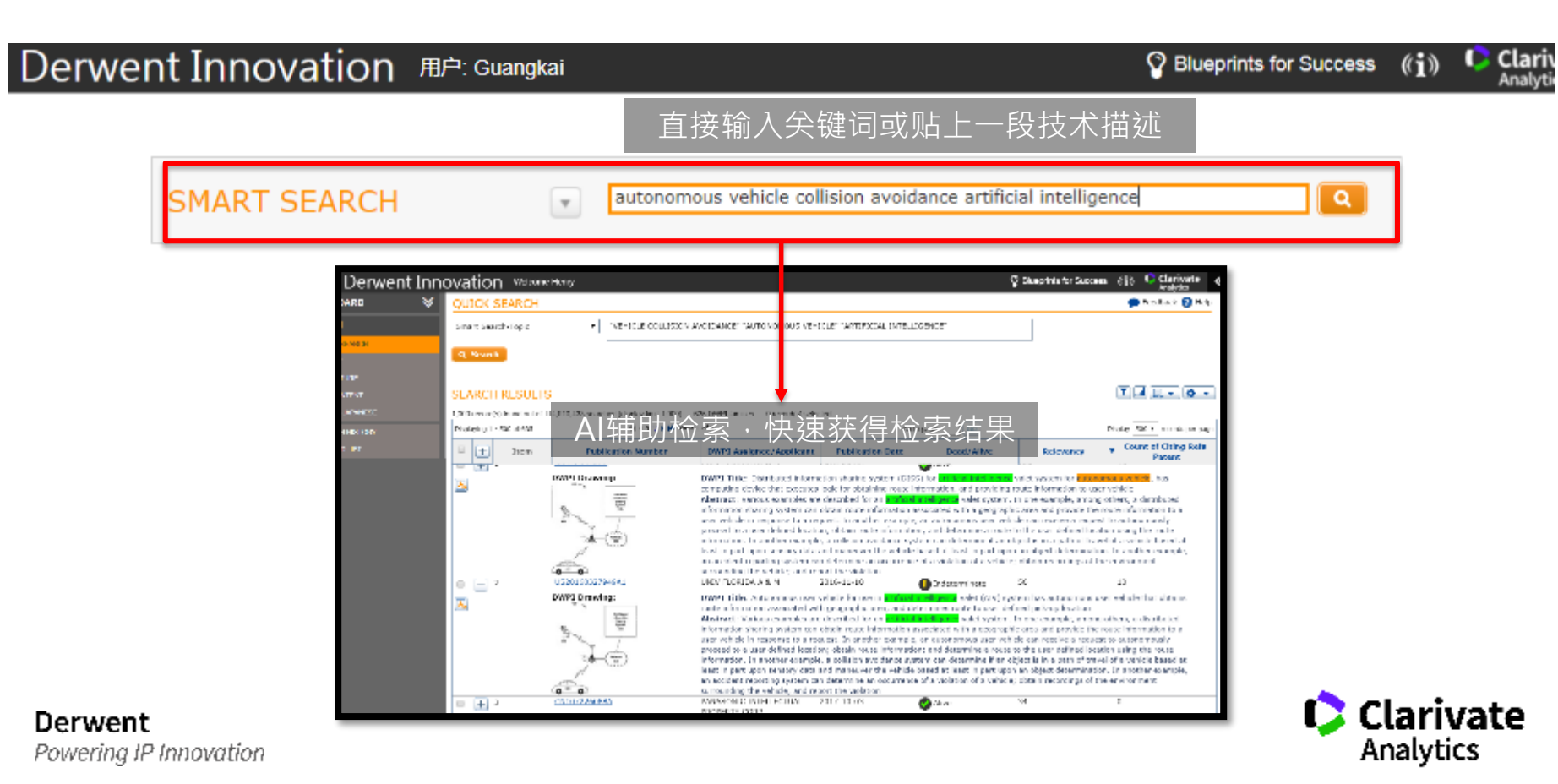

### 快速搜寻栏: Publication number 专利号检索

#### Derwent Innovation 用户: Guangkai

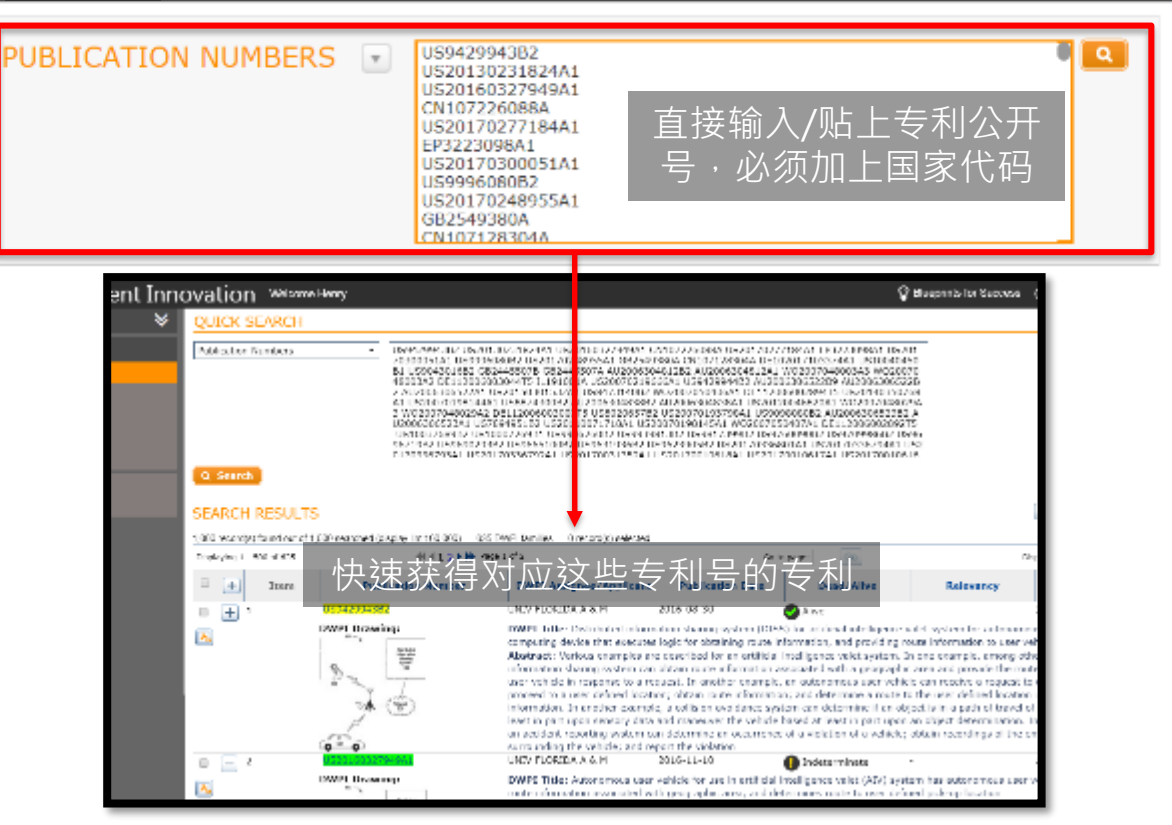

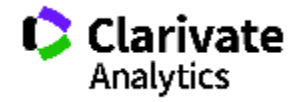

Clar

Blueprints for Success ((i))

### 认识初始画面:完整检索功能

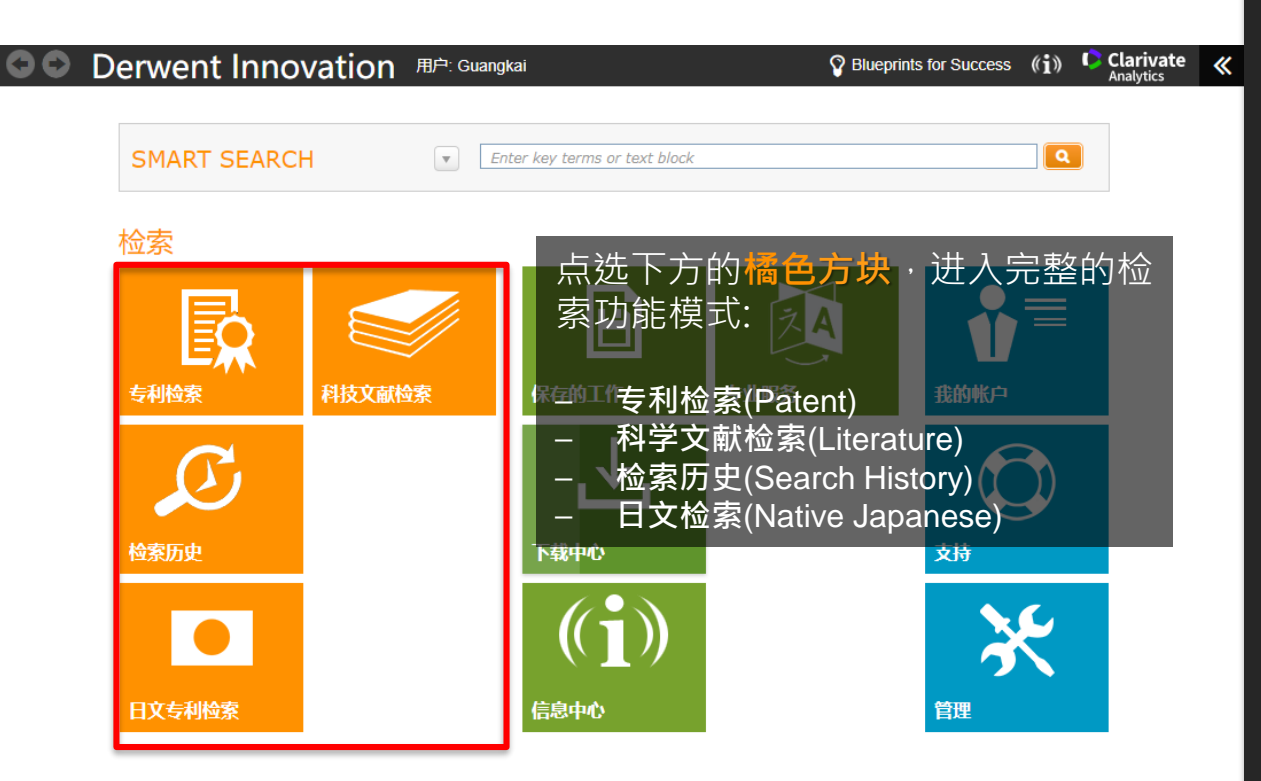

#### 附注说明

快速检索强调速度快、方便、直觉, 但支持的字段条件只有智慧检索及 公开号检索。若要执行更精细的检 索作业,以支持您输入更多的检索 条件,可点选检索方块进入<mark>完整检</mark> **索功能**。

Derwent Innovation预设的检索方 块为<u>专利检索</u>及<u>检索历史</u>。另外, 使用者还可以进一步选配<u>科学文献</u> 与<u>日文检索模块(两个模块需要额</u> <u>外购买)</u>。

### 认识初始画面:完整检索功能

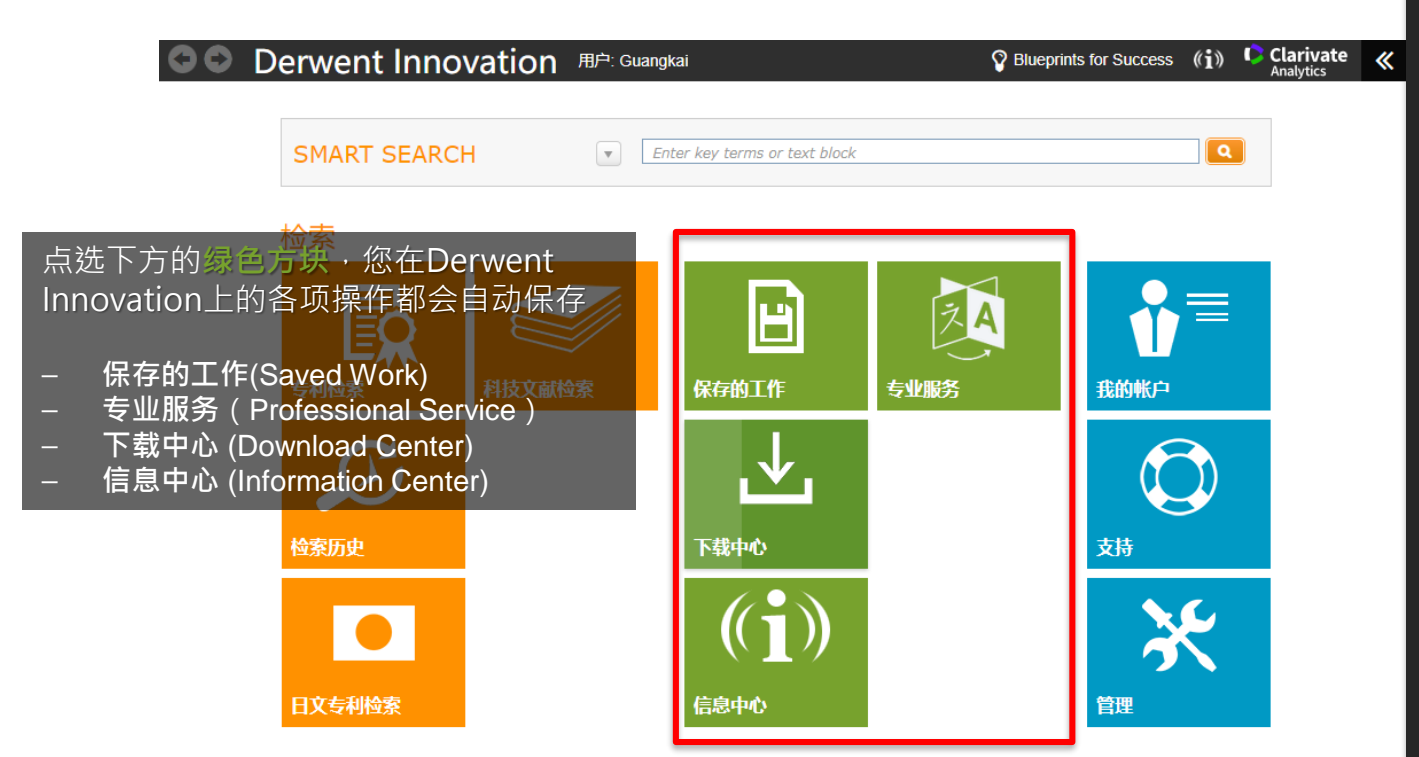

#### 附注说明

Derwent Innovation是云端平台, 所有的储存都会自动保存在使用者 的账号内,使用者可在保存的工作 中找到储存的文件夹、图表、检索 式...随时可以查看。如有需要也可 再输出或下载至使用者本地。

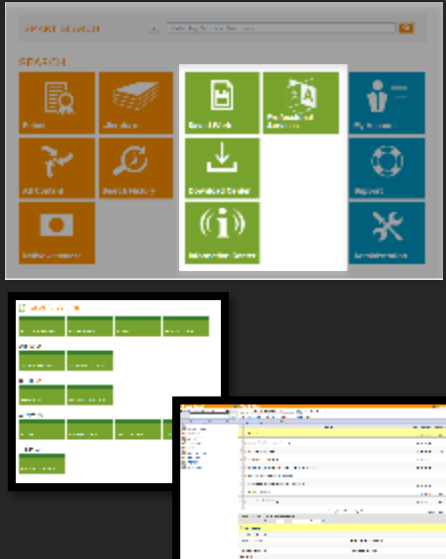

### 认识初始画面:完整检索功能

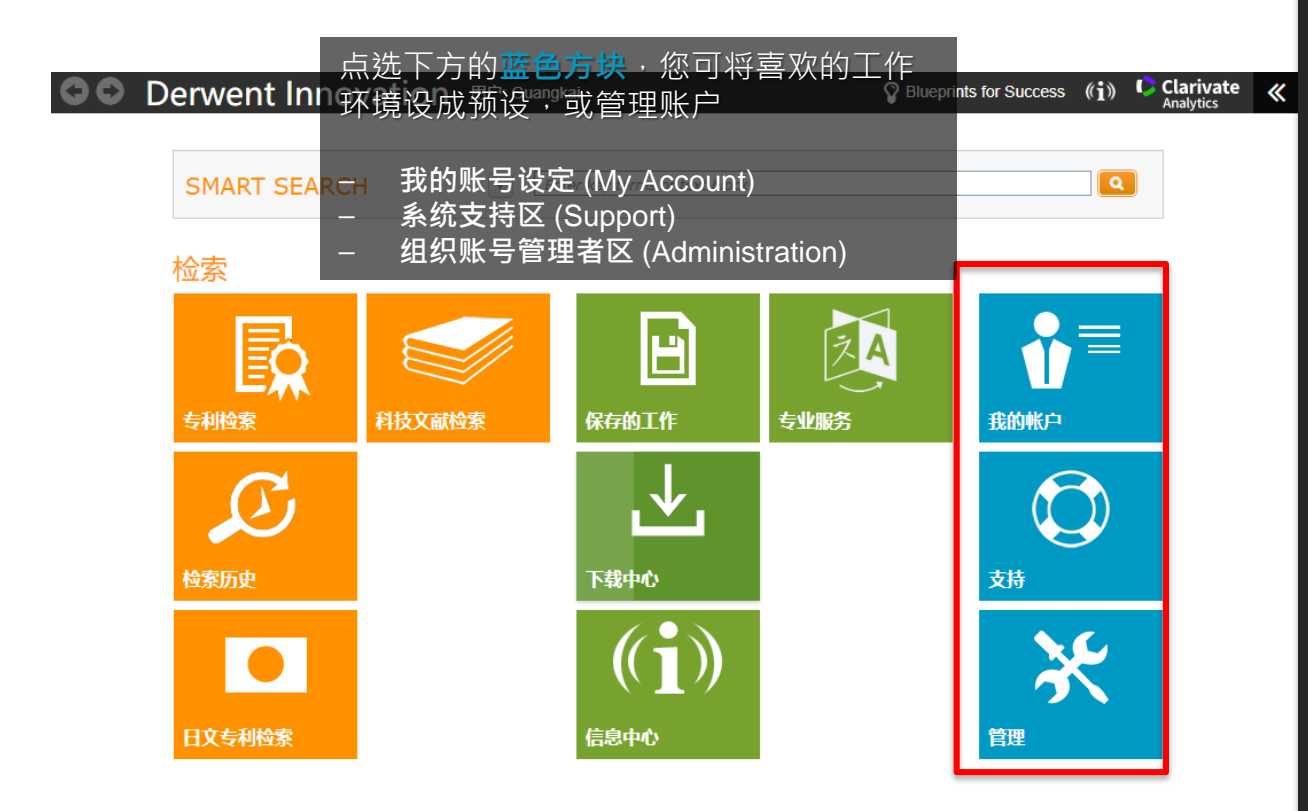

#### 附注说明

做为一个专业数据库,帮助文件 (HELP)的完整度关系到使用者是否 能查到相关的操作信息。**Derwent** Innovation的HELP就做得非常的 完整。除了各项功能定义,甚至加 入了「**如何上手?」「使<u>用技巧</u>」** 「在线操作影音(Youtube)」等资 源。使用者除了可以在Support找 到HELP,在操作过程中看到任何 的问号符式都可以点选以获得该功 能更多说明。

有关**HELP**更多信息请参考链接 <u>http://www.derwentinnovation.com/tip-</u> innovation/support/help/index.htm 

 专利字段检索

 基本常用字段

 专利公开号检索

 查看检索结果

 查看专利内容

 引证分析图 Citation Map

 汇出

 下载

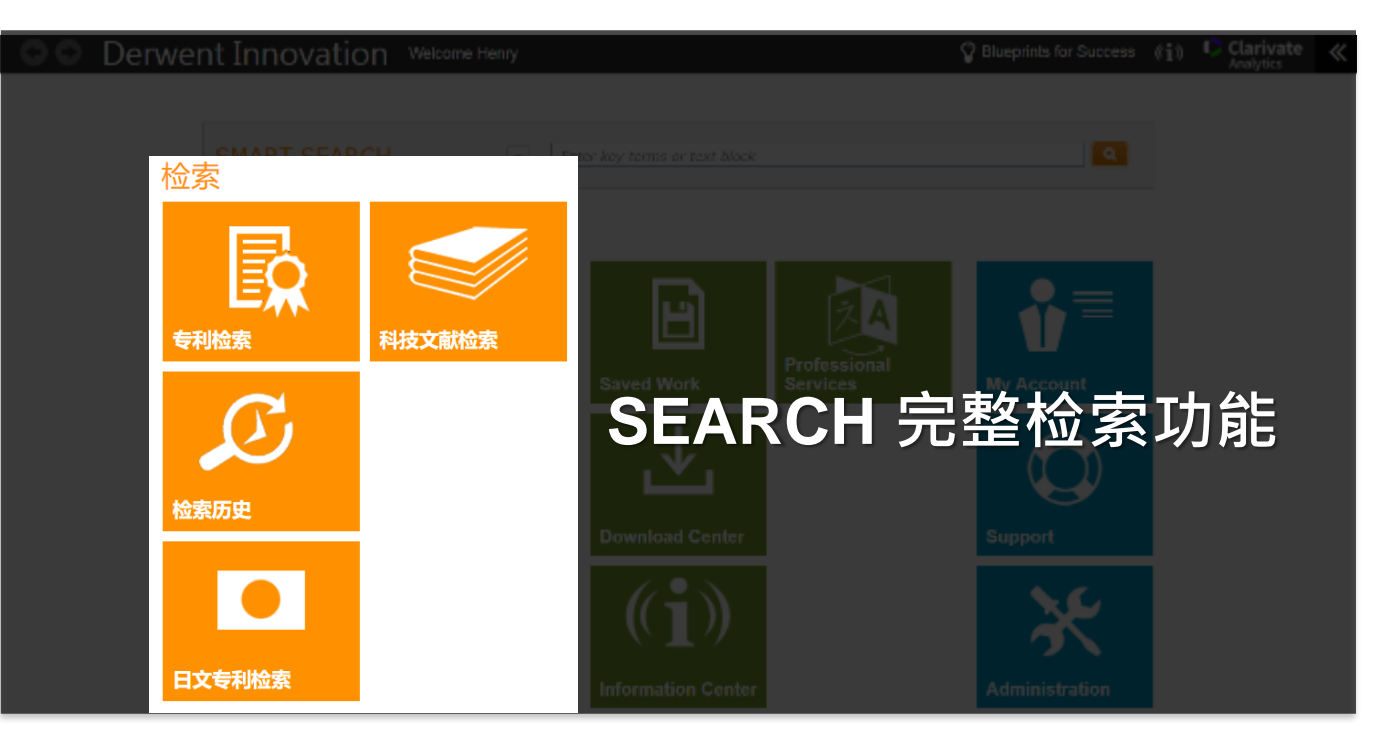

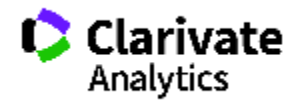

Powering IP Innovation

储存

追踪

检索历史

### 完整检索功能: 专利表单检索

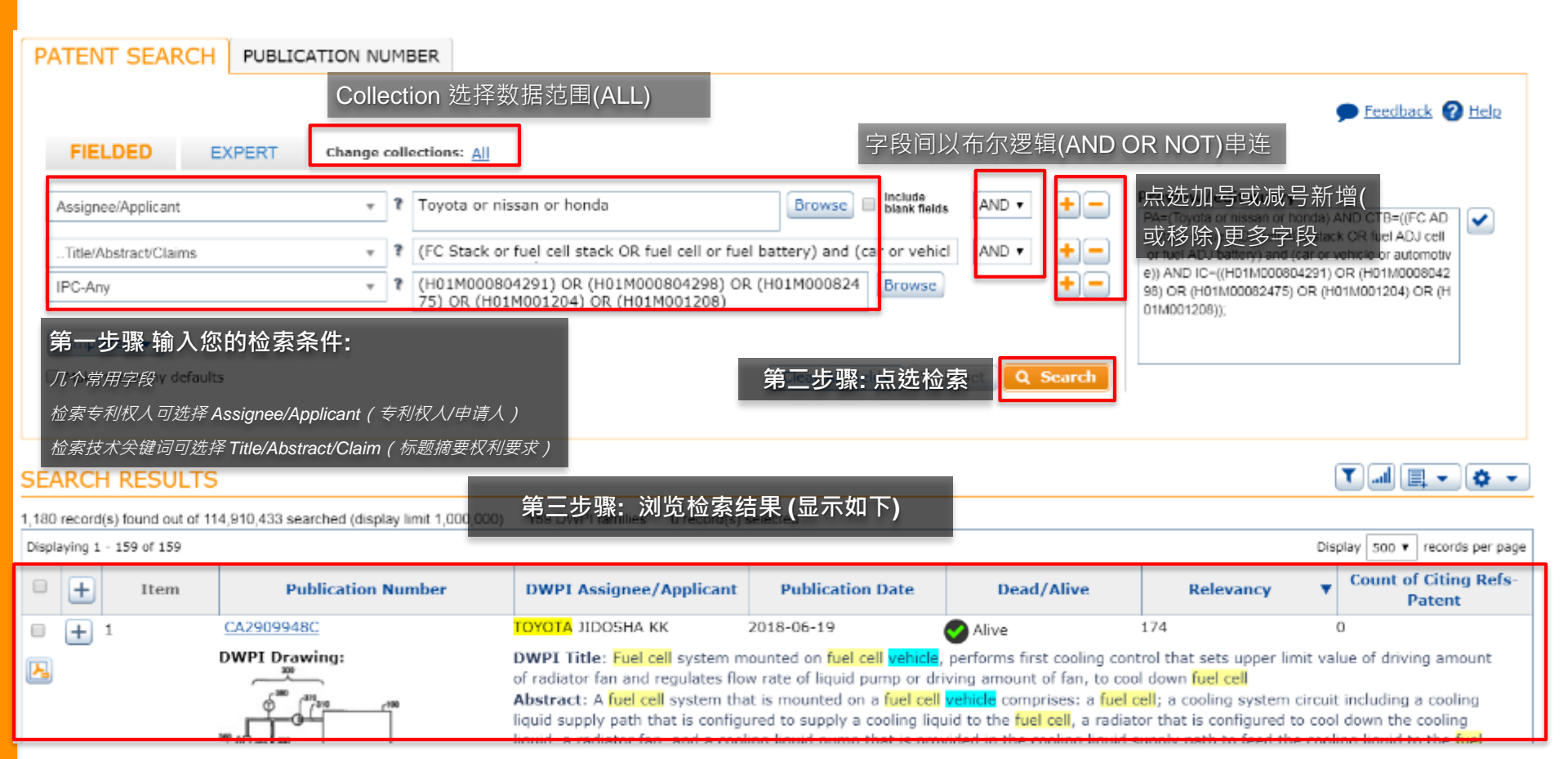

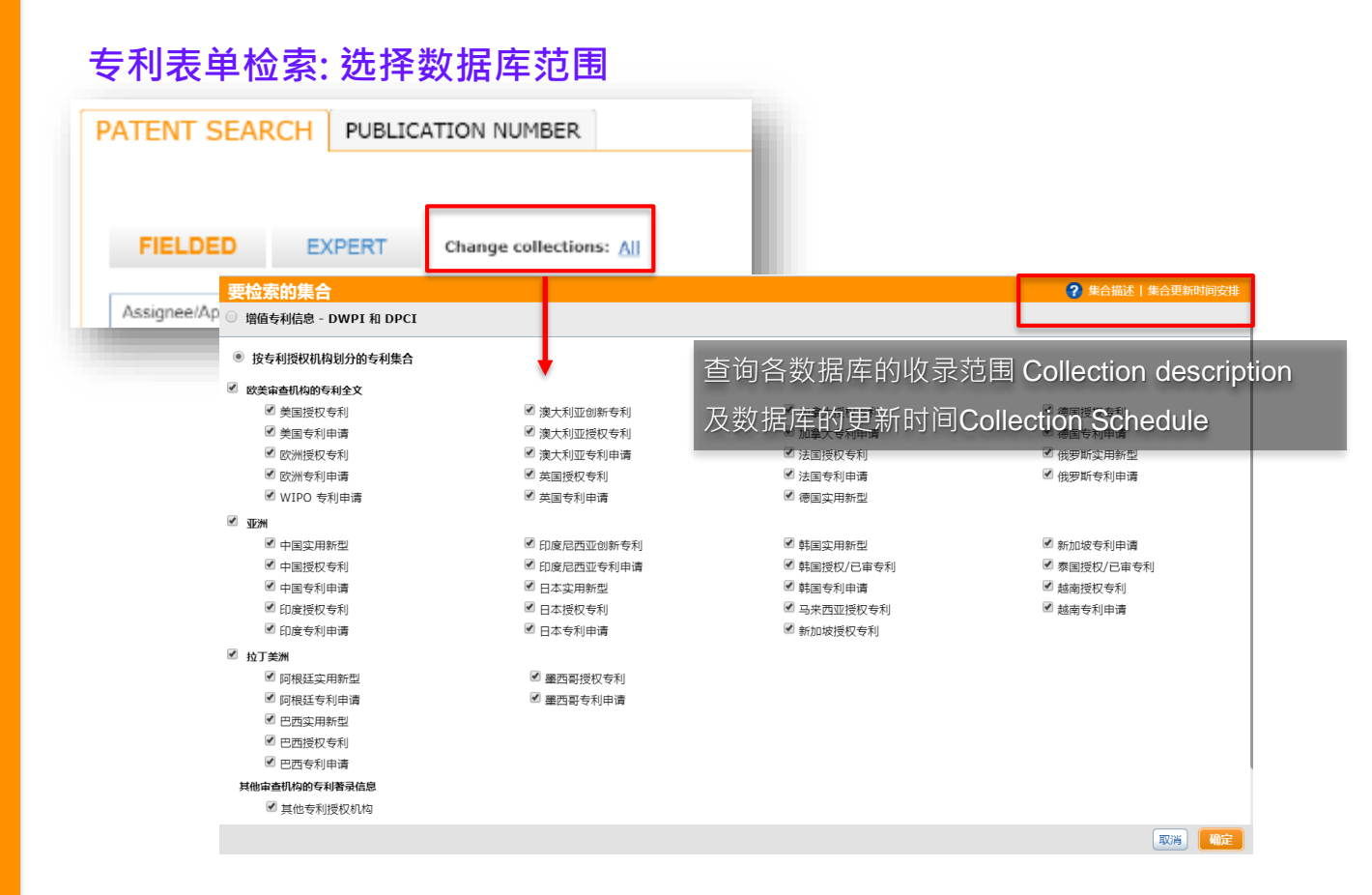

Derwent

Powering IP Innovation

### 附注说明

无论您的检索式下的再好, Collection未勾选的国家/地区数据 库·检索结果都不会显示该国家/地 区的专利。为确保您的检索式可以 找到最广的结果、Collection建议 保持全选All。

有关于Collection的完整收录范围 请参考下方连结:

http://www.derwentinnovation.com/tipinnovation/support/help/index.htm#introd uction.htm

### 专利字段检索:基本常用字段

| FIELDED              | EXPERT          | Change co | lections: All                                       |               |
|----------------------|-----------------|-----------|-----------------------------------------------------|---------------|
| Text Fields          |                 | ۰<br>۲    | (printer AND scanner)                               | +-            |
| Text Fields(         | 文本字段 <b>)</b> : | 检索专利。     | 上全部的内容有符合检索条件的目标                                    |               |
|                      |                 |           | Clear All Fields D Re                               | eset Q Search |
| FIELDED              | EXPERT          | Change co | llections: <u>All</u>                               |               |
| Title/Abstract/Clair | ns              | · .       | 3D printing or three Dimension printing             | + -           |
| Title/Abstra         | ct/Claims:      | 检索专利      | 文件的 <b>标题/摘要/请求项任一字段</b> 的内容有符合检索条                  | 《件的目标         |
|                      |                 |           | Clear All Fields 🖸 Re                               | eset Q Search |
| FIELDED              | EXPERT          | Change co | llections: All                                      |               |
| Assignee/Applicant   | 1               | v ?       | Toyota or GM technology Browse Include blank fields | + -           |
| Assignee/A           | pplicant: 松     | 公索专利权     | 人(企业名称/组织单位名称/学校名称/自然人名称…)                          |               |
| Make these my d      | efaults         |           | Clear All Fields 🔿 Re                               | set Q Search  |

#### 附注说明

「字段 Field」是数据库的重要概 念.文件中不同的字段记载着不同 特性的内容。例如:申请人栏位记 载着申请人的信息、请求项字段记 载着所主张技术的描述、引用/被引 用字段记载着与该专利相关联的前、 后案...

使用者应了解各字段的特性·并善用其特性做更精准的检索。可在选 好字段后点选右侧的"?"得到该 字段的定义。

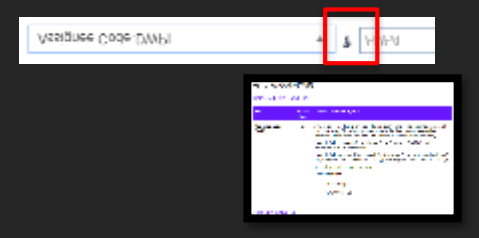

### 专利字段检索:基本常用字段

Powering IP Innovation

| FIELDED EXPE          | Change collections: All                                  |
|-----------------------|----------------------------------------------------------|
| Title/Abstract/Claims | 3D printing or three dimension printing     AND      AND |
| Country Code          | CN or US or TW or EP or JP or DE                         |
| Country Code: 检       | 索来自于指定国家/地区的专利·常用于搭配其他检索条件限缩                             |
|                       | Clear All Fields 2 Reset Q Search                        |
| FIELDED EXPE          | Change collections: All                                  |
|                       |                                                          |
| Title/Abstract/Claims | 3D printing or three dimension printing     AND      AND |
| Priority Year(s)      | • ? 2013 • To 2018 •                                     |
| Priority Year(s):     | 这家来自于该优先权年区间的专利                                          |
|                       | Clear Air Fields J & Reset J Q Search                    |
| FIELDED EXPE          | T Change collections: All                                |
| Title/Abstract/Claims | 3D printing or three dimension printing     AND      AND |
| CPC-Any               | * (B29C006400) Browse + -                                |
| CPC- Any: 检索历         | 年各版本CPC分类号,使用者可进一步在右侧 <mark>Browse</mark> 查询分类号          |
|                       | Clear All Fields 🗘 🗙 Reset 🔍 Q. Search                   |
| Derwent               |                                                          |

### 附注说明

Derwent Innovation上的字段部分 会有Earliest的字样 · 例如: Priority Year-Earliest · 当使用者选取有该 字样的字段 · 则系统检索目标为专 利文件上(若有)多个优先权号 · 比 对其中最早的一个是否符合检索条 件 · 显示该结果 ·

#### 国家代码可于下列网址查询

http://www.derwentinnovation.com/tipinnovation/support/help/reference\_docs/patent\_co untry\_codes.htm

### 完整检索功能:专利公开号检索

自字段检索切换成专利公开号检索

#### PATENT SEARCH PUBLICATION NUMBER

#### Number type:

Patent Publication Number
DWPI Accession Number

.

Output type:

Result Set

**针对这些专利号的「特殊检索需求」**Int Cooles 预设是None;您也可设定检索与所输入专利号相 关的其他资讯

Specialized Search options None

Make these my defaults

#### Derwent Powering IP Innovation

|                                                                           | Feedback ? Help                                                                                                    |
|---------------------------------------------------------------------------|----------------------------------------------------------------------------------------------------|
| Enter\u                                                                   | pload numbers:                                                                                                    |
| US20170<br>US20170<br>US20170<br>US20170<br>US20170<br>US20170<br>US20170 | 2259814A1 US20170192437A1 US20170206418A1 US20170220045A1<br>181383A1 US20170220043A1 US20170218852A1 US20170212522A1<br>1212519A1 US20170220243A1 US20170197627A1 US20170185088A1<br>1275996A1 US20170160742A1 US20170168485A1 US20170176986A1<br>148075A1 US20170176991A1 US20170154225A1 US20170153639A1<br>1480312A1 US20170137024A1 US20170154225A1 US20170168492A1<br>174092A1 US20170168498A1 US20170166744A1 US20170168492A1<br>174092A1 US20170167881A1 US20170166216A1 US20170158193A1 EP2336719A2 |
| Specialized Search option                                                 | None Family Look-Up INPACOC Family Look-Up INPACOC                                                                                                    |
| SEARCH RESULTS                                                            | Family Look-Up DWPI       找出与这些专利亏相关的专利家族成贝         Patent Citations Forward       Patent Citations Backward         Patent Citations Both       Patent Citations         V出相关引用(Backward)/被引用(Forward)                                                                                                    |
| Item                                                                      | DPCI Patent Citations Forward                                                                                                    |
| lo records                                                                | DPCI Patent Citations Backward DPCI Patent Citations Both Family Changes Legal Status Change                                                                                                    |
|                                                                           | New Publication Stage (new records)                                                                                                    |

贴上你要检索的专利公开是

#### 查看检索结果

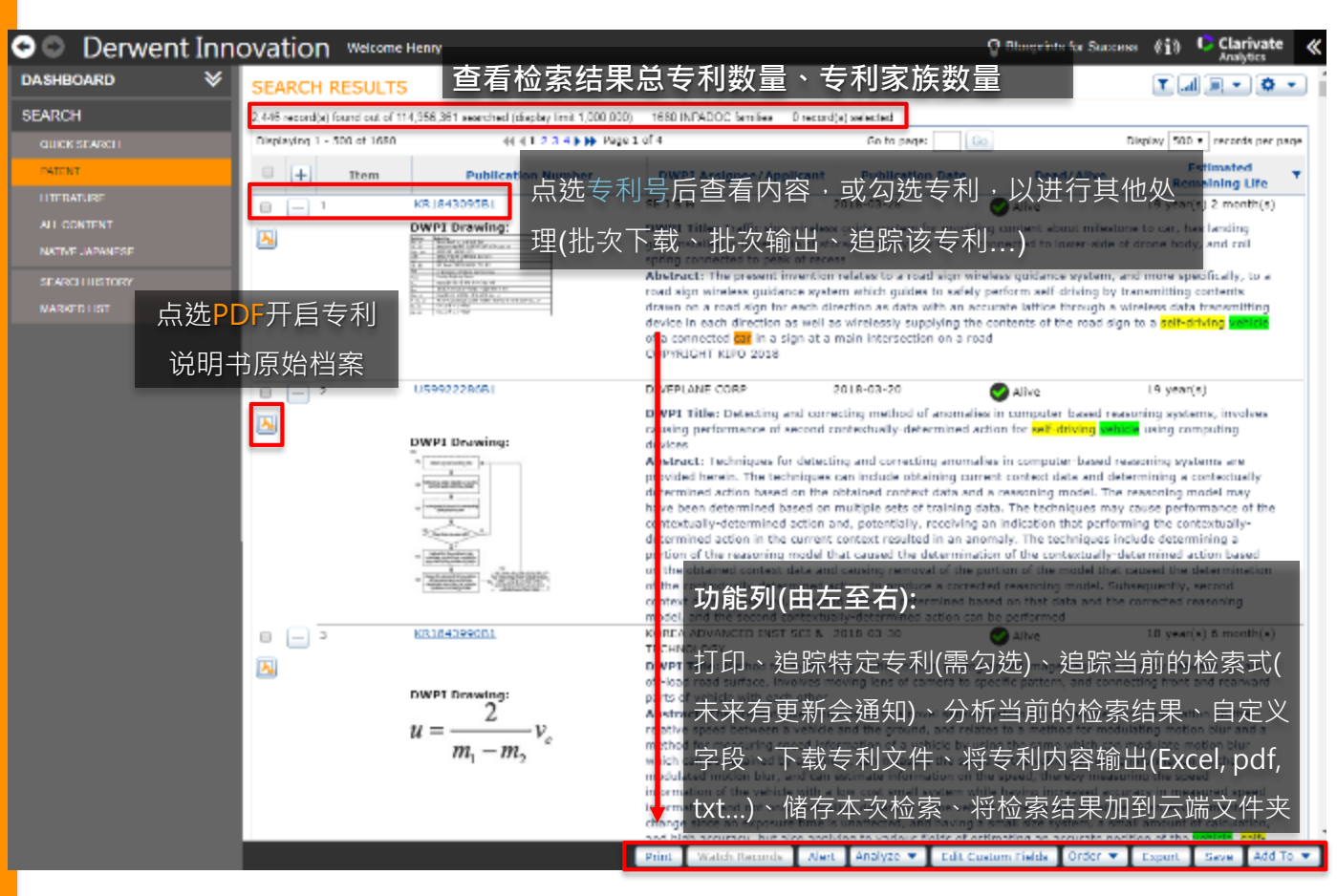

#### 附注说明

「单次显示最高上限是100万笔」 但检索结果上显示的专利总数不受 显示上限限制。若使用者的检索结 果真的超过100万件,且希望能显 示超过100万笔的结果,则需要透 过例如:分切时间或加入其他限缩 条件,将每次显示的结果切割成 100万件以下来达成。

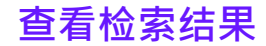

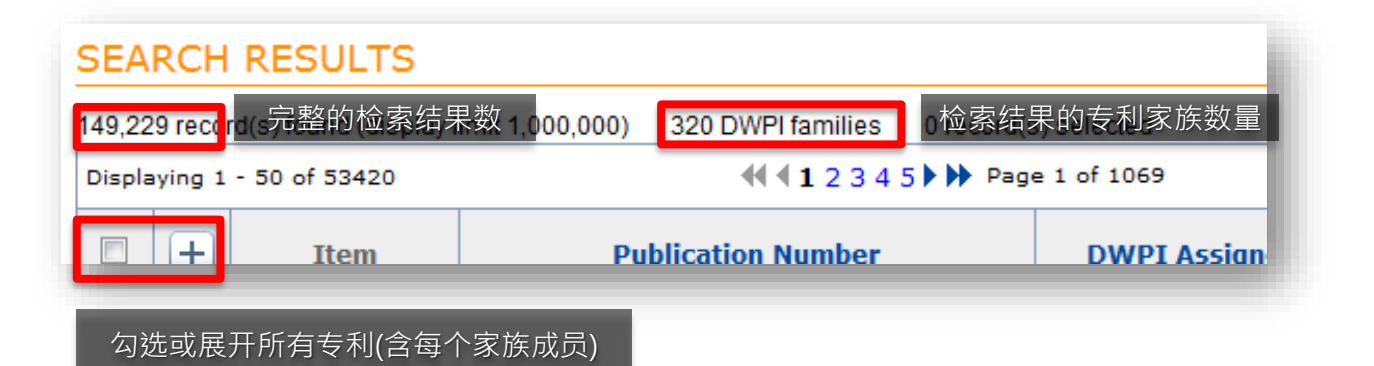

#### 附注说明

虽然Derwent Innovation单次显示 最高上限是100万条·但检索结果 上方的结果总数并不受显示上限限 制,显示的即为检索条件能找到的 完整数量。

### 查看检索结果: 筛选器 & 检索结果显示调整

| Fields D                                                  | Reset <b>Q Search</b>                   |                          |                                                                                      |
|-----------------------------------------------------------|-----------------------------------------|--------------------------|--------------------------------------------------------------------------------------|
| on Date                                                   | Dead/Alive                              | Relevanc                 | <b>由左至右</b><br><b>筛选器:</b><br>可统计「检索结果」的各项统计 (由请人、国家、年份、引用)                          |
| <mark>l cell <mark>vehicle</mark><br/>Louron of de</mark> | Alive Alive performs first cooling cont | 174<br>rol that sets upp | 图表筛选器:<br>以图表方式呈现检索结果的各项统计                                                           |
|                                                           |                                         |                          | <b>位系结末远坝:</b><br>取得目前检索结果的所有家族成员或优化申请人的相关专利<br>显示选项:<br>调整检索结果呈现方式(图式大小、显示字段、排序方式、) |

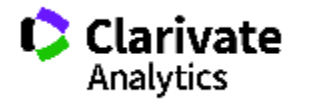

### 查看检索结果: 筛选器

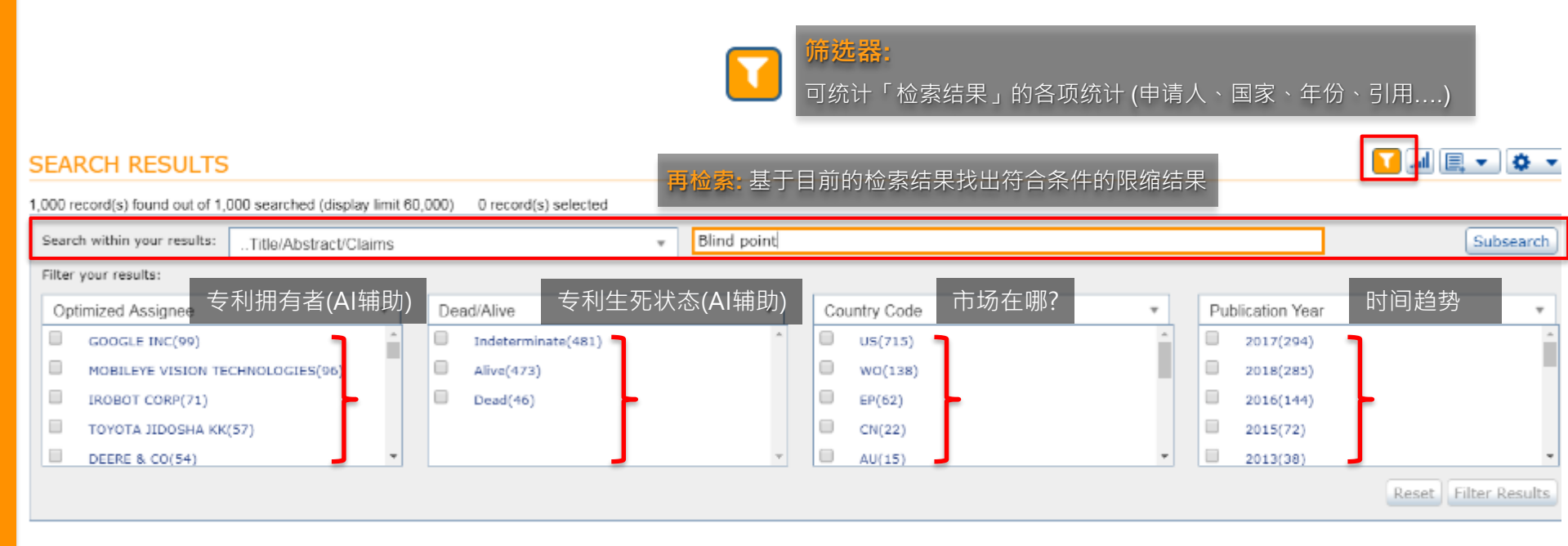

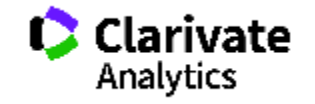

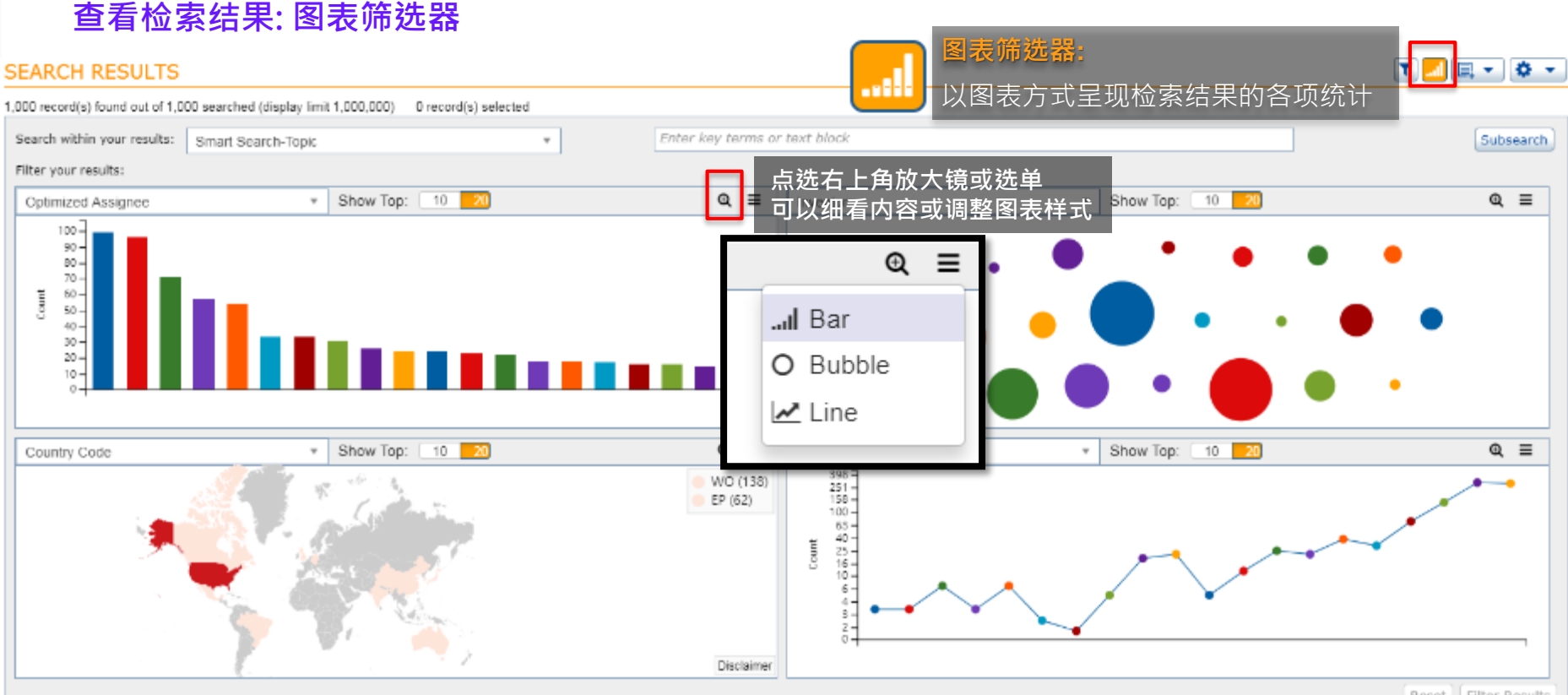

Reset Filter Results

21

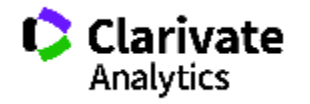

查看检索结果:图表筛选器

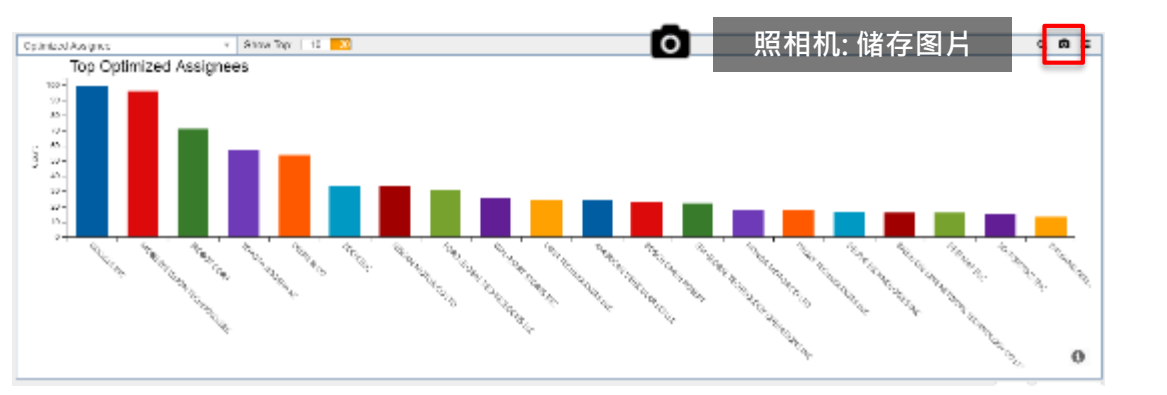

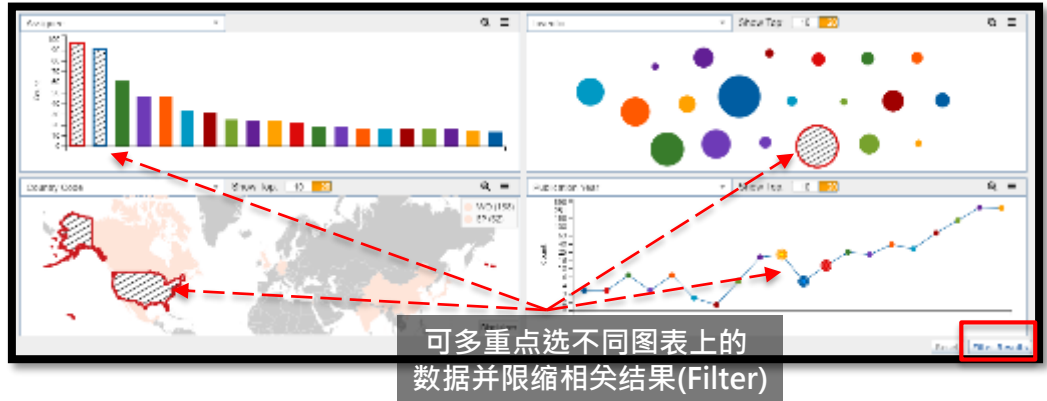

#### 附注说明

若要合并图表上的统计数据·只要 用鼠标「拖曳」欲合并的数据·即 可。图表上数据的卷标也可点选· 并依使用者需求修改。

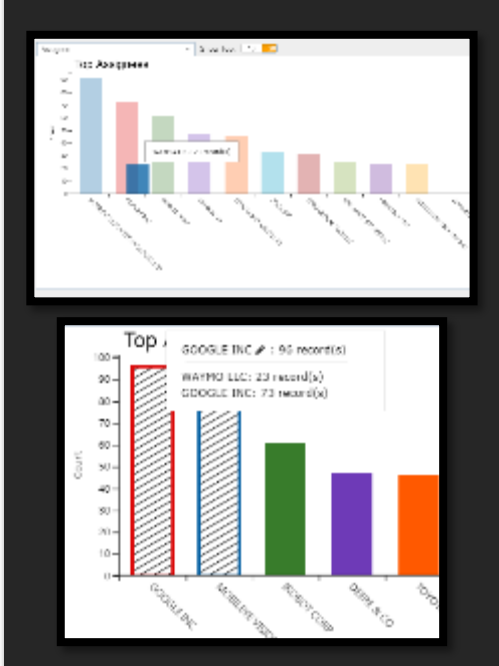

### 查看检索结果:检索结果选项

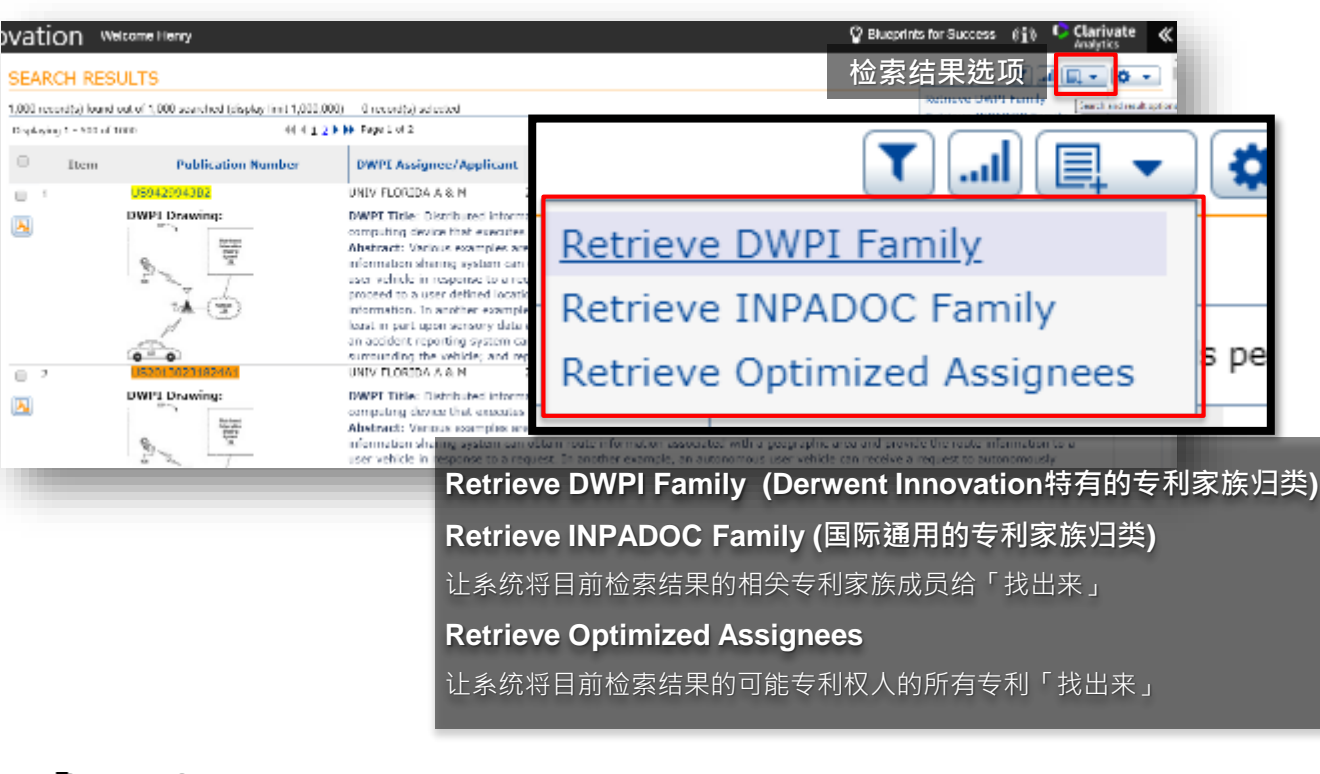

### 附注说明

为何需要Retrieve Family? 检索条件输入后得到的专利是「符 合检索条件」的结果。然而,可能 发生专利的部分家族成员因不符合 检索条件而没在检索结果中显示。 则使用者可利用Derwent Innovation上的Retrieve Family来 「补齐」遗失的相关专利。

使用者输入检索条件并得到检索结 果后,可于右上角的检索结果选项 找到该项功能。当然,并非「必 要」,若只想显示符合检索条件的 专利,可忽略此步骤。

### 查看检索结果:显示选项

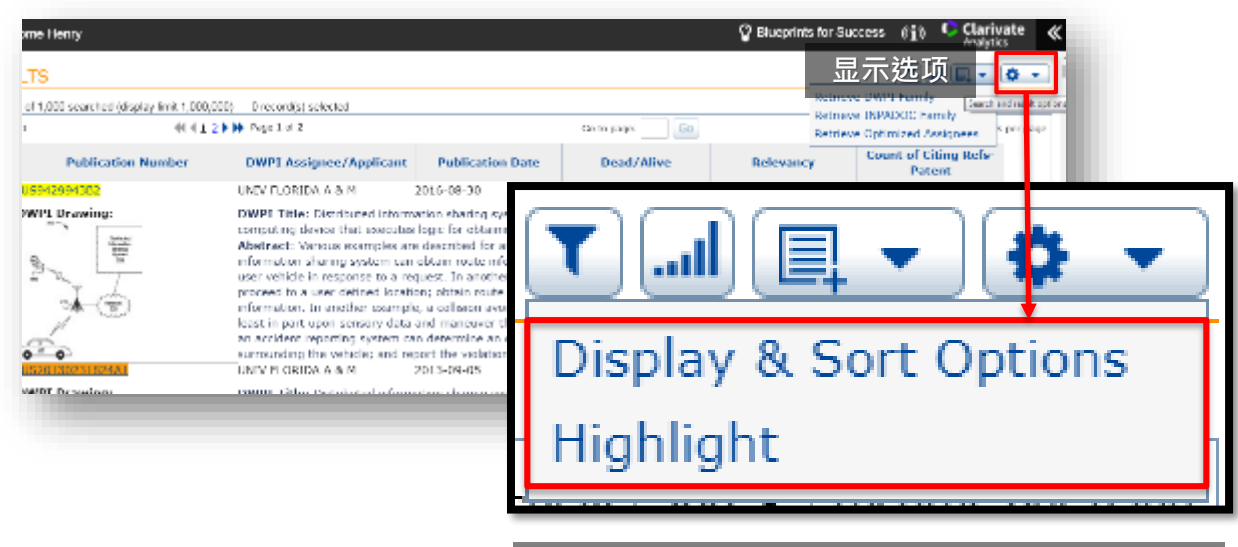

**Display & Sort Options 检索结果显示内容调整** 检索结果要显示哪些字段。图式大小、排序方式、是否

以专利家族归并...

#### Highlight 关键词标亮的选项

如果内容有符合检索条件的关键词请标亮;或有特定感 兴趣的关键词,也可以设定无论有没有在使用者输入的 检索条件中,只要内容有出现一律标亮。

#### 附注说明

检索结果显示内容调整首先会让使 用者选择要在检索结果画面中显示 的字段,例如:图式(DWPI drawing)、标题(DWPI title)、生 死状态(Dead/Alive)...由于浏览器 窗口空间有限,一次最多只能选8 个字段。

| Display and Sort Options Taxwa               |                                |                                                                                                    |                         |                                                                                                    |  |  |  |
|----------------------------------------------|--------------------------------|----------------------------------------------------------------------------------------------------|-------------------------|----------------------------------------------------------------------------------------------------|--|--|--|
| a financial se ogas por en defin             | (1864)                         |                                                                                                    |                         |                                                                                                    |  |  |  |
| Randard Belle                                | Geology Physics                |                                                                                                    |                         |                                                                                                    |  |  |  |
| A DESCRIPTION OF MARKS                       | 10000-000                      |                                                                                                    |                         |                                                                                                    |  |  |  |
| N. P. Marshard Street Street                 | R Cale 2                       |                                                                                                    | OVER Class              | C. P. Const.                                                                                                    |  |  |  |
| Distance in the second                       | II Apparent                    | Same B                                                                                                    | LINE DATE:              | III Internet in the second second se<br>second second second second second second second second second second second second second second second second second second second second second second second second second second second second second second second second second sec |  |  |  |
|                                              | II Authority                   | Sector 1                                                                                                    | WHI Annual Online       | C. Cale C. Class                                                                                                    |  |  |  |
| 1 10 1 10 1 10 10 10 10 10 10 10 10 10 1     | II assessed                    | - and the second second | INTEL CONTRACTOR        | II. container proposition to the sec-                                                                                                    |  |  |  |
| B Service:                                   | R Care Co                      | New York, New York, N                                                                                                    | 25.A                    | S. Dirich Proc.                                                                                                    |  |  |  |
| <ul> <li>King and provide the set</li> </ul> | Il and pro-                    | and the second                                                                                                    | بعقار بالمروا المتحدثان | Il contra la                                                                                                    |  |  |  |
| R PACE IN                                    | <ul> <li>Commission</li> </ul> | s 1                                                                                                    | An every locating the   | <ol> <li>Interpret ender the li-</li> </ol>                                                                                                    |  |  |  |
| R Not using Duty                             | E Convintion                   |                                                                                                    | ALC: NO                 | C. Second                                                                                                    |  |  |  |
| 10 m m                                       | E Contractor                   | rand marine 1                                                                                                    | APPENDED IN T           | <ul> <li>Consider a super-</li> </ul>                                                                                                    |  |  |  |
| State Same<br>N. K. Service                  | 1                              | r soat ins<br>ann                                                                                                    | •                       |                                                                                                    |  |  |  |

左下角可将目前设定做为预设,则 下一次就不用再做调整了。

Make These My Default Preferences

### 显示选项: 调整显示字段

| Display and Sort Options 🔹 😗                                                                                                    |                                                                                                    |                                                                                                    |                                                                                                    |  |  |  |
|----------------------------------------------------------------------------------------------------|----------------------------------------------------------------------------------------------------|----------------------------------------------------------------------------------------------------|----------------------------------------------------------------------------------------------------|--|--|--|
| Choose up to eight patent fields (                                                                                               | (total)                                                                                                    |                                                                                                    |                                                                                                    |  |  |  |
| Standard Fields C                                                                                                    | ustom Fields                                                                                                    |                                                                                                    | 设定检索结果显示字段                                                                                                    |  |  |  |
| APPLICATION DEFAULTS  Publication Number  Assignee/Applicant  Current IPC  DWPI Assignee/Applicant  DWPI Title  Publication Date | OTHER AVAILABLE FIELDS  Abstract  Application Date  Application Number  Count of Citing Refs-Patent  Country Code/Kind Code  Current CPC  DWPI Drawing  DWBI Accession Mumber | DWPI Assignee Code     DWPI Class     DWPI Manual Codes     DWPI Update     ECLA     Inventor     Inventor DWPI     P.E. Lourse | (最多选择8个项目)<br>] JP FI Codes<br>Main US Class<br>Priority Country-Earliest-DWPI<br>Priority Date<br>Priority Number<br>Priority Year-Earliest-DWPI<br>Relevancy |  |  |  |
| Display Icons:                                                                                                    | Collapse by:<br>DWPI Family<br>Preferred Document:                                                                                                    | • 使用者可                                                                                                    | 依专利家族来折迭收迭检索结果                                                                                                    |  |  |  |
| Display Result Set Numbers     Sort by:     Priority Year-Earliest     Order:     Accending     Descending                       | Authority and Type:<br>US Granted<br>US Applications<br>European Applications                                                                                                 | ◆<br>排在最外<br>主。Basi                                                                                                    | 层的专利以哪一件为<br>c Patent为预设.使用者也可依<br>家/地区作为排序基础。                                                                                                    |  |  |  |
| Display: 10 • records per j<br>Drawing Size: 150 •<br>选择每页显示数量及<br>图片大小                                                          | Australian Innovation<br>Australian Granted<br>Australian Granted<br>Australian Applications<br>British Applications<br>Canadian Cranted<br>Canadian Applications             | ~                                                                                                    |                                                                                                    |  |  |  |
| I Make These My Default Preferen                                                                                                 | ices V Apply To Current Se                                                                                                    | earch Results                                                                                                    | Cancel                                                                                                    |  |  |  |

#### 附注说明

依用户习惯可设定显示方式,决定 显示字段与排序方式。由于浏览器 分辨率限制,用户在选取字段时最 多可选择8个项目。

单页显示结果数与图片大小,以上 两种选项会影响检索结果生成的速 度,建议调整每页显示不超过20件、 图片大小为300,执行速度较佳。

### 查看专利内容: Quick View

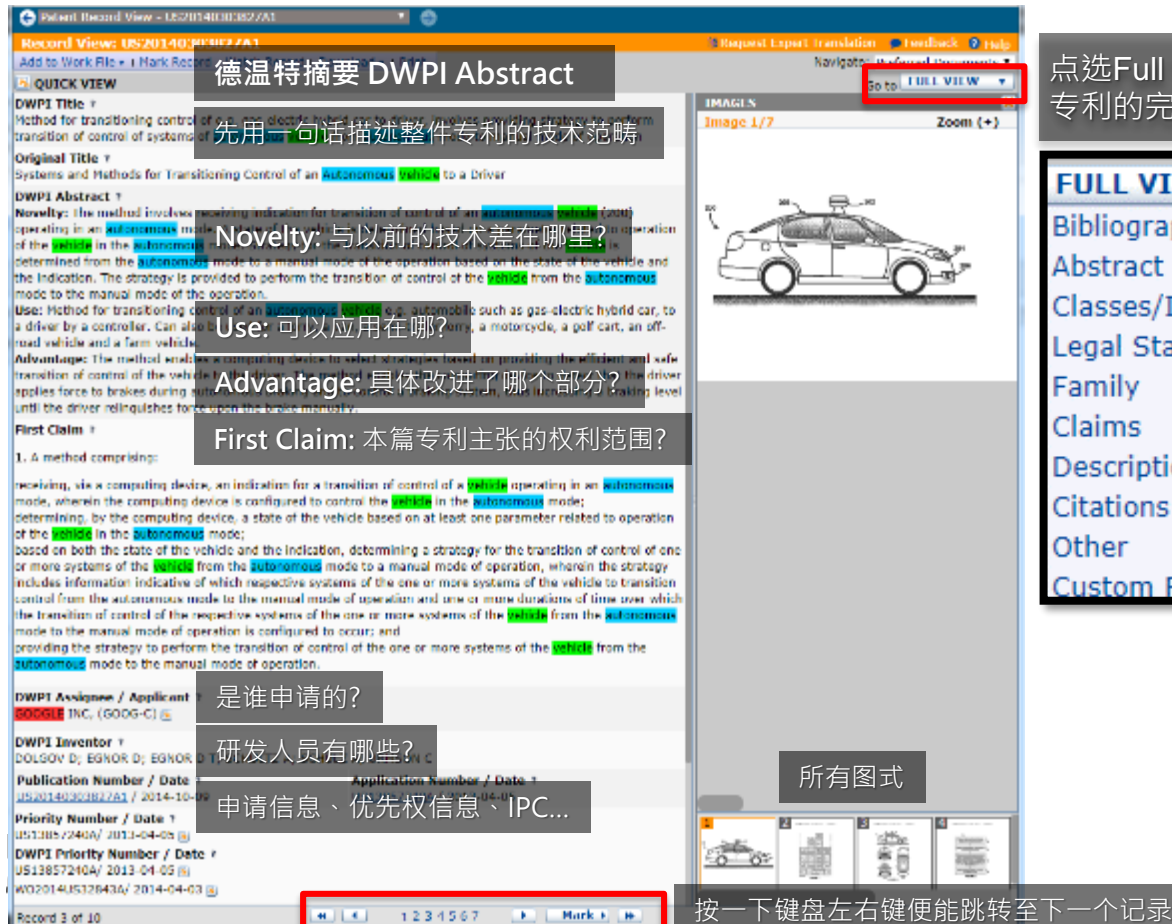

### 点选Full View查看 专利的完整内容 FULL VIEW Bibliography Abstract Classes/Indexing Legal Status Family Claims Description Citations Other Custom Fields

### 附注说明

点洗专利查看其内容, 预设初始画 面为Quick View,是由超过900位 DWPI专家,就该专利进行阅读、 分析后.改写成重点精华摘要 **DWPI Abstract**,在阅读专利(原) 全文前,使用者皆能先阅读DWPI 摘要,便能更快地掌握专利的重点。

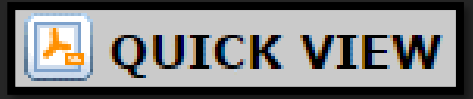

关于DWPI的背景您可以在下方 链接获得更多信息

### 查看专利内容: Full View

#### 针对目前的专利

加入文件夹、标注、追踪、下载、线上翻译

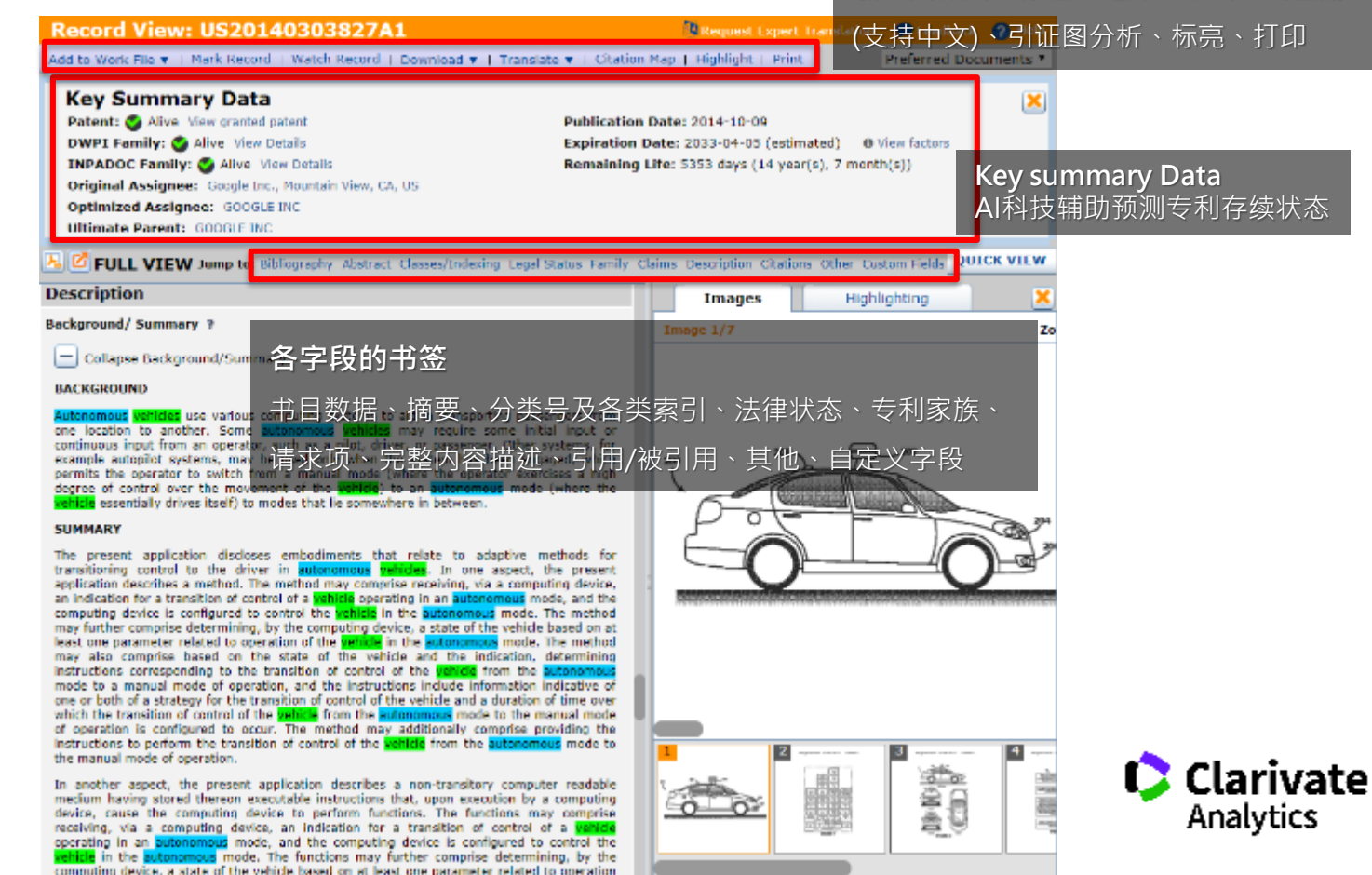

### 查看专利内容Full View:专利内容翻译

| 🚱 Pacent Report View - US&sbutsh/BL                                                                                                    |                                                                                                    |
|----------------------------------------------------------------------------------------------------|----------------------------------------------------------------------------------------------------|
| Record View: US6360167B1                                                                                                    | 🗭 veedtaars 💡 tidu                                                                                                    |
| Add to Work Mo ¥ 1 Mark Record 1 Watch Record Download ¥ Tra                                                                                                    |                                                                                                    |
| Key Summary Data         International Control of Control of Contro                                       | LCTatases 111 25(小心谷) 動 中<br>250, Secret's and definition states (2002 do 19<br>Deside<br>Deside |
| E 2 C FULL VIEW suspine shieghtly chemics character in the second state of the second state of the second        | Portagenese     Portagenese     Portagene                                                                                                    |
| Relegnand/ Hanney 1<br>Exand Belgnand/Samery                                                                                                    | PlaseAnt<br>Separation                                                                                                    |
| WWY Downing Develoption 7<br>The figure represents screen of <b>remule</b> nongation system.<br>24 Deadby.                                                                                                    | 1000000000000000000000000000000000000                                                                                                    |
| Drawing Description 7                                                                                                    | AD物质体化的环境局率                                                                                                    |
| + Expand Drawing Description                                                                                                    | 전철수전 20 시사이에서 문제가 전공권 11. 구선수전 20 신지CH. 22 스러시아 23 프린트 12 전 프린 24 전체를 24 전체를 24 전체를 전공권 5 21 22 동생은 1786 사용을 26 전체 28 · 영향· 유명을<br>영화수요 특별 ·                                                                                                    |
| Description 7                                                                                                    | 同个输入装置 24. 更建全地是如果规模改变增生地的特殊重制空气一级还是他为电话从 24. 进入文学,说了,原本,当等我有自己?只是这个学校,更好也,41.44.44.44.44.44.44.44.44.44.44.44.<br>分娩者国际为研究者不能分为输入关系"现在你在14.44.44.44.44.44.44.44.44.44.44.44.44.4                                                                                                    |
| Colopies Description Detailed description of a preferred endodment                                                                                                    | CEU 32 均均规则中,合有物产品人 22 脑的带着从CEU 22、原始和称 20 说,尤为成为的"没来 20 部份,全要件 20 并且没能有CEU-20 计,这部包括CEU 32,方面换来 20 时代,全部需要 20 约束则<br>现的是今年来的产品的现在分词,2 ——用具本是用某种和标志,也能加强,应该是有优美的实际, CEU 20 年,20 中国和同时间,通过的方,用于有法,合同的运行和用来不能没有代表。<br>20 中非凡和最后处理 23 中国人主要用,种品的经济不少。                                                                                                    |
| The mangates system 20 of the present invention is shown schematically<br>system 20 includes a CPU 22 histing XMI 23 and connected to a display 2-<br>tuse or the panel display, the CPU 22 is also connected to an lapar de-<br>tection of the panel display.                                                                                                    | · 문제유럽 20 후 이용해용해주지요 - 이미275부 2분위하는 34% 방법 36분위한 30% ( 전자부ズ주 40 위비 · 수 5% 20위포부사 42% 부수에도 23 (전비로 2인분수회) · 대부회에 주인 324<br>· 이미슈퍼 대통령에 비난 사람에서 ·<br>·                                                                                                    |
| The user input device 26 is preferably a keyped comprising a plurality (pr<br>arrows which operate together with the display 24 to enter text, number                                                                                                    | 金属高等。特别是基础的个种程度不可能有 32 使特殊的复数是实现的,完成可能。全部可能,这些可能,但 12 小学生的有效规模,这种用于或得用的中的特别个的通道 39 经管理人并严约 24<br>17 日本的人名人名法意名 这种学习某件并不完全的主义。在这些教师规则,25 计算法的处理,但 12 小学生的人们也是有些发展发现了 41 对任何的现在分词分词,没有这一<br>2 37 计中国任何的通道的例,中的人名 26 重要方面与我们也不知道的国际发生进行的情绪在于 20 中的人们要帮助什么21.<br>2 37 计中国任何的通道的例,中的人名 26 重要方面与我们也不知道的国际发生进行的情绪在于 20 中的人们要帮助什么21.                                                                                                    |
| <ul> <li>declaration in comparison of the first state of the state of the state</li></ul> | <br>- 국왕為書 20 에너한에는 수비(5성)의 유가한 44 부분이다면 22 지원 수방지 · 이전한 영상이었 448년 22 · CD ROH · 가방에 14년 7월 24년 25 · 관람지(14년 84<br>ROM · LEFSON지간)· 지역· 서지가 위해 사람이 유가 관련 가장이었다. 10년 44 사람이라와 46 비타면 22.                                                                                                    |
| Record 1 of 17                                                                                                    | 如于在其外面的结果。一般的外发的小型的外型,但是不是有些的变化,并不是有些有些有些有些有效的。为了是是不是有些不是不是不是有的人的的时候,我们就是有一次的,我们就是不是不能是不是不能是不是不能是不是不是<br>我们就是我们是你们我们不是这些人们是不是有些不是有些的变化,我们就是你们不是有这些你还是有的你们还是你的人们就是你们的,我们就是你们不是,我们就是你们们,我们<br>是我们我们们们就是你们就不是你们就是你们是你们是你是你没有这些人们,你们们们就能能没有你是你心心,不是你是是你们们们们也不是不是你们的。"                                                                                                    |
|                                                                                                    | 在从市场局点所有 32 步游的为了用 30 利益一种输入清洁,创作是主动为龙 32,今天上各外一种和新活用用用。 适应,如果带带, 游的为不用 30 水一型和强CTU 54 年的的时间也不知道。<br>输入资料的 56 对于准备和利润上的理论分析 48、CTU 22 并且CTU 54 新疆接触的动行性中间 中部留置, 一个在党的公开的理论和利用人来看到CTU公司 32 54 进行和政治资产来。                                                                                                    |
| Derwent                                                                                                    | 输出的过程 50 制度为整定任何内容制度的过去式和过去分词来自动的。46 加速力于现代的人就在 52 月白的 54、东西,一座马家的加速了 46 间部的指导体力并是有法方并在方法,在这种<br>50 瓦拉斯坦斯中心的出来了就,在 50 克利利用用一种的加速者。 当时在我们开始的一个教师用口 56 克特斯特拉斯尼亚斯克斯特扎马特加斯特特 中国法国的工具。 这次并有他的<br>他人们就是有 30 一种是我们们们的不能是,他们还有老利的人们都会打杀,如 40 他们,他们就会们们的现代和一种的心理,只是你们们们也没有的就能们在我们的主义不能。"<br>名 - 西班牙丁马里的马利克特力的专家的任何都是一个专家的形式的对法律目的说, 这种目的 第一世面似形成,并且能是有效的引起来说什么不能是一                                                                                                    |
| Powering IP Innovation                                                                                                    | 的现在分词是没有的 50 人名布尔斯斯斯尔斯人名英尔斯斯特尔 不能,算过20月前,20 是一个年轻的国际中国市场的运行制度的公司,在市场的经济中的人 40 有效能能中的发展中,算法<br>第 30 在这个时期还有限和自然是以来完成通道通知的清晰地方,(401_40年————————————————————————————————————                                                                                                    |
|                                                                                                    | 导致分析 20 日十年之后—他的发展 49条件的资源(14)42、42、30日间等。16、家族的学具的无能通知学校。 教教書 48 就是想到100 28 考虑的经过的准备转付,我的重要用的什么 次表的 40 利用金属的分子如果 47 代表的目标是14年间,这些年间,但我们是你们的这些是这些问题,并且是有些问题的                                                                                                    |

#### 附注说明

Derwent Innovation上的全部内容 均已被翻译为英文,即,无论是哪 一种语言的专利都是以英文呈现。 而这些英文内容在被放上数据库中 提供用户检索之前,是以机器+人 工校正进行翻译作业。然而使用者 若需要在在线「实时翻译」,则纯 粹为「机器翻译」。

### 查看专利内容Full View:引证分析图 Citation Map

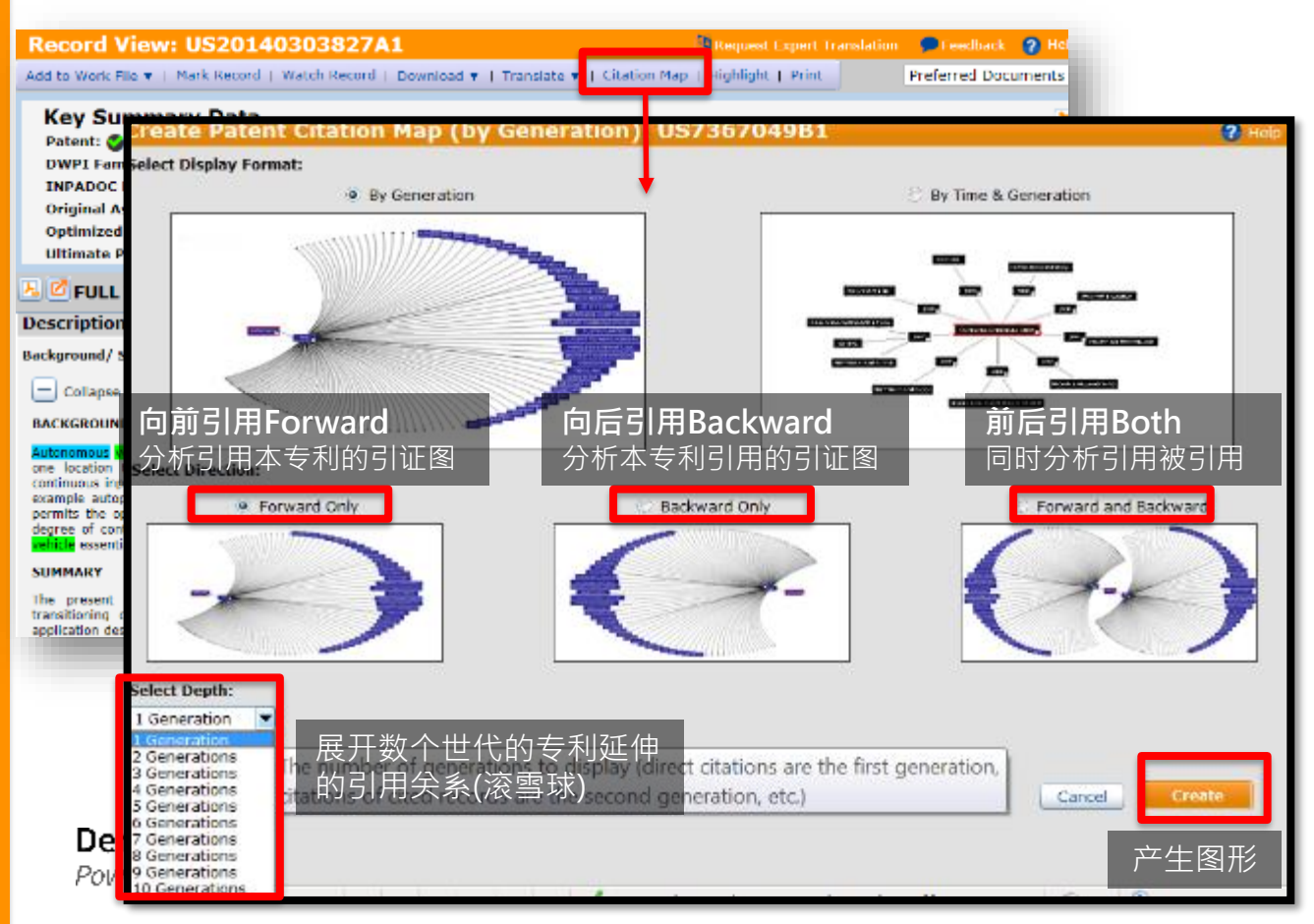

#### 附注说明

Derwent Innovation的Citation map必须在有支持JAVA的浏览器 运行·目前Chrome与新版的 Firefox已不支援JAVA·建议使用 者若要执行Citation Map可移至IE, Safari...等支援JAVA的浏览器操作。

| annan an Artika anna                                                                                                    |                      |  |  |  |  |  |  |
|----------------------------------------------------------------------------------------------------|----------------------|--|--|--|--|--|--|
|                                                                                                    |                      |  |  |  |  |  |  |
|                                                                                                    |                      |  |  |  |  |  |  |
| The Property of the Article and the Property of the Article and the Article and th                                                                                                    | 6                    |  |  |  |  |  |  |
| al 2 Martinette data de la construction de la construction de la const           | Access a desired     |  |  |  |  |  |  |
| <ul> <li>BESING SIZE Address and a Backet Address<br/>angeler address and address and addr</li></ul> | -                    |  |  |  |  |  |  |
| <ul> <li>Provide and a set of the set of the set of</li></ul>     | dia materia          |  |  |  |  |  |  |
| 1 An extension of the second second s<br>second second second second second second second second second second second second second second second second second second second second second second second second second second second second second second second second second se            | to see suble         |  |  |  |  |  |  |
| <ul> <li>Jose services of the first set and the set of the set of the set</li></ul>     | COMPANY OF THE OWNER |  |  |  |  |  |  |

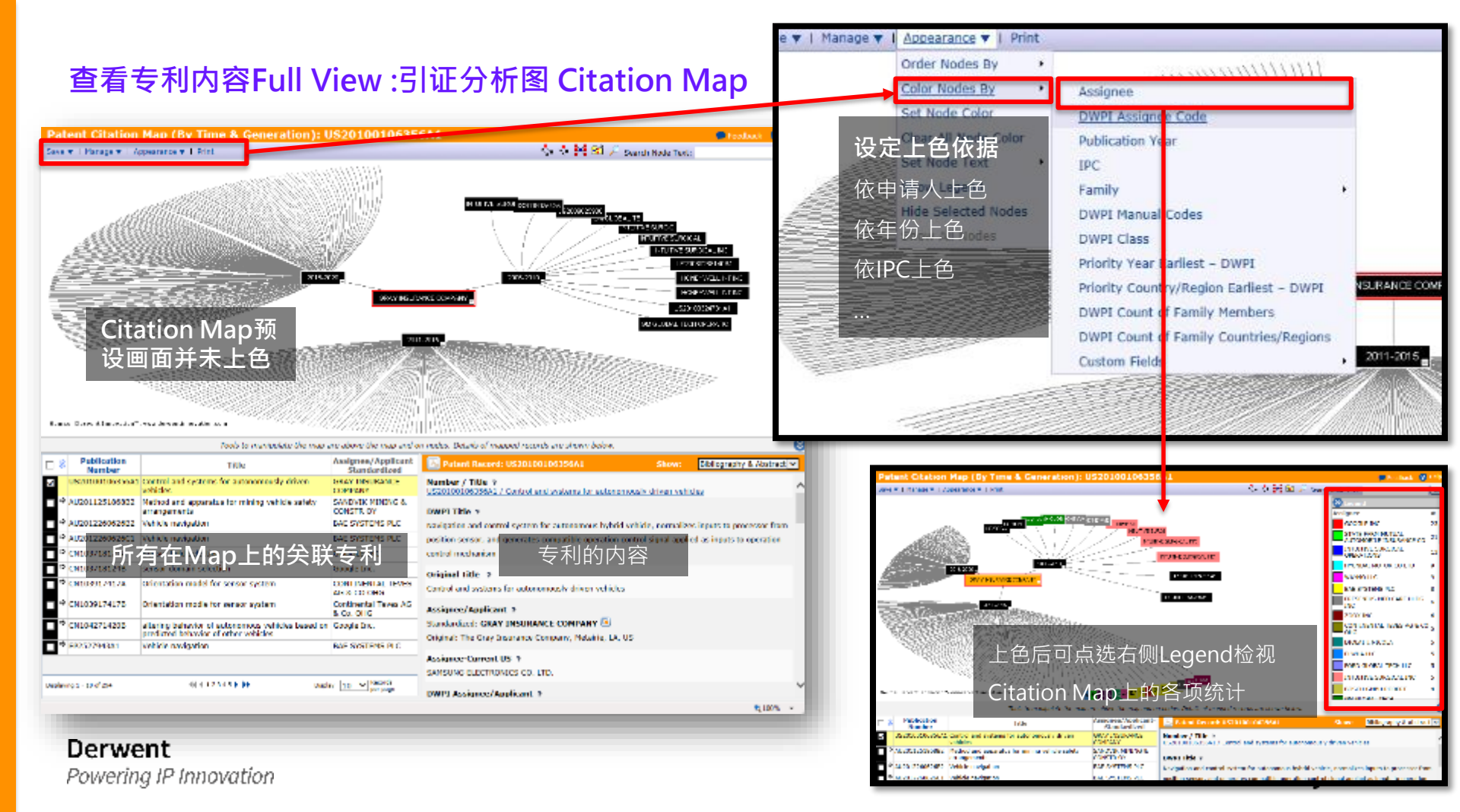

# 分析检索结果 Charts

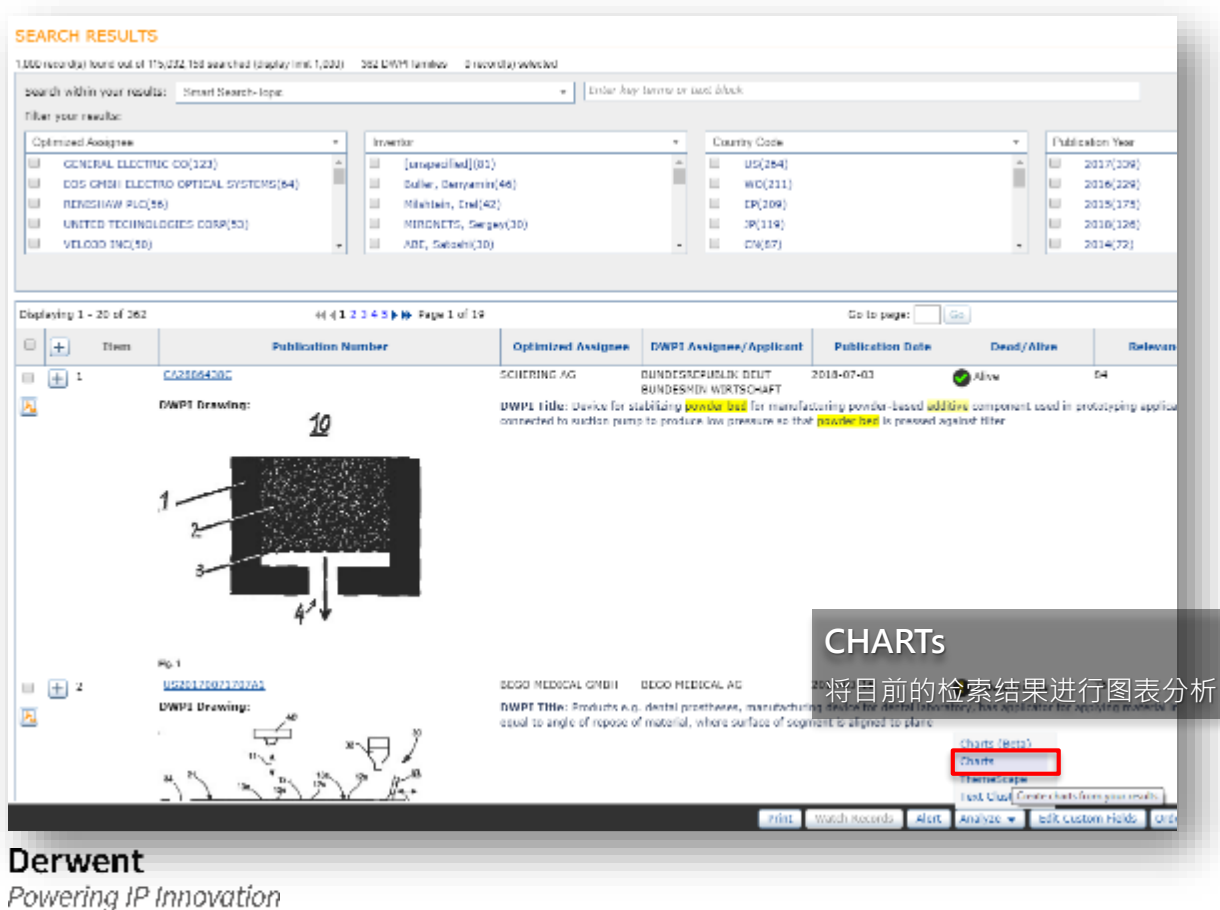

#### 附注说明

创建图表后 · 您可以使用可视化工 具来分析图表所呈现的记录 · 必要 时还可以根据需要更改图表设置。 为便于分析 · 您可以单击相应图表 构成要素(条形图中的矩形、饼图 中的扇面、清单计数 · 等等)来使 用该构成要素所代表的数据创建结 果。

### 分析检索结果 Charts

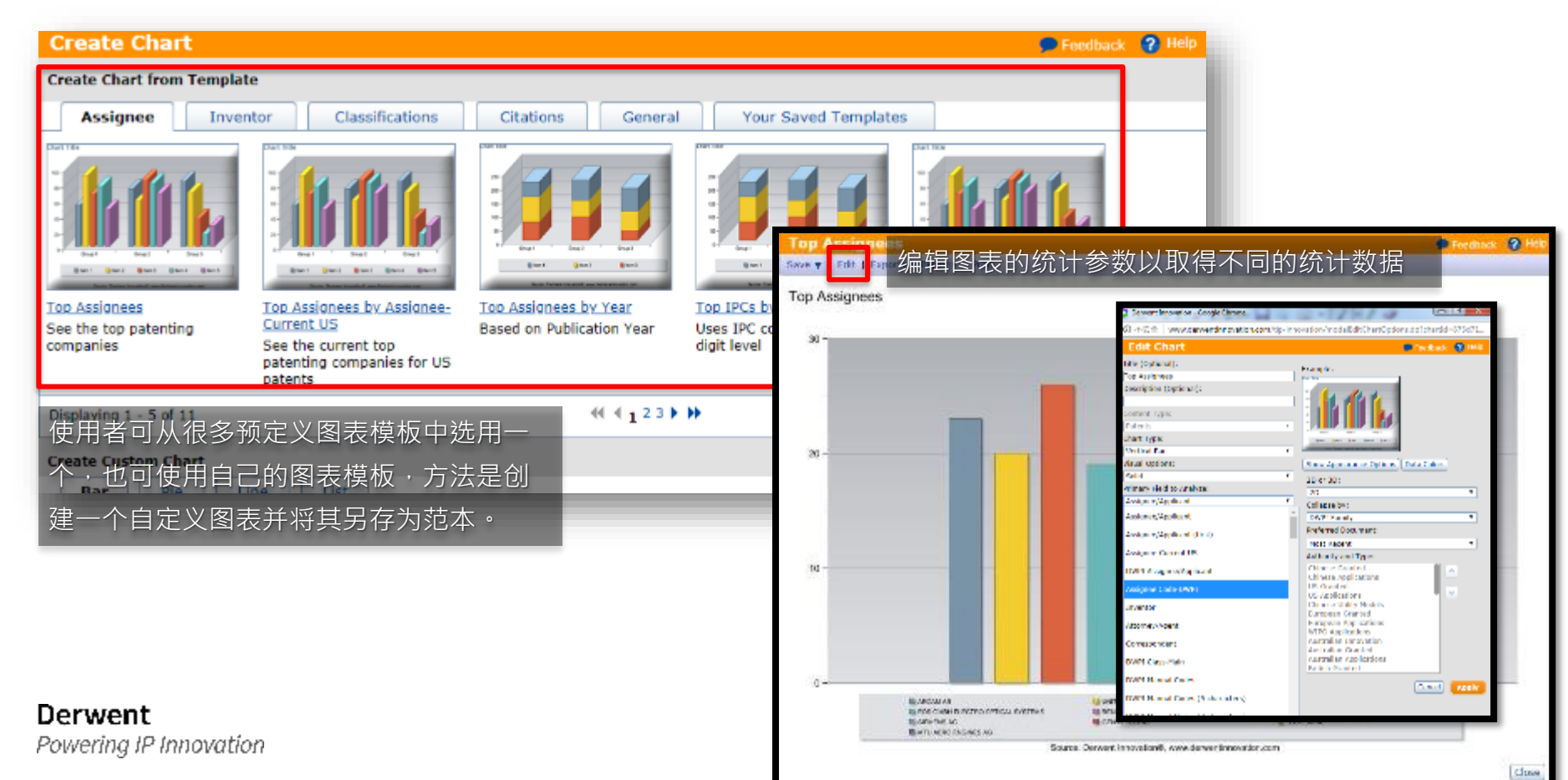

### 分析检索结果 Charts

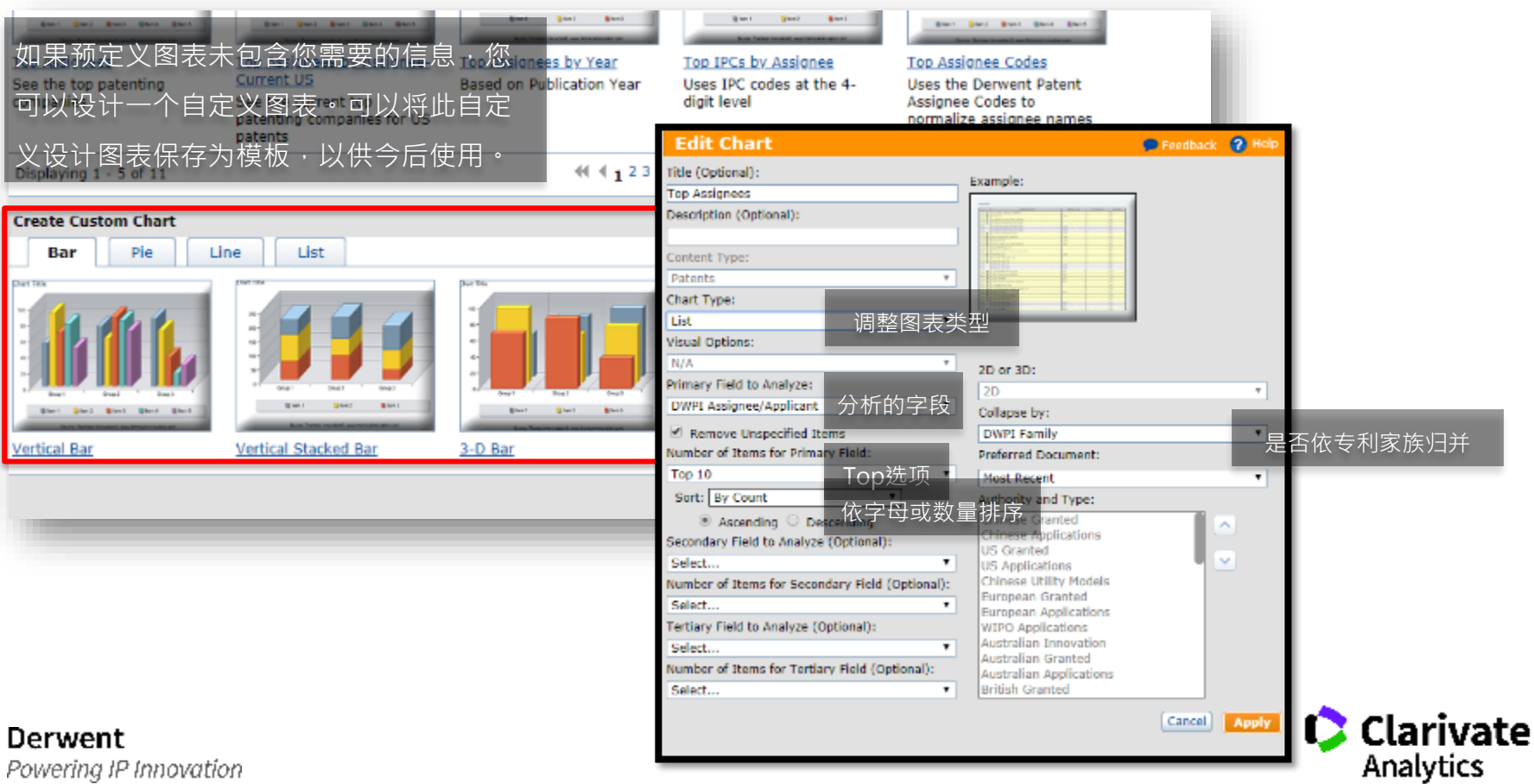

### 汇出检索结果(Excel)

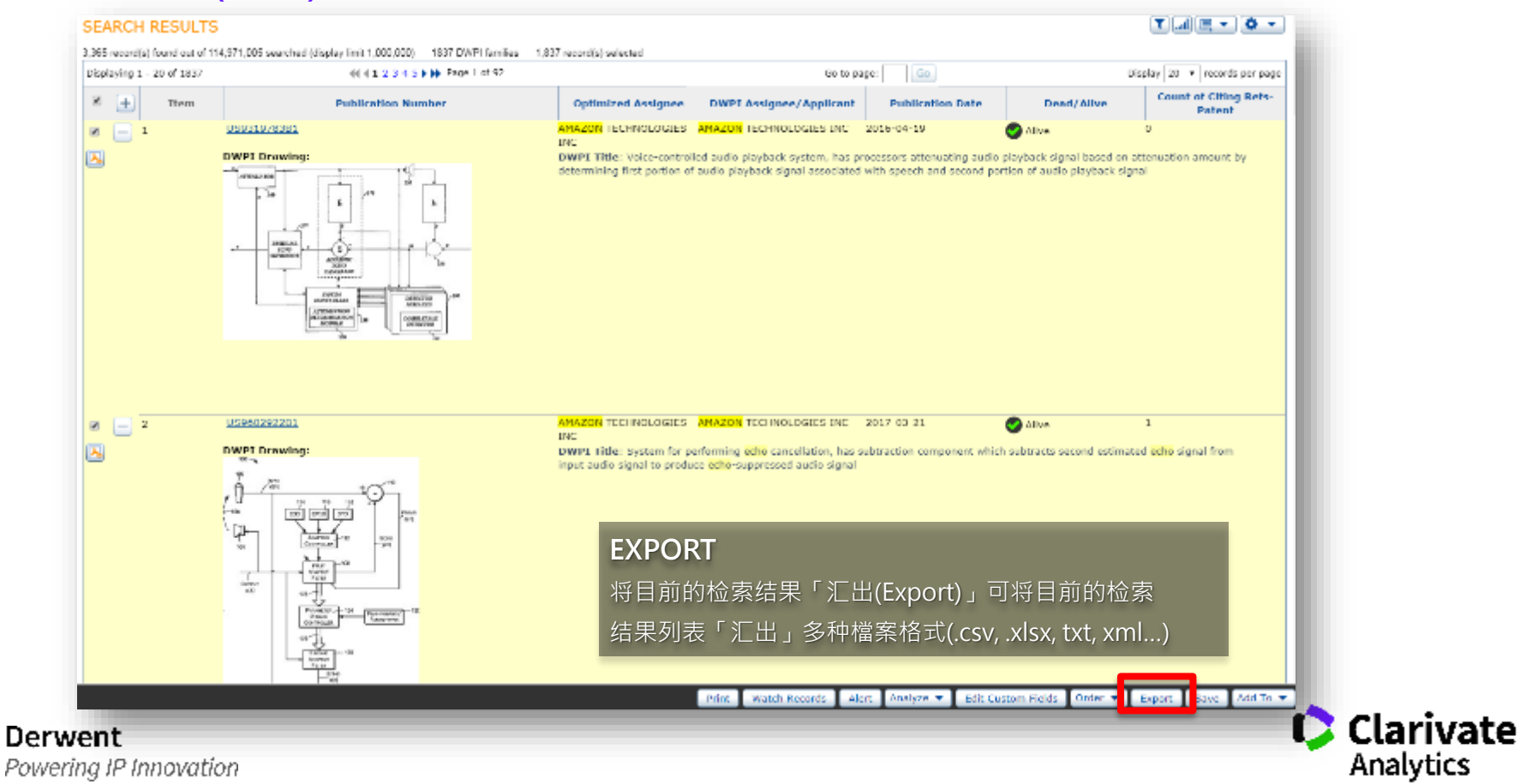

## 汇出检索结果(Excel)

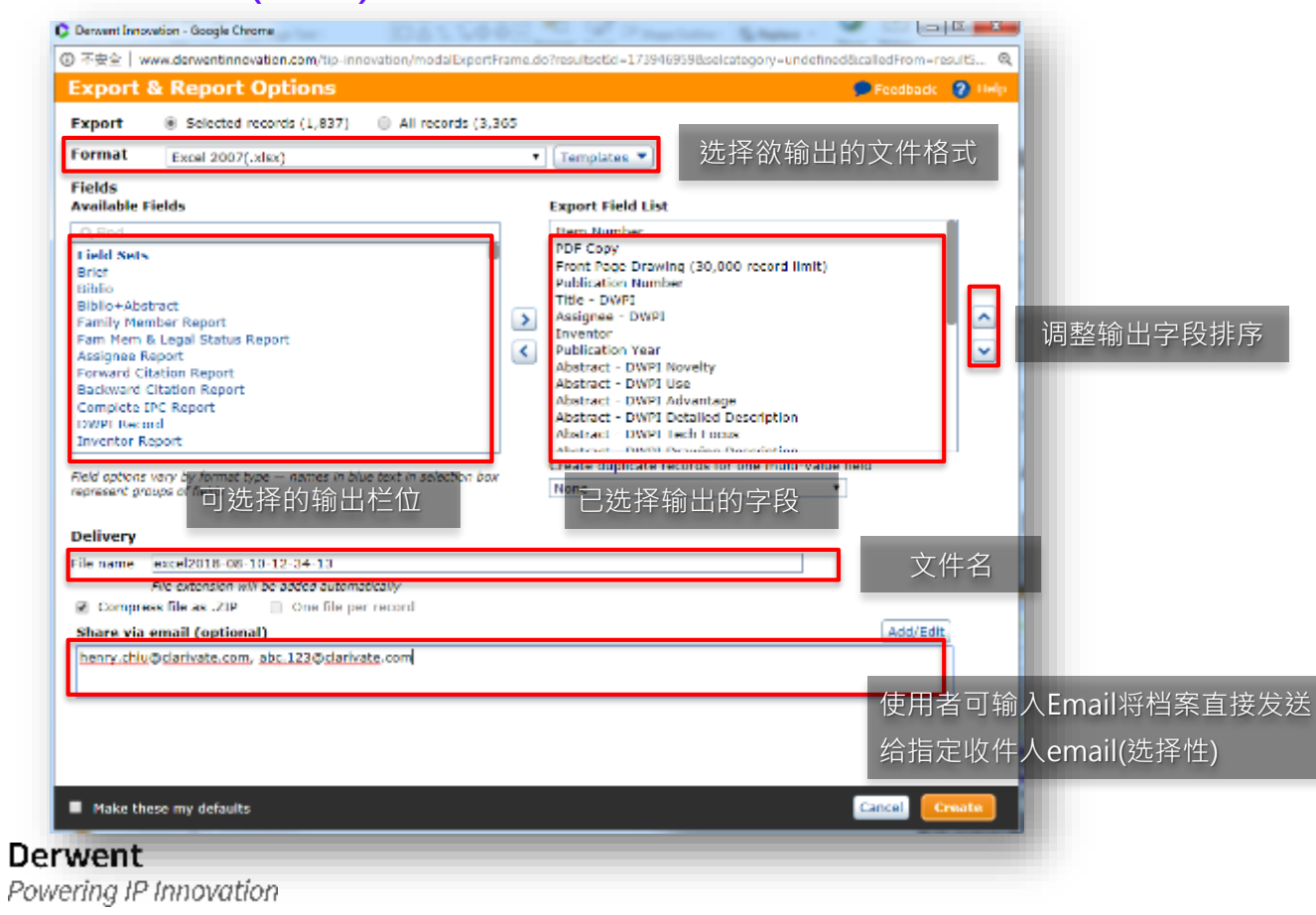

#### 附注说明

选择输出的字段时,用户会看到蓝 色字体的「模板」为系统为用户默 认相关联的字段,只需要带入就会 自动选取这些字段。使用者当然也 可以选择全部字段。

点选Create后画面跳转至下载进度 页面·当下载状态呈现Available时 表示下载完成·点选后才会下载到 本机端。

| 10571-001                                 |         |                                                                                                    |                              |                                                                                                    |              | ð              |  |
|-------------------------------------------|---------|----------------------------------------------------------------------------------------------------|------------------------------|----------------------------------------------------------------------------------------------------|--------------|----------------|--|
| Service .                                 |         |                                                                                                    |                              |                                                                                                    |              |                |  |
| C Robert                                  | Page 15 | ALC: NOTE: NOTE: N | Add Anna                     | Second and Second                                                                                                    | Contrast (   | And the second |  |
| C. A MARKED                               | 1100.00 | 1 en m                                                                                                    | And the second second second | **                                                                                                    | Real Process | 5.4            |  |
| E ARGER                                   | 100.00  | ALC: N 10                                                                                                    | STREET, BOTHER DESIGNATION   | 1                                                                                                    | 10110760     | 8.1            |  |
| E                                         | 1000    | and a                                                                                                    | states a state as            | 10.1                                                                                                    | 10000        | ~              |  |
| E COMPANY                                 | 1100.00 | Report 1                                                                                                    | CONTRACTOR ON A              | 1                                                                                                    | The state    | <b>P</b> 4     |  |
| <ul> <li>Z BARNES</li> </ul>              | 10,000  | 1.44                                                                                                    | ACCOUNTS OF A DATE           | - 12                                                                                                    | the second   |                |  |
| A # 11 W                                  | 100.00  | 10 C                                                                                                    | second a state of a          | 111                                                                                                    | 100000       | ~              |  |
| E MARINA                                  | 1000    | Sec. 1                                                                                                    | A CONTRACTOR OF A            | 1                                                                                                    |              | H-11           |  |
| 2 2 B 1 B                                 | 1.000   | 100 M                                                                                                    | A REPORT OF A REPORT OF      |                                                                                                    | Part 11 10   |                |  |
|                                           |         |                                                                                                    |                              |                                                                                                    |              |                |  |
|                                           | a se ne |                                                                                                    |                              |                                                                                                    |              | 0              |  |
|                                           |         |                                                                                                    |                              |                                                                                                    |              |                |  |
| 4 1 m - 1 - 1 - 1 - 1 - 1 - 1 - 1 - 1 - 1 |         | 1111                                                                                                    |                              |                                                                                                    |              | 👗 💫            |  |
| BATH STREET                               |         |                                                                                                    |                              |                                                                                                    |              |                |  |
| Partial Law                               |         | Barriss P. In                                                                                                    | al Prod                      | and the local division of the local division of the local division | ALC: UNK     | -              |  |
|                                           |         |                                                                                                    | 1.4                          | Triffe her                                                                                                    | -            |                |  |
|                                           |         |                                                                                                    |                              |                                                                                                    |              |                |  |
|                                           |         |                                                                                                    |                              |                                                                                                    |              |                |  |
|                                           |         |                                                                                                    |                              |                                                                                                    |              |                |  |
|                                           |         |                                                                                                    |                              |                                                                                                    |              |                |  |
|                                           |         |                                                                                                    |                              |                                                                                                    |              |                |  |
|                                           |         |                                                                                                    |                              | -                                                                                                    |              |                |  |
|                                           |         |                                                                                                    |                              |                                                                                                    |              |                |  |
|                                           |         | •                                                                                                    | vailahi                      | lity                                                                                                    |              |                |  |
| Availability                              |         |                                                                                                    |                              |                                                                                                    |              |                |  |
|                                           |         |                                                                                                    |                              |                                                                                                    |              |                |  |
| Available Now                             |         |                                                                                                    |                              |                                                                                                    |              |                |  |
| Available NOW                             |         |                                                                                                    |                              |                                                                                                    |              |                |  |
| -                                         |         |                                                                                                    |                              |                                                                                                    |              |                |  |
|                                           |         |                                                                                                    |                              |                                                                                                    |              |                |  |
|                                           |         |                                                                                                    |                              |                                                                                                    |              |                |  |

### 下载PDF原始说明书

#### SEARCH RESULTS

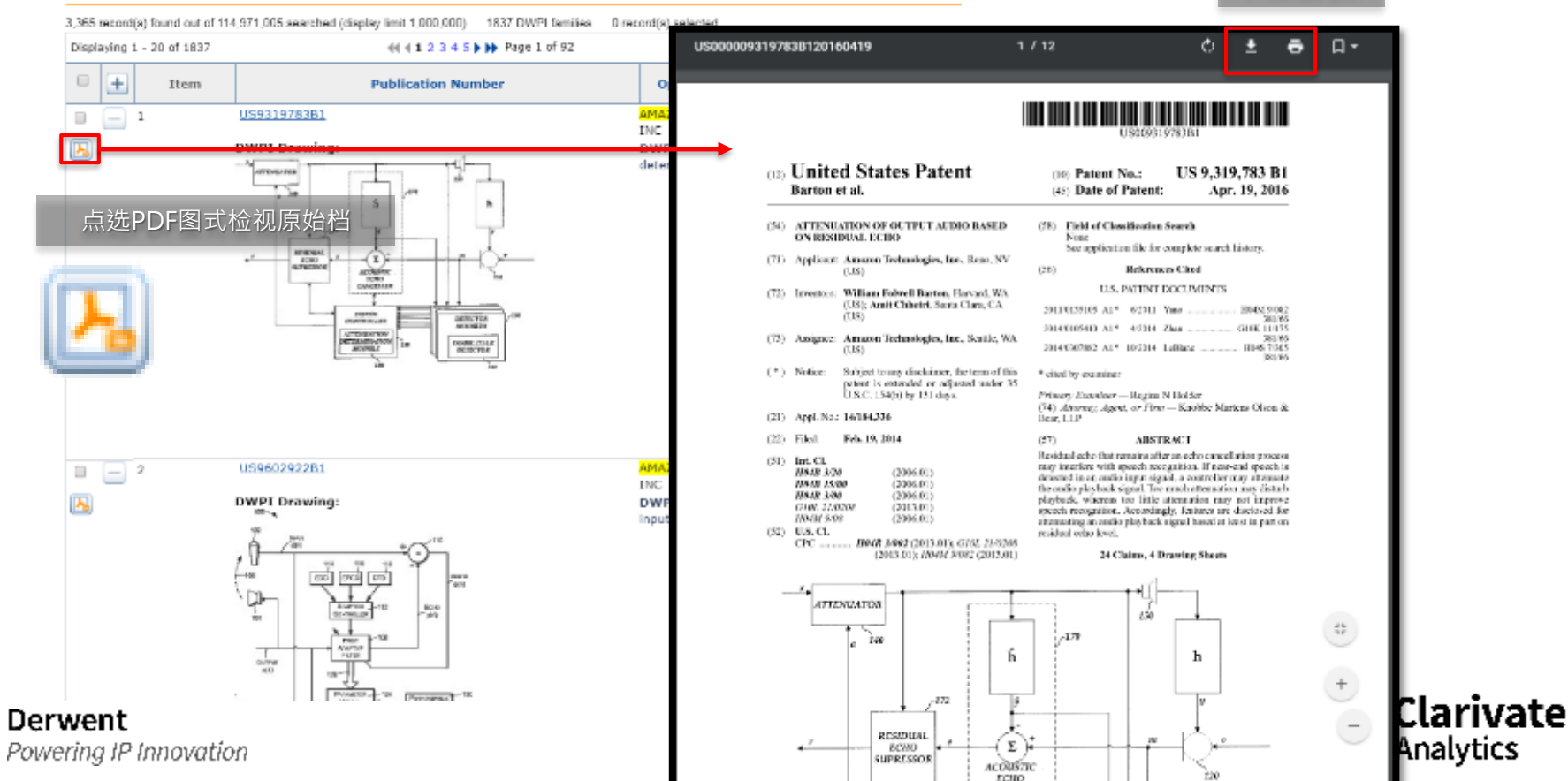

下载或列印
# 「批次」下载PDF原始说明书

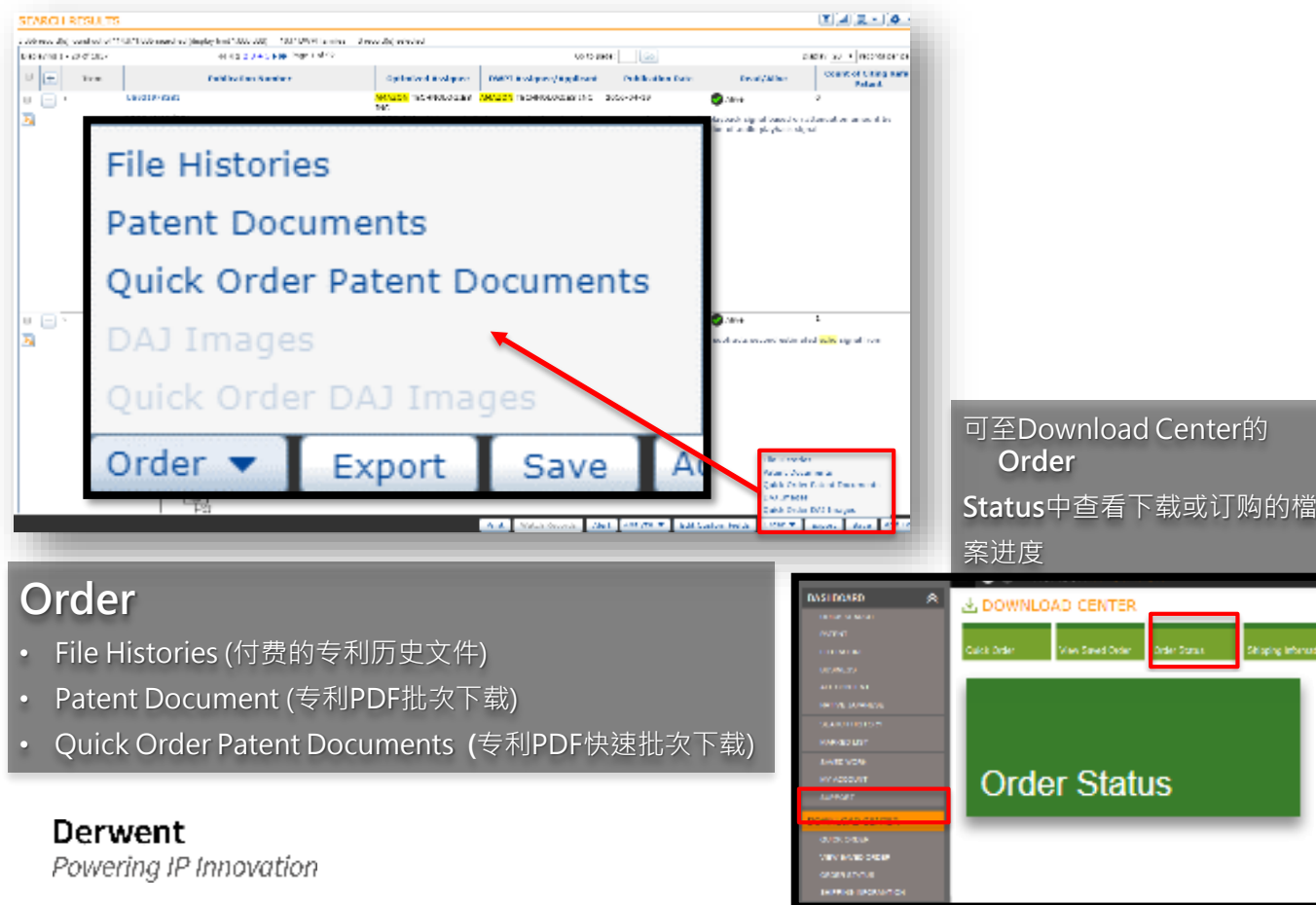

#### 附注说明

aping interned

若采用Quick Order Patent Documentss,系统会依您在预设 喜好(Preference)的设定 · 自动将 档案寄送或储存。可至My Account (本手册蓝色章节)中进一 步调整设定。

另外,选择Quick Order的好处还 包括,部分特殊情况需要收费下载 的专利(占极少数)系统会自动排除 · 因此,当使用者批次选取了多件专 利时,也不用担心下载到收费的专 利。

#### 储存检索结果至工作文件夹

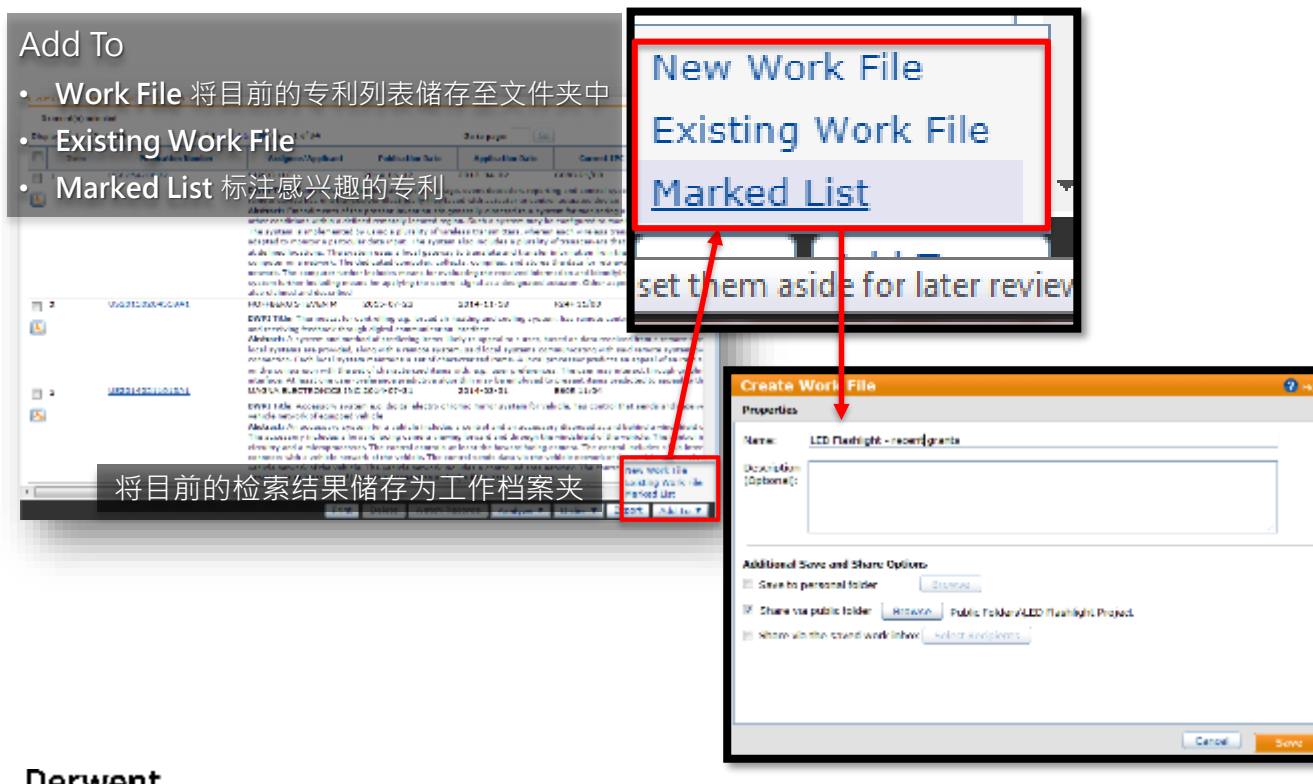

#### 附注说明

**1** 1

丁作文件夹点开后会在检索结果画 面呈现之前储存的专利列表,使用 者也可以在之后的检索作业过程中 将新结果加入既有工作资料夹中 (Existing Work File) •

Marked List 是一个暂存的专利列 表文件夹·使用者可以将一整天搜 集而来的专利加入Marked List中 再分配到指定的工作文件夹中,系 统可以设定每天清理Marked List 列表(或不清理)以维持列表中的专 利为当天的工作纪录。

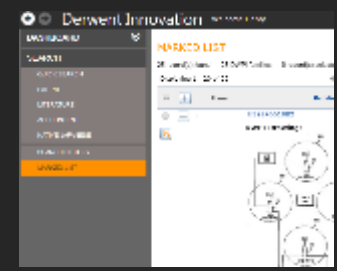

预警功能(Alert)帮助监控(Monitor)检索式

## 查看检索结果:检索式追踪(Alert 预警)

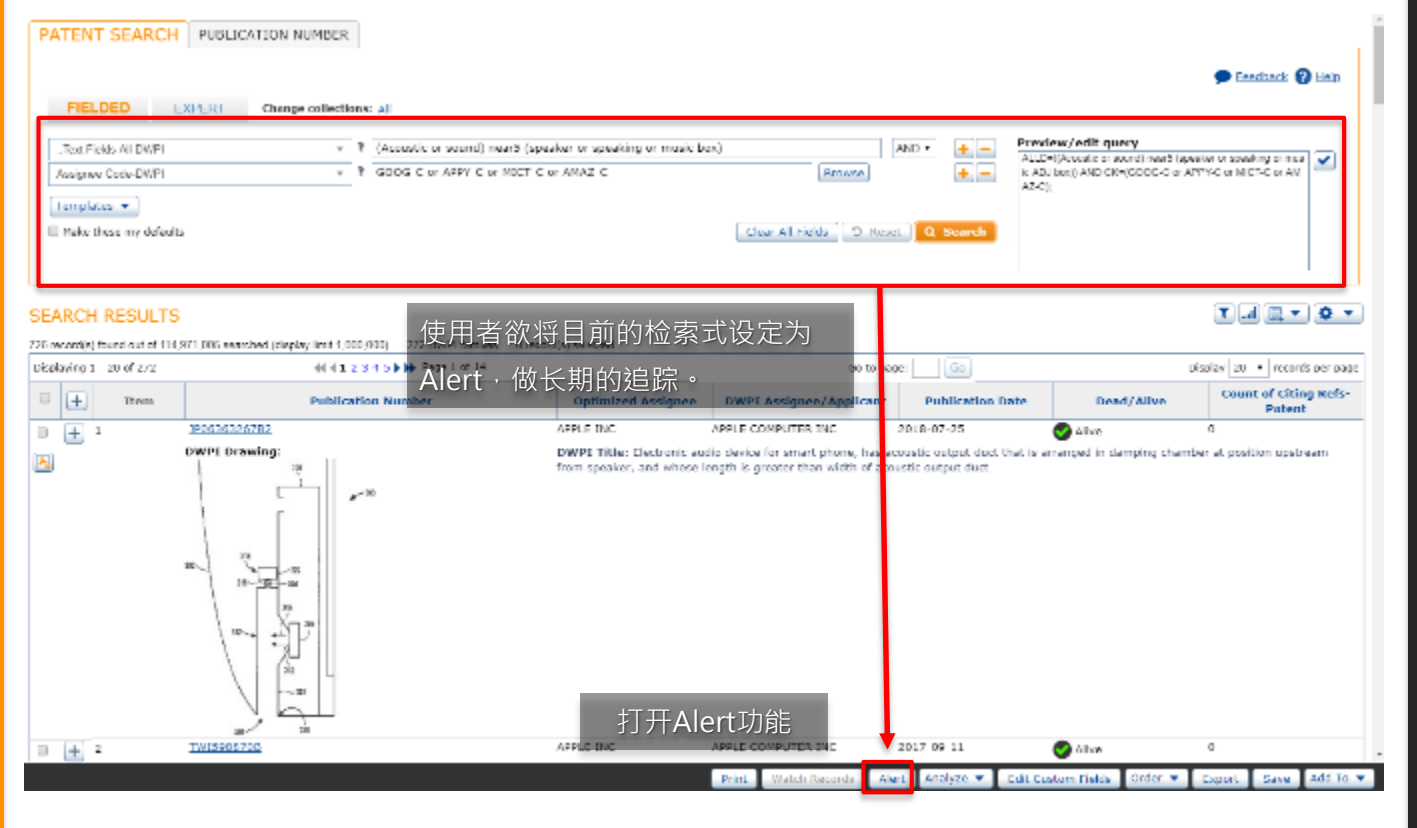

#### 附注说明

Alert预警功能可定期的追踪「检索 式」是否产生新的专利符合该检索 式的条件,一旦有新的专利系统即 寄信通知用户,可做为追踪技术发 展、竞争对手动态....的工具。

Alert是透过云端执行,使用者无需 维持登录Derwent Innovation · 系 统仍会依照设定的频率与格式 · 在 后台运行预警通知功能。

# 检索式追踪(Alert 预警)

| C Dervent Innovation - Google Chrome                                                                                                |                                                                                                    |
|----------------------------------------------------------------------------------------------------|----------------------------------------------------------------------------------------------------|
| ◎ 不安全   www.derwantinnovation.com/tip-innovation/loadSaveSearchPage.do?resultSetid =1/39558658ttype=Alert8strategyId                |                                                                                                    |
| Save Search & Create Alert                                                                                                    | Help Save Search &区定达1 Jiert Freedback ? Hel                                                                     |
| Properties Run Options Delivery & Content Options Tracking                                                                          | Properties Run Options Delivery & Content Options Tracking                                                       |
| Name: 불분슬책: Google Apple Microsoft Amazon                                                                                           | Status: 🛞 🎽 Active 🔍 🍐 Inactive                                                                                  |
| Cescription:<br>(Optional) 给予追踪名称                                                                                                   | Frequency: ● Weekly Select day of week: Friday  ● Monthly Select day of month: 01 * □ 日,每次数据库更新 )                |
| Owner: henry.chlu@clarlvate.com                                                                                                    | ● Upon collection update(Recommended for RSS)                                                                    |
| Additional Save and Share Options           Save to personal folder         Browse           Share via public folder         Browse | ● Every <u>1 ▼</u> DWPI Update(s)<br>Expiration: ○ YYYY-MM-DD <mark>11 ● Never</mark> 什么时候停止(Expiration)         |
| Share via the saved work inbox Select Recipients Share via email Add/Edit.                                                          | Save results: ● Last results only ● Accumulate all results 是否将结果储存至                                              |
| henry.chiu@clarivate.com, 123,abc@clarivate.com                                                                                     | C All results into a single work file<br>工作文件夹中? 只保留最                                                            |
| 收件人email(可输入多个)                                                                                                    | 新的?累积资料?<br>Optionally, also save results to Personal or Public folder <mark>Browse Personal Folders\#基面和</mark> |
| Make these my defaults     [Cancel]                                                                                                 |                                                                                                    |
| Derwent<br>Powering IP Innovation                                                                                                   | Make these my defaults                                                                                           |

# 检索式追踪(Alert 预警)

Powering IP Innovation

| Save Search & Create Alert 设定寄送内容                                                        | ● Feedback ? Help 来信格式 (直接写在email里可PDF Excel ) |
|------------------------------------------------------------------------------------------|------------------------------------------------|
| Properties Run Options Delivery & Content Options Tracking                               |                                                |
| Select Format Type: PDF T                                                                | PDF •                                          |
| PDF Format Options:   One record per page  Multiple records per page                     | In email body                                  |
| Include in Alert Choose options that will help you take appropriate action on your alert | Comma-Separated (.csv)                         |
| Name:   Yes No Updates covered: Yes No                                                   | Excel 2007 (.xlsx)                             |
| Search strategy/query: Ves No Owner name: Ves No                                         | 信件开头的说明应包含 HTML (.html) +                      |
| Collections covered: O Yes O No Recipients: O Yes O No                                   | HTML with Table of Contents (.html)            |
| Email contents: O Link to results only O All records O Limit records to 20               | PDF                                            |
| Include DWPI fields:  Ves ONO                                                            | RSS (URL)                                      |
| Patent                                                                                   | Rich Text Format (.rtf)                        |
| Available Fields Chosen Fields Field Sets Drawing                                        | Tab-Separated (.tsv)                           |
| Brief (1st level content)<br>Biblio+Author Abstract DWPI Title<br>Publication Number     | Plain Text ASCII File ( txt )                  |
| Biblio+Original Abstract+Claims<br>Brief (DWPI)<br>DWPI Assignee/Applicant<br>Assignee   |                                                |
| Individual Fields                                                                        |                                                |
| And these my defaulte 客来的信件要句今哪些字码字码?                                                    | tt-Thomson Data Analyzer (.pdtr)               |
| O make these my verauits 可不时后下安区百帧产于权于权:                                                 |                                                |
| Derwent                                                                                  | Clarivate                                      |

Analytics

# 追踪特定专利的状态变化

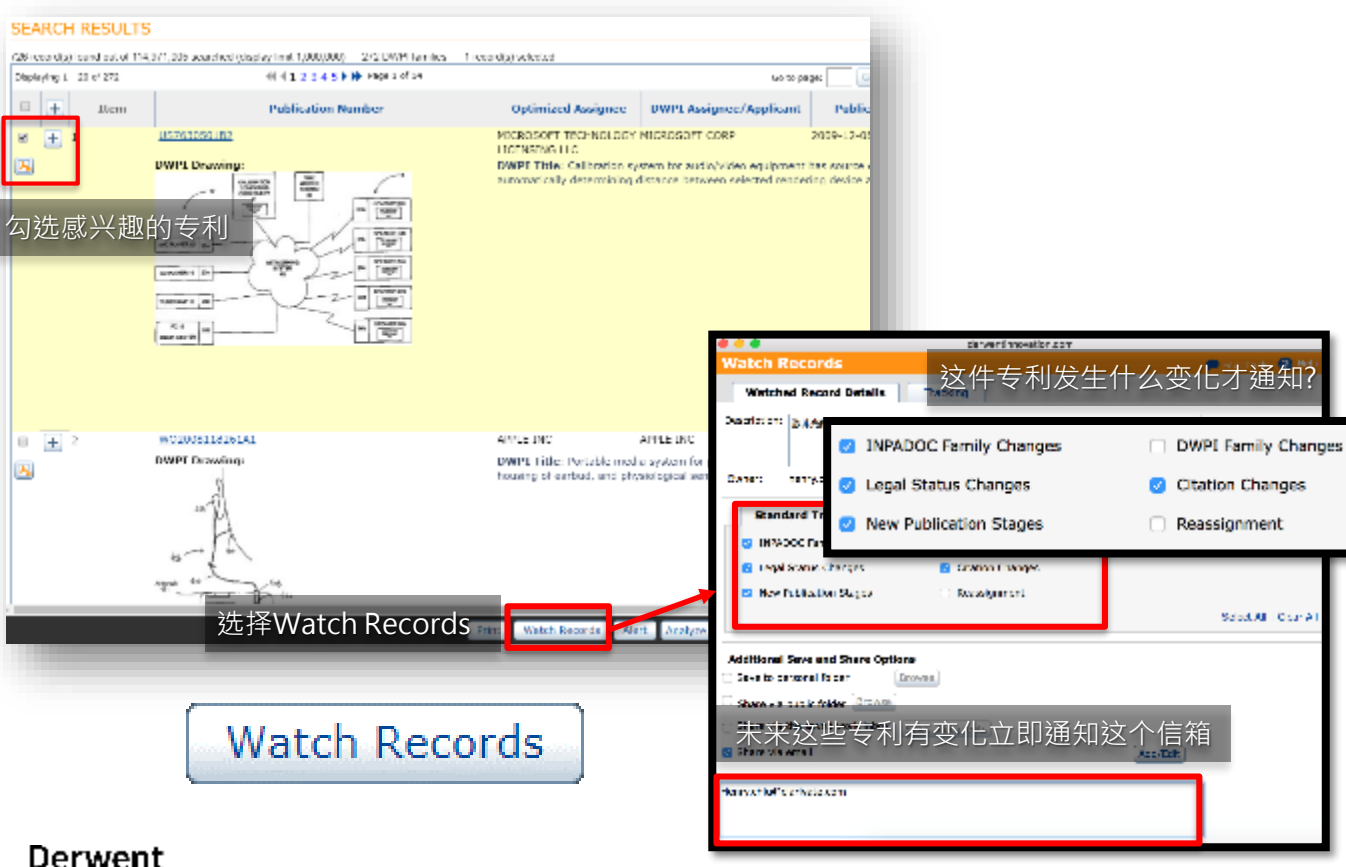

#### 附注说明

Watch Records用于追踪特定专利的状态更新(包括法律状态、移转、被引用、...)。使用者除在检索结果页面中勾选(一或多个)专利进行追踪,也可以在检视专利内容的过程中,选择追踪该件专利。

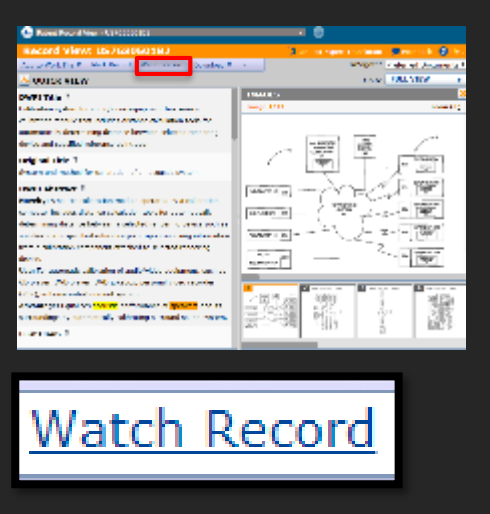

Powering IP Innovation

#### 检索历史 Search History

Derwent

Powering IP Innovation

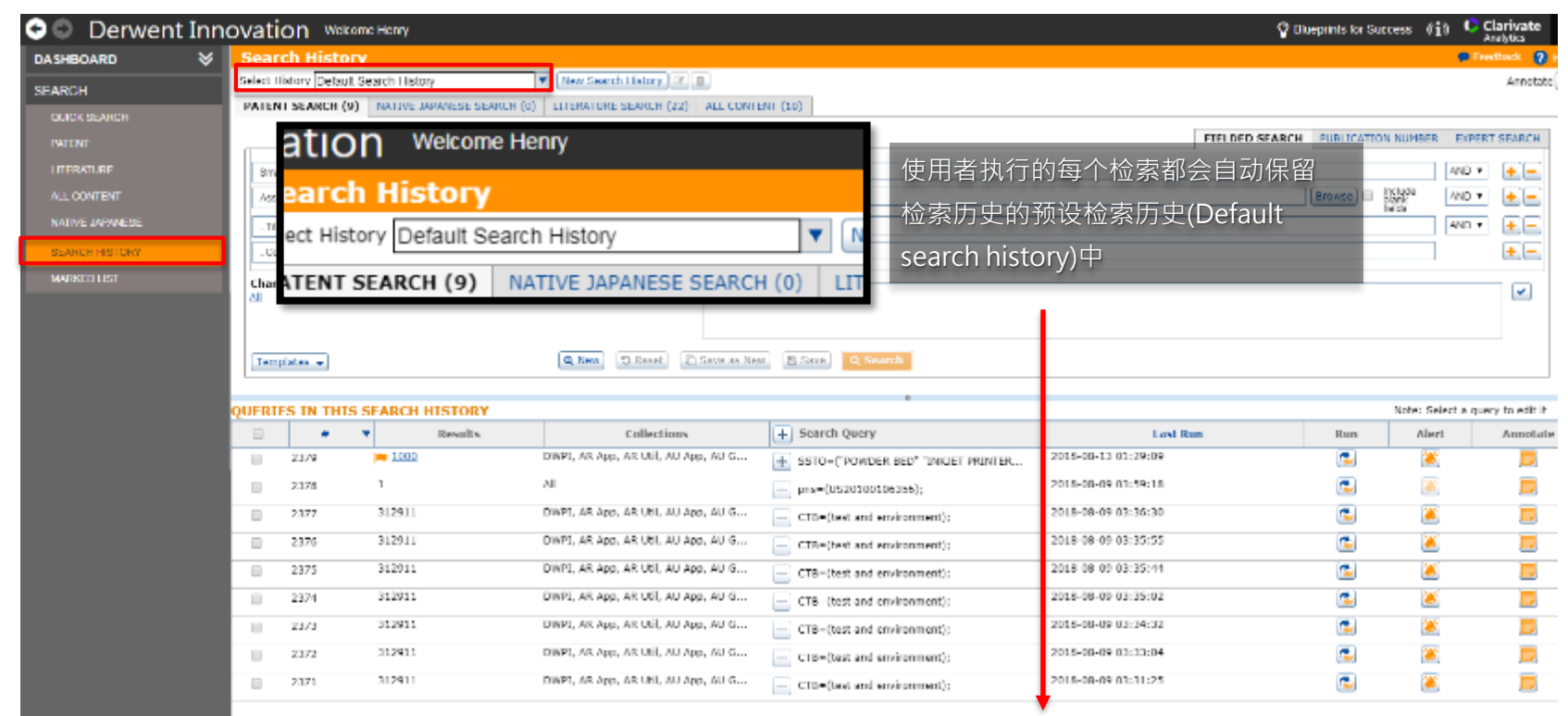

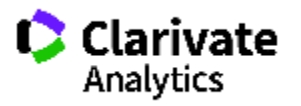

# 检索历史 Search History

|       | Se         | arch       | History                                                                                                    |                                        |                                           |                                |               | 🗭 Fordha     | ick 🕜 Help      |                   |
|-------|------------|------------|----------------------------------------------------------------------------------------------------|----------------------------------------|-------------------------------------------|--------------------------------|---------------|--------------|-----------------|-------------------|
|       | Sele       | ct History | / 人工智慧専利檢案                                                                                                    | ▼ (                                    | New Search History 🖹 🖉 🔸                  |                                | 使用者           | 亦可在          | Derwen          | tInnovation上建     |
|       | PA         | TENT SE    | ARCH (7) NATIVE                                                                                                    | APANESE SEARCH (0)                     | TERATURE SEARCH (0) ALL CON               | TENT (0)                       | 立专利相          | 检索式          | ,作为专            | <b>三属的「</b> 技术检索式 |
|       |            |            |                                                                                                    |                                        | FI                                        |                                | 物坦床           | EXPE         | 胡答田信            | 5田。               |
|       | l F        |            |                                                                                                    | 9 (artific                             | tel adi intelligenti) or (Al page 10/m    |                                | 奴1/百/千        |              | 、対自埋は           | СЛЭ               |
|       |            | TR6/ADSI   | racticiaims                                                                                                    | + F (arono                             | the op cros costs op out of               | schin* or process or condition | icarring))    | 0.           |                 |                   |
|       |            | OWPI Man   | ual Codes                                                                                                    | ¥ ₹ (101-)                             | 116) OR (105-A05A) OR (X13-C15            | 0                              | Hrowse        | OR I         |                 |                   |
|       |            | PC-Any     |                                                                                                    |                                        | 001924)                                   |                                | Browse        |              |                 |                   |
|       | Ct         | tange col  | Jections:<br>App. AR Ubl. AU App.                                                                                                    | AU Grant                               | (artificial adj intelligen*) or (Al near) | (machin* or process or control | or learning)) | or (machin   | • •             |                   |
|       |            |            | A CONTRACTOR OF A CONTRACTOR OFTA CONTRACTOR OFTA CONTRACTOR OFTA CONTRACTOR O | adj5 le                                | sam1)) OR MC=((101-J16) OR (106-A         | 85A) #R (X13-C158)) DR IC-((6  | 0eH001924));  |              | _               |                   |
|       |            |            |                                                                                                    |                                        |                                           |                                |               |              |                 |                   |
|       | G          | 'emplates  | -                                                                                                    |                                        | Q New D Reset                             | IS New 🛛 🖾 Save 🔍 Q. Sea       | rch           |              | _               |                   |
|       | QUE        | RIES I     | N THIS SEARC                                                                                                    | H HISTORY                              |                                           |                                | Note: 5       | Select a que | ry to edit it 🦉 |                   |
|       | - 191      | #          | <ul> <li>Results</li> </ul>                                                                                                    | Collections                            | + Search Query                            | Last Run                       | Run           | Alert        | Annotate        |                   |
|       |            | 14         | 28179                                                                                                    | DWPI, AR App, AR Util, AU<br>App, AU G | (MC=((T01-J16) OR (T06-<br>A05A) OR (X    | 2016-09-30 02:51:49            | 👟             | 2            |                 |                   |
|       | ы          | 13         | 54883                                                                                                    | DWPI, AR App, AR Util, AU              | + (MC-((T01-116) OR (T06-                 | 2016-09-30 02:39:59            | ڪ             | ۱            |                 |                   |
|       |            | 12         | 147799                                                                                                    | DWPI, AR App, AR Util, AU              | A05A) OR (X<br>(MC=((T01-116) OR (T06-    | 2017-07-20 09:09:12            | <b>(</b>      | 2            | _               |                   |
|       | -          | 6          | 58874                                                                                                    | App, AU G<br>DWPI, AR App, AR Util, AU | A05A) OR (X                               | 2016-08-30 02:46:14            |               | 24           |                 |                   |
|       | _          |            | 50074                                                                                                    | App, AU G                              | + A05A) OR (X                             | 2010-00-00 02/10/14            | <b>2</b>      |              | -               |                   |
|       | ы          | 5          | 1248                                                                                                    | DWPI, AR App, AR Util, AU<br>App, AU G | (MC-((T01 116) OR (T06<br>A05A) OR (X     | 2016 08 25 04:59:32            | ۲             | ۱            | -               |                   |
|       | в          | 3          | 22894                                                                                                    | DWPI, AR App, AR Util, AU              | HC=((T01-J16) OR (T06-                    | 2016-08-22 08:52:59            | 👟             | ۱            |                 |                   |
|       |            | 1          | 55928                                                                                                    | DWPI, AR App, AR Util, AU<br>App, AU G | CTB-((artificial ad)<br>intelligen*)      | 2016-08-22 08:38:35            | ۲             | ۸            |                 |                   |
|       | <          | wing 1 - 7 | né T                                                                                                    |                                        | P.                                        |                                | Display       | 30 × 0       | ·               |                   |
| vent  | - Cristine | 4.0g 1 - 7 |                                                                                                    |                                        |                                           |                                | Cropier       |              |                 | 📃 🚺 Clariv:       |
| ACTIC |            |            |                                                                                                    |                                        |                                           |                                |               |              |                 |                   |

# 检索历史 Search History

OUE

|            | QUER         | CIES IN      |       | 115 SEAKUN          | HISTORY                                |   |
|------------|--------------|--------------|-------|---------------------|----------------------------------------|---|
| [          | <b>V</b>     | # 🔻          |       | Results             | Collections                            | + |
|            |              | 14           | С     | 28179               | DWPI, AR App, AR Util, AU<br>App, AU G | ł |
|            |              | 13           | С     | 54883               | DWPI, AR App, AR Util, AU App, AU G    | Ŧ |
|            |              | 12           | С     | 147799              | DWPI, AR App, AR Util, AU<br>App, AU G | Ŧ |
|            |              | 6            | С     | 58874               | DWPI, AR App, AR Util, AU App, AU G    | Ŧ |
|            |              | 5            | С     | 1248                | DWPI, AR App, AR Util, AU App, AU G    | Ŧ |
|            |              | 3            | С     | 22894               | DWPI, AR App, AR Util, AU<br>App, AU G | Ŧ |
|            |              | 1            | C     | 55928               | DWPI, AR App, AR Util, AU App, AU G    | + |
|            | ∢<br>Display | ing 1 - 7 of | 7     | 实时update检索<br>新检索结果 | 式更新最                                   |   |
| erwent     | 2 ບ          | pdate Res    | ult ( | Count               |                                        |   |
| owering iP | mnovat       | 1011         |       |                     |                                        |   |

DIEC IN THIS OF A DOLL HISTODY

|          | # 🔻           | Results       | С        |
|----------|---------------|---------------|----------|
| <b>V</b> | 14            | <u>30598</u>  | DWPI, AF |
|          |               |               | App, AU  |
| <b>V</b> | 13            | <u>64318</u>  | DWPI, AR |
|          |               |               | App, AU  |
| <b>V</b> | 12            | <u>147824</u> | DWPI, AF |
|          |               |               | App, AU  |
|          | 6             | <u>61270</u>  | DWPI, AF |
|          |               |               | App, AU  |
|          | 5             | <u>1346</u>   | DWPI, AF |
|          |               |               | App, AU  |
|          | 3             | <u>29513</u>  | DWPI, AF |
|          |               |               | App, AU  |
|          | 1             | <u>68475</u>  | DWPI, AF |
|          |               |               | App, AU  |
| •        |               |               |          |
| Displa   | ying 1 - 7 of | 7             |          |
|          |               |               |          |
|          |               |               |          |
|          |               |               |          |

#### 目录

<u>保存的</u>工作 Saved Work <u>下载中心</u> Download Center <u>信息中心</u> Information Center

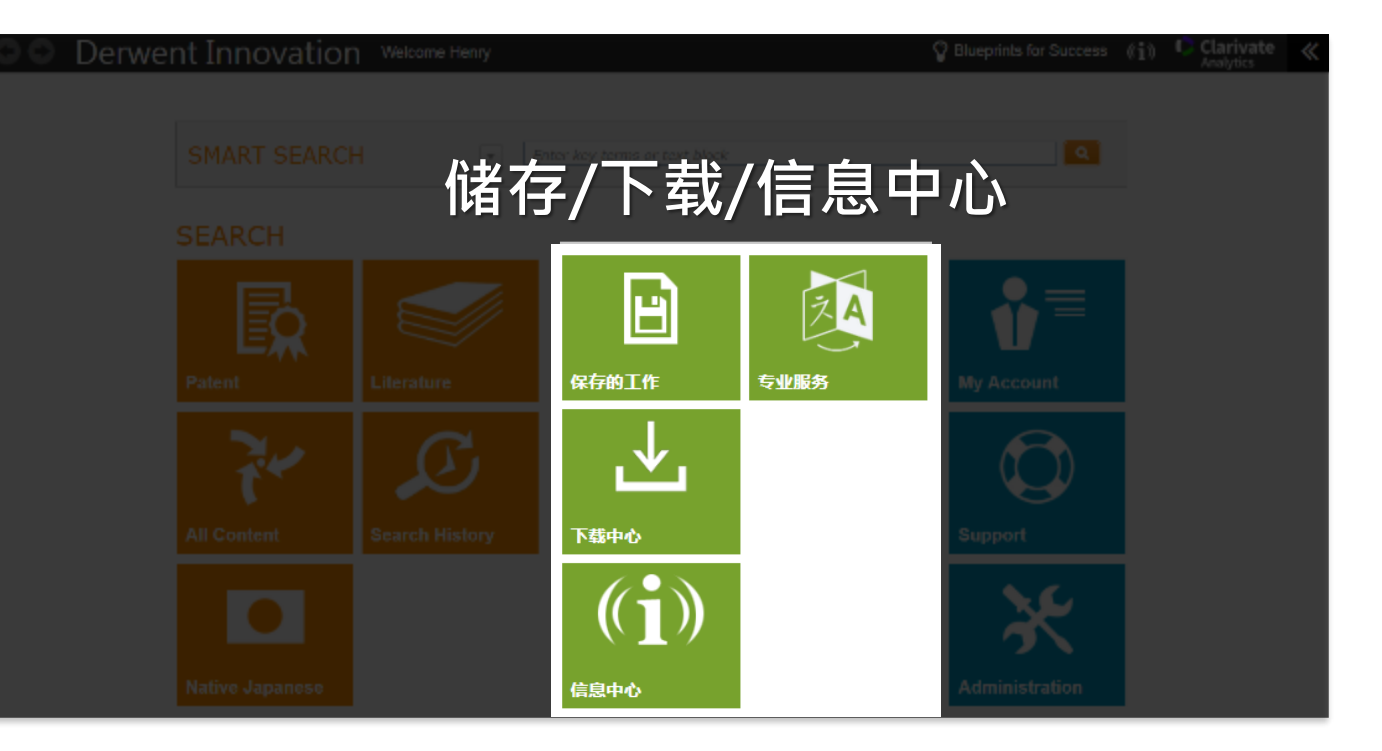

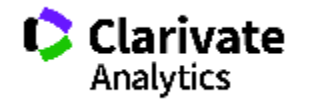

储存工作

#### Derwent Innovation 用户: Guangkai Clarivate P Blueprints for Success ((i)) Q SMART SEARCH . Enter key terms or text block 检索 H = Ę 专利检索 科技文献检索 保存的工作 专业服务 我的帐户 检索历史 下载中心 支持 日文专利检索 信息中心 管理

Derwent Powering IP Innovation

#### 附注说明

~

使用者可随时再SAVE WORK中找 到之前储存的专利列表、图表、检 索式、追踪清单...

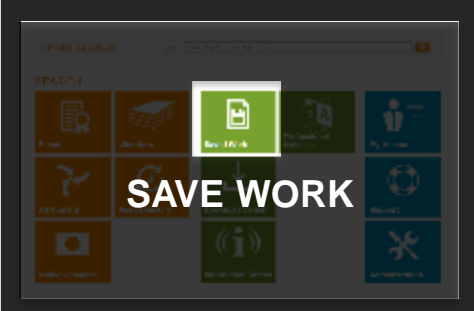

Derwent Innovation上所有的 储存动作,可储存于个人的资料 夹(Personal Folders);或公开 资料夹(Public Folders)与其他 使用者共享。

收件夹用于组织内部账号传送数据 使用。

### 储存工作

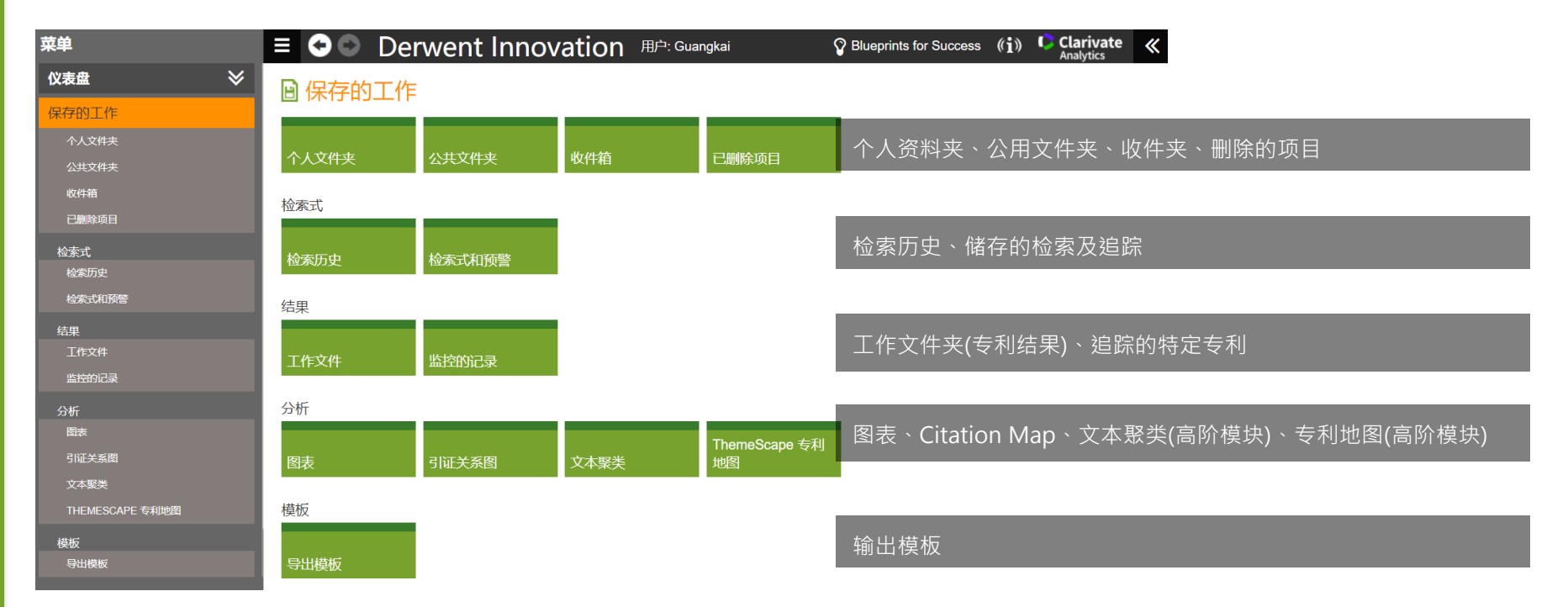

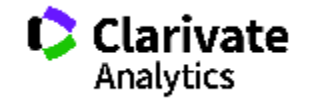

#### 储存检索结果至工作文件夹

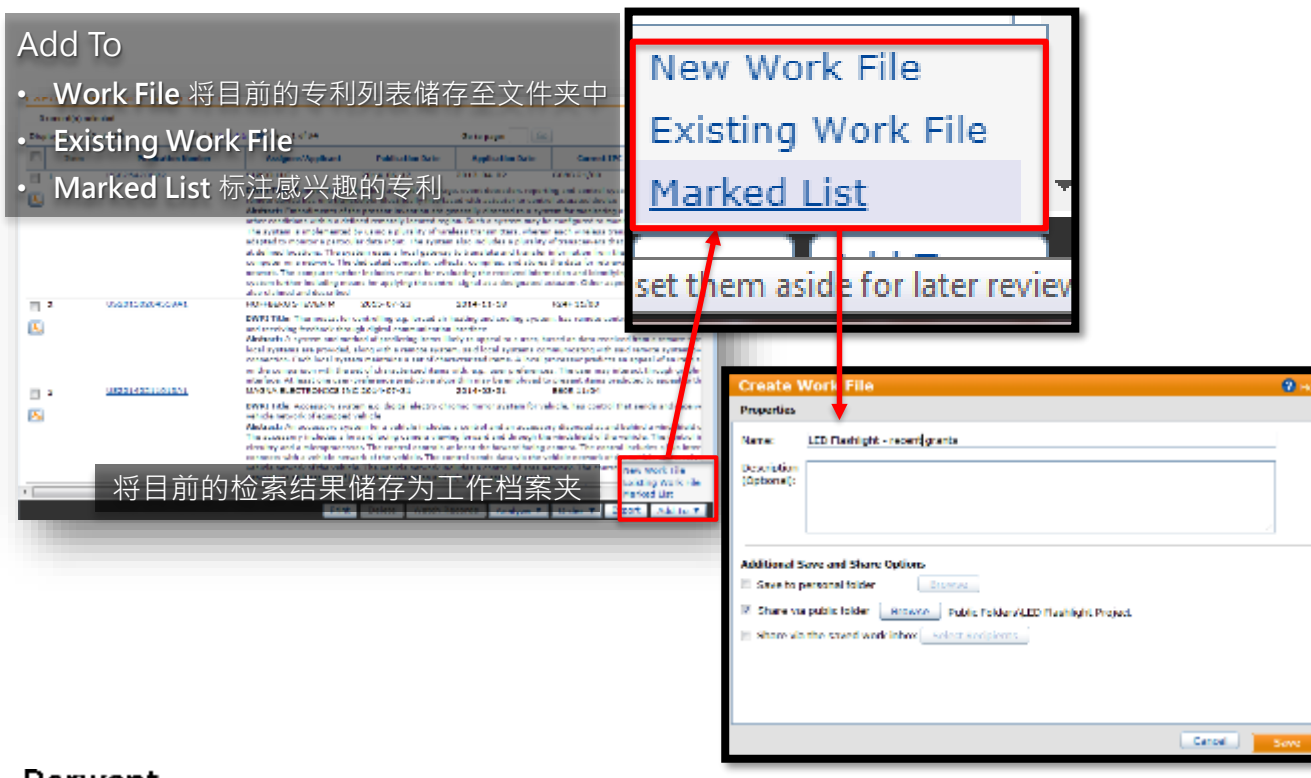

#### 附注说明

0 ···

工作文件夹点开后会在检索结果画 面呈现之前储存的专利列表,使用 者也可以在之后的检索作业过程中 将新结果加入既有工作资料夹中 (Existing Work File) •

Marked List是一个暂存的专利列 表文件夹·使用者可以将一整天搜 集而来的专利加入Marked List中 再分配到指定的工作文件夹中。

| 😌 💿 🛛 Derwent Inne | ovation web             |
|--------------------|-------------------------|
| DASHBOARD 🛛 😽      |                         |
| SEARCH             | MARKED LIST             |
| OLD WORT           | 25 record(s) found 25   |
| QUICK SEARCH       | Displaying 1 - 20 of 25 |
| PATENT             |                         |
| LITERATURE         | t H Item                |
|                    | I _ 1                   |
| NATIVE JAPANESE    |                         |
| SEARCHHISTORY      |                         |
| MARKED LIST        |                         |
|                    |                         |

# 工作文件夹: 打开之前记录下来的专利列表

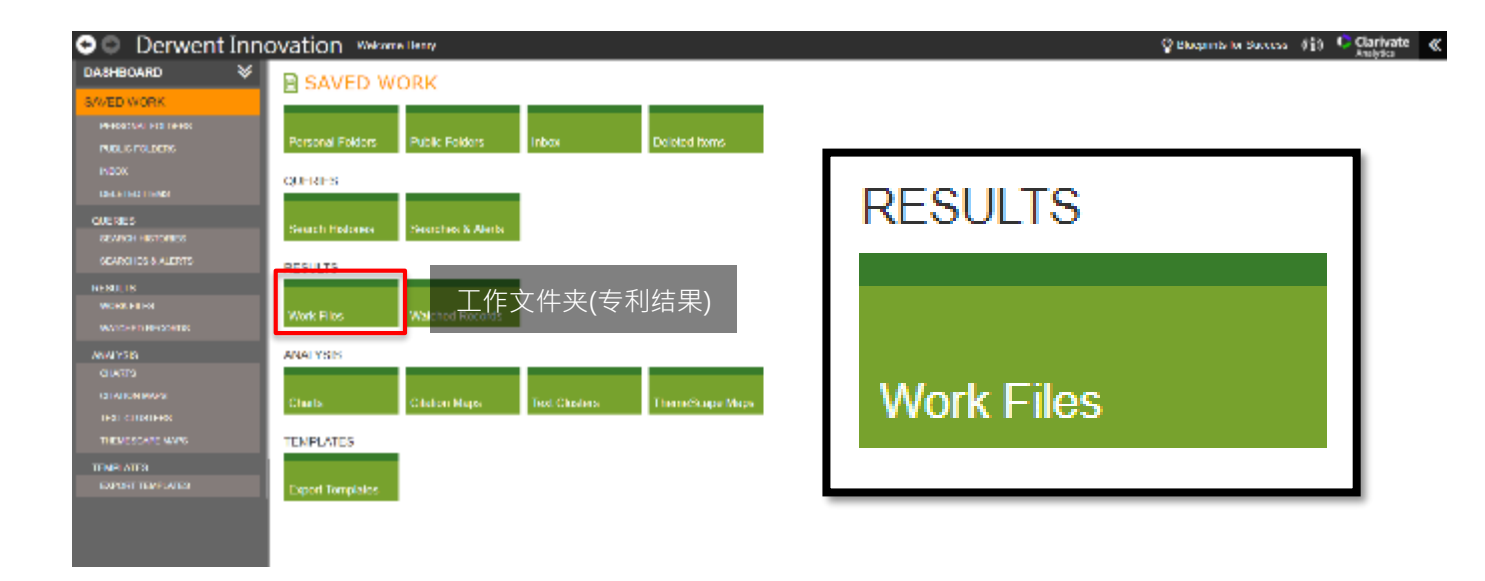

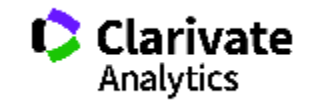

# 工作资料夹:打开之前记录下来的专利列表

| Note:       Note:       Note:       Note:       Note:         Note:       Note:                                                                                                    | 👓 🔍 Derwent Inr                                    | novation Websitellerry                                |                                                                     | 😵 Biluopenta far Succe.                                                                                                    | ~ (i) 🗘                                                                                                    | larivate 🔣                              |                                                                                                    |                                                                                                    |                |
|----------------------------------------------------------------------------------------------------|----------------------------------------------------|-------------------------------------------------------|---------------------------------------------------------------------|----------------------------------------------------------------------------------------------------|----------------------------------------------------------------------------------------------------|-----------------------------------------|----------------------------------------------------------------------------------------------------|----------------------------------------------------------------------------------------------------|----------------|
| Dervents                                                                                                    | DASHDOARD 😽                                        | Saved Work                                            | Work Files                                                          |                                                                                                    | P for                                                                                                    | 1 + 4 🕘 + 4 4                           |                                                                                                    |                                                                                                    |                |
| Perwent         Perwent         Perwent         Perwent         Perwent         Perwent         Perwent         Perwent                                                                                                    | CALL NAMES                                         | Move the Common Tests Fields                          | Meerch: Tennen Test Pinks 7                                         |                                                                                                    |                                                                                                    |                                         |                                                                                                    |                                                                                                    |                |
| <b>Dervent</b><br>Bowering UP Innovation                                                                                                    | Sever to motion                                    | 64                                                    | 0 items selected Created: 2015 05 12 Hod Fed: 2015 05 12            |                                                                                                    |                                                                                                    |                                         |                                                                                                    |                                                                                                    |                |
| With with with with with with with with w                                                                                                    | HHORDEN HIS DANK                                   | 26+ Liney Lineage Folders, Import                     | Nacion # 1 Acayor # 1 exports a reports                             |                                                                                                    |                                                                                                    |                                         |                                                                                                    |                                                                                                    |                |
|                                                                                                    | TURCTURES                                          | 2 tales                                               | O News                                                              | Bale 2                                                                                                    | Addition 1 - Albert                                                                                                    | ords Options                            |                                                                                                    |                                                                                                    |                |
| Dervent Porture to the set of the set of the                                                                                                    | area.                                              | - Search eistarien                                    | C C seded size                                                      |                                                                                                    |                                                                                                    |                                         |                                                                                                    |                                                                                                    |                |
| Dervent Powering IP Innovation                                                                                                    | CH FIEGHERS                                        | - 🔤 watched itecards                                  |                                                                     | 201                                                                                                    | 0 00 00 2                                                                                                    |                                         |                                                                                                    |                                                                                                    |                |
| Pervent         Pervent         Pervent                                                                                                    | DUFRED.                                            | - Claten Hase                                         | 日 G 単大で単位的目的に単純(自体的目的)                                              | 211                                                                                                    | 2-12-12                                                                                                    | 3 I I I I I I I I I I I I I I I I I I I |                                                                                                    |                                                                                                    |                |
| Perventing IP Innovation                                                                                                    | SPARSHERTSER                                       | - 🔄 Charls<br>- 🎦 Frynd Tarapides<br>- Tarapides Bars | ■ 🖬 🖬 🖓 🖓 🖓 🖓 🖓 🖓 🖓 🖓 🖓 🖓 🖓 🖓 🖓                                     | 所有专利列表 🦷 🛄                                                                                                    | 0 00 00 L                                                                                                    | . 🗉 🗖                                   |                                                                                                    |                                                                                                    |                |
| Characterization       A bit is it is it                                                                                                    | NOUTS                                              | - En rear chatters<br>er En Fertanal Folders          | 🗉 🖨 VESEL ANK 2016 65 53                                            | 211                                                                                                    | 2-10-10                                                                                                    | 🔁 🗖                                     |                                                                                                    |                                                                                                    |                |
| Derivation       Distribution       Distribution       D                                                                                                    | ANICONCOMPONICA                                    | R- 🔤 Public Folders<br>I - 🚞 Dei stad Dama            | 🖯 🔓 occeșie Microsoft Amazon III-lei di Al-lei Mic_200 e-37-46      | 201                                                                                                    | 0 00 03 0                                                                                                    | 3 🗆                                     |                                                                                                    |                                                                                                    |                |
| bill of the set of the set of th                                                                                                    | ANN 73 S                                           |                                                       | ■ Gen 市販产上完成法式 GL 2318 00 01                                        | 211                                                                                                    | 2-10-01 O                                                                                                    | 🔁 🗖                                     |                                                                                                    |                                                                                                    |                |
| Derwent<br>Powering iP Innovation       Image: Derived of the image: Derived of the image: Der                                                                                                    | CTIVERS MARK                                       |                                                       | 🗧 🔓 allanest BanksHate Billing, 2008-08-20                          | 201                                                                                                    | 0 00 01 0                                                                                                    | 3 🗉                                     |                                                                                                    |                                                                                                    |                |
| Description       Description       Description       Description         Description       Description       Description       Description         Description       Description       Description       Description         Description       Description       Description       Description         Description       Description       Description       Description         Description       Description       Description       Description         Description       Description       Description       Description         Description       Description       Description       Description         Powering IP Innovation       Description       Description       Description                                                                                                    | TOCT CLUSTERS<br>THERE IS A DECIDENT OF A DECIDENT |                                                       | 🗏 🖨 33380 (±†4892-3048)                                             | 211                                                                                                    | 8-07-02 12                                                                                                    | . 🗷 🗖                                   |                                                                                                    |                                                                                                    |                |
| builded by the set of the base of the base of the set of the set                                                                                                    | TEMETATER                                          |                                                       | 🖯 🔓 h A Balaran V (MARR), 2004-21-25                                | 201                                                                                                    | 0 07 25 24                                                                                                    | x 🗈 🗖                                   |                                                                                                    |                                                                                                    |                |
| Particular and the source area well who have a read of the source area well who have a read of the source aread of the source aread of the source aread of the source                                                                                                    | Defail (Defails                                    |                                                       | 1-10-01720 00-01-20-015-0-00                                        | Fage 1 of 15                                                                                                    | ulupine: at                                                                                                    | 1 COL 0020                              |                                                                                                    |                                                                                                    |                |
| Proventing IP Innovation       Image: Section 1 and 1 and 1 a                                                                                                    |                                                    |                                                       | Plange two or more work flex to create a new one                    |                                                                                                    |                                                                                                    |                                         |                                                                                                    |                                                                                                    |                |
|                                                                                                    |                                                    |                                                       | mange released work filer using los. • not Select a work file • 00. |                                                                                                    |                                                                                                    |                                         |                                                                                                    |                                                                                                    |                |
| Description       Description       Descripition <thdescription< th=""> <thdescription< th=""></thdescription<></thdescription<>                                                                                                    |                                                    |                                                       | Harked Ust                                                          | 2041 X /1 #-                                                                                                    | alo9eee                                                                                                    |                                         |                                                                                                    | x33                                                                                                    | <u></u>        |
| Det Greecher 2317 0-27<br>近天 たら信存的档案可看见超链接ere of a<br>加速でするTowner of Towner of Towne                                                                                                    |                                                    |                                                       | Description: Factor U.N.                                            | A STATE OF A STATE OF  | and a second second                                                                                                    |                                         |                                                                                                    | and the second second sec                                                                                                    | and the second |
| 进入已储存的档案可看见超链接************************************                                                                                                    |                                                    |                                                       | Dwner: Herrs Chu Dr                                                 | C 140                                                                                                    |                                                                                                    | ili selen nor see                       | relation data series and series for the series of the series of the seri | an of chine and a second being the second second se | . 😹            |
| Dervent<br>Powering IP Innovation                                                                                                    | 讲 /                                                | 1. 已储存的档案可看                                           | 贝招辩接触。                                                              | T SOUTH AND A STATE OF THE STATE OF THE STAT | And the second second s |                                         | <ul> <li>Mark Transformed Instance in Process Research (1994)</li> </ul>                                                                                                    | a la renaria e contrar e ante e la contrar en ser a la renaria.                                                                                                    | - y -          |
| 点选后即可跳转连至储存的内容  Derwent Powering IP Innovation                                                                                                    |                                                    |                                                       | Manufer al liters, 21                                               | dead Types Palani                                                                                                    | en anterespense                                                                                                    | ana,                                    | subsects a sector of balance and sector sectors and the                                                                                                    |                                                                                                    |                |
| $\frac{1}{1000} = \frac{1}{1000} = 1$ | 上 光                                                | 生后的可则结论去决                                             | 友的内容                                                                |                                                                                                    |                                                                                                    |                                         |                                                                                                    |                                                                                                    |                |
| Derwent<br>Powering IP Innovation                                                                                                    | T                                                  | ·····································                 | בריערו-דין                                                          | 3 · ·                                                                                                    | <u>Secondar</u><br>Secondar                                                                                                    |                                         | na na substantiana s                                                                                                    | ng matanina sa sakanana<br>ana ang matanina sa sakanana<br>ang matanina sa katanina sa katanina sa sakana                                                                                                    | , ater         |
|                                                                                                    | Derwent<br>Powering IP Inn                         | ovation                                               |                                                                     |                                                                                                    |                                                                                                    | Ar <sup>2</sup>                         | 20 1000 00                                                                                                    | 1011-0111 (M-1) * 1120*1-02 (M2*) (M                                                                                                    |                |

# 下载中心:浏览专利输出结果

| 00 D | erwent Inno  | vation <sup>用户: Guangl</sup> | kai                                                                                                    | 💡 Blueprin | ts for Success 🛛 🦚 🕻 | Clarivate<br>Analytics |
|------|--------------|------------------------------|----------------------------------------------------------------------------------------------------|------------|----------------------|------------------------|
|      | SMART SEARCH |                              | ter key terms or text block                                                                                                    |            | Q                    |                        |
|      | 检索           |                              |                                                                                                    |            |                      |                        |
|      | <b>E</b>     |                              | Ð                                                                                                    | ZA         | ⋬≡                   |                        |
|      | 专利检察         | 科技又献检索                       | 保存的工作                                                                                                    | 专业服务       | 我的帐户                 |                        |
|      | 检察历史         |                              | しき しょうしょう しょうしょう しょう |            | 支持                   |                        |
|      |              |                              | (( <b>i</b> ))                                                                                                    |            | ×                    |                        |
|      | 日文专利检索       |                              | 信息中心                                                                                                    |            | 管理                   |                        |

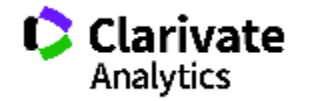

#### 下载中心:浏览专利输出结果

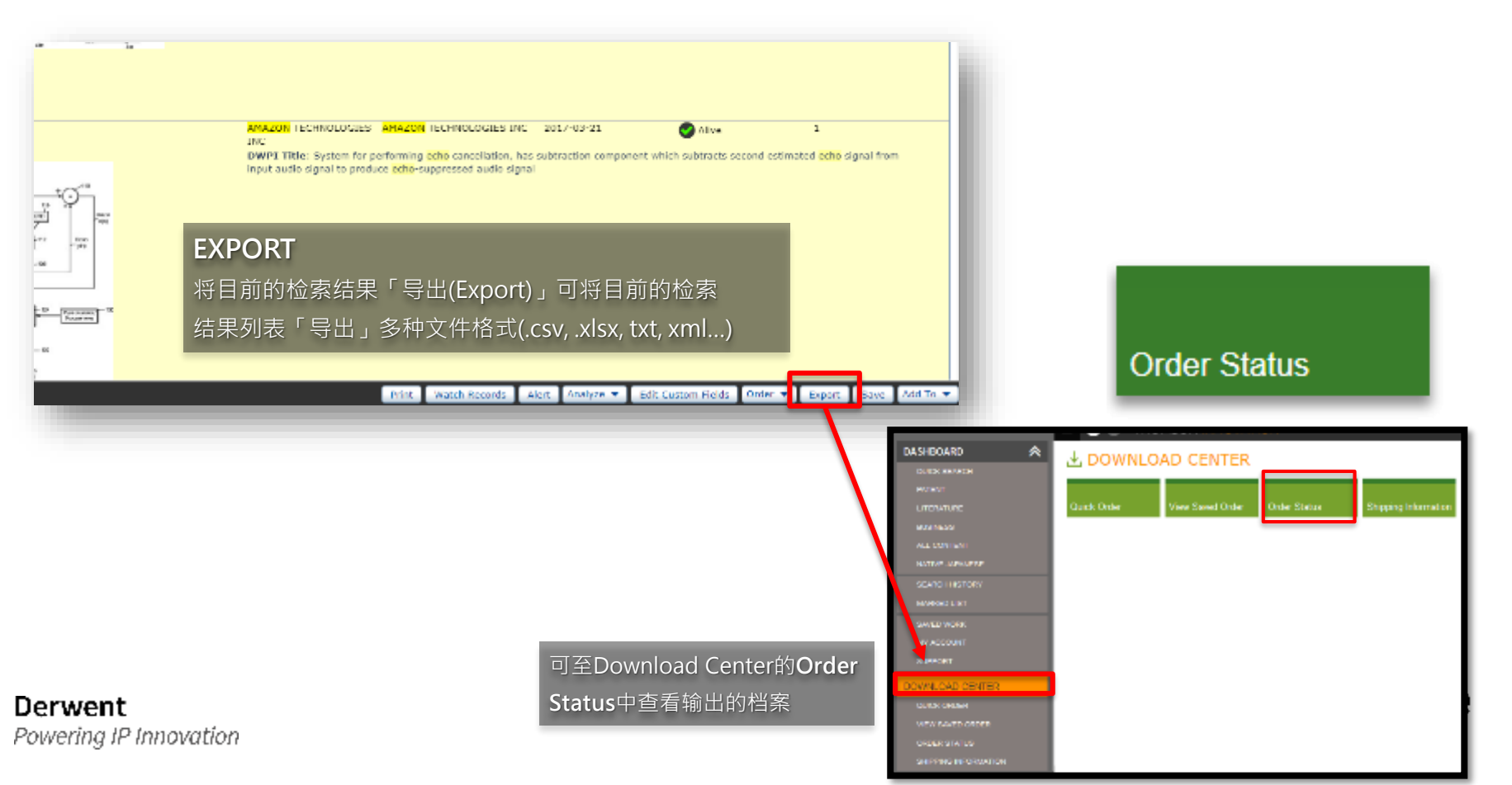

# 下载中心:浏览专利下载结果

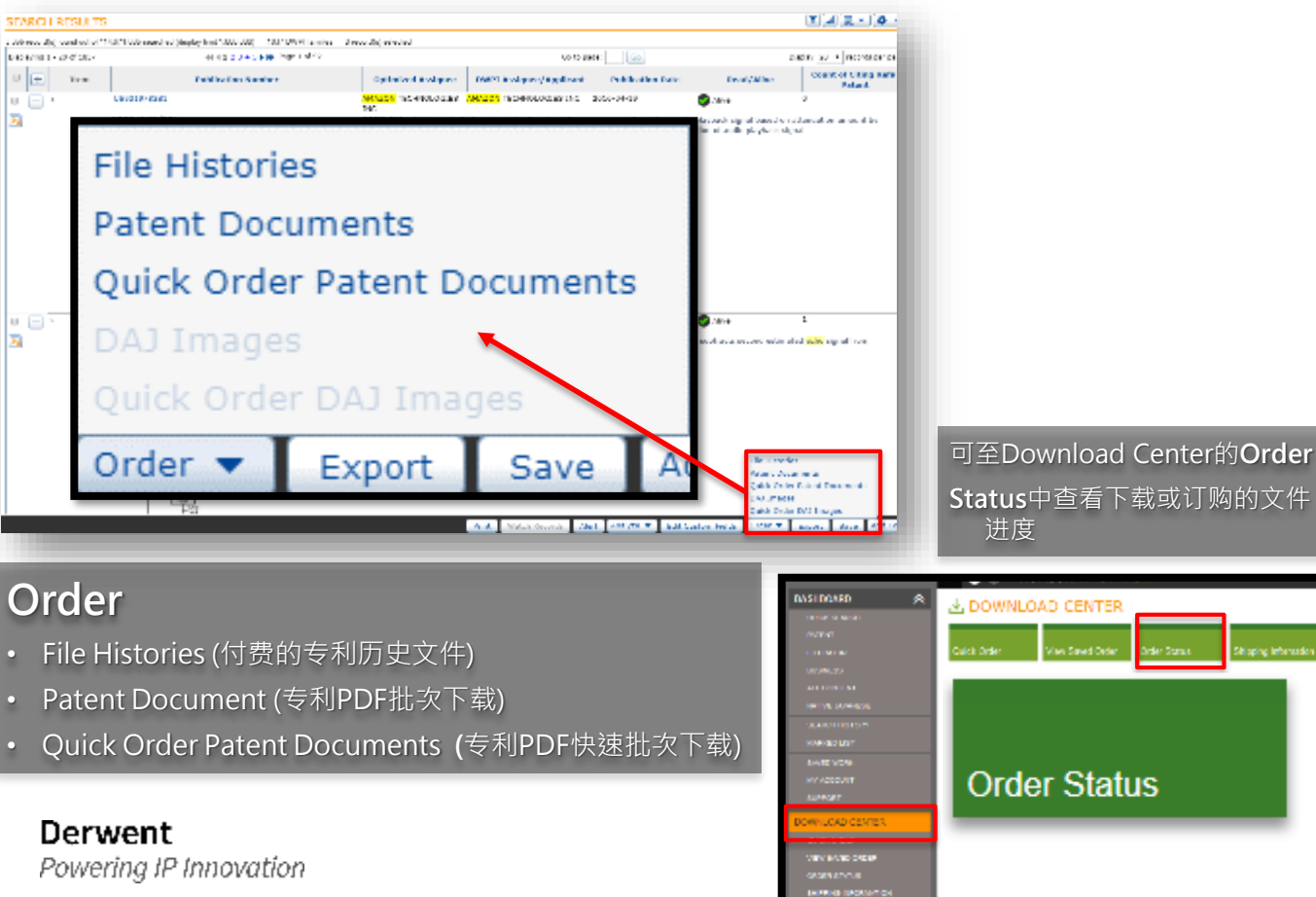

#### 附注说明

若采用Quick Order Patent Documentss · 系统会依您在预设 喜好(Preference)的设定 · 自动将 档案寄送或储存 · 可至My Account (本手冊蓝色章节)中进一 步调整设定 ·

另外,选择Quick Order的好处还 包括,部分特殊情况需要收费下载 的专利(占极少数)系统会自动排除, 因此,当使用者批次选取了多件专 利时,也不用担心下载到收费的专 利。

#### 下载中心: 浏览专利输出与下载结果

|                  |               | <b>.</b>                  |                  |                                   |                             |                   |                     |                    |
|------------------|---------------|---------------------------|------------------|-----------------------------------|-----------------------------|-------------------|---------------------|--------------------|
| DASHBOARD        | ≈ ,           |                           | ILOAD CEI        | ITER                              |                             |                   |                     |                    |
|                  |               |                           |                  |                                   |                             |                   |                     |                    |
|                  |               |                           |                  |                                   |                             |                   |                     |                    |
|                  | 0             | uick Order                | View Save        | i Order – Order S                 | Status Shipping Information |                   |                     |                    |
|                  |               |                           |                  |                                   | _                           |                   |                     |                    |
|                  |               |                           |                  | Ord                               | der Status杳看                |                   |                     |                    |
|                  |               |                           |                  |                                   |                             |                   |                     |                    |
|                  |               |                           |                  | 日首                                | 前批量下载讲度                     |                   |                     |                    |
|                  |               |                           |                  |                                   |                             |                   |                     |                    |
|                  | Orde          | er Status                 |                  |                                   |                             |                   | -                   | 214                |
|                  | Delete        | 2                         |                  |                                   |                             |                   |                     |                    |
| SUPPORT          |               | Ordered                   | Order ID         | Order Type                        | Order Name                  | Number Ordered    | Availability        | Order Total        |
| DOWINLOAD CENTER | E 2           | 015-11-30                 | 16150695         | Document                          | Order 2015-11-30-15-04-25   | 4                 | See details         | \$0.00             |
| QUICK ORDER      | 2             | 2015 11 30                | 16159687         | Export                            | excd2015 11 30 14 49 07     | 030               | Available New       | N/A                |
|                  | E 2           | 015-11-26                 | 16141030         | Document                          | Order 2015-11-20-10-13-20   | 1                 | See details         | \$0.00             |
|                  | E 2           | 015-11-26                 | 16140572         | Export                            | excel2015-11-26-16-01-26    | 851               | Available Now       | N/A                |
|                  | E 2           | 015-11-25                 | 16138596         | Document                          | Order 2015-11-26-12-36-16   | 1                 | See details         | \$0.00             |
|                  | 2             | 015-11-25                 | 16129644         | Export                            | dataAniz2015-11-25-15-14-39 | 5752              | Available Now       | N/A                |
|                  | E 2           | 015-11-09                 | 15987091         | Export                            | excel2015-11-09-16-03-27    | 4676              | Available Now       | N/A                |
|                  | 2             | 015-10-05                 | 15600701         | Document                          | Order 2015-10-05-14-37-05   | 1                 | See details         | \$0.00             |
|                  | m 2           | 015 08 19                 | 15297459         | Document                          | 109 2015 08 20 11 00 03     | 2                 | New alctude         | \$0.00             |
|                  | - 2 4 2       | •                         |                  |                                   |                             |                   |                     | Display 10 a       |
|                  | Order         | 2015-11-30                | -15-04-25        |                                   |                             |                   |                     | e                  |
|                  | Patent        | d: 2015-11-3<br>Documents | 0 Order<br>(4)   | 下载好                               | 日附上压缩                       |                   |                     | 🚊 🖻 🛎              |
|                  | Vpe: F        | ul Document               |                  | 檔下载                               | 连结 ZIP Download             | Retrieve Docum    | ients: Zip Download |                    |
|                  | Pub Nu        | mber                      | Publication Date | ntle                              |                             |                   | Page<br>Count Av    | ailability Price   |
|                  | W0192         | 1009370(A1)               | 1991-06-27       | NETHOD AND SYSTE                  |                             |                   | _                   |                    |
|                  | <u>US2007</u> | 0061735(A1)               | 2007-03-15       | ERGONOMIC MAN N<br>CONTROL SYSTEM | Retrieve Doci               | iments: <u>Zi</u> | p Down              | load               |
| Derwent          | - 6 et 6      |                           |                  |                                   |                             |                   |                     |                    |
| Powering IP I    | n             |                           |                  |                                   |                             |                   | Relati Deca         | and Subtrack 60 DD |

#### 附注说明

在Derwent Innovation上做任何的 输出或下载动作、「预设」都不会 直接下载到使用者的本机端、而一 律储存在Download Center中、使 用者可再依需求下载或寄出。

# 通知中心: Derwent Innovation何时update、有什么新功能、新玩意? 来这里都看得到

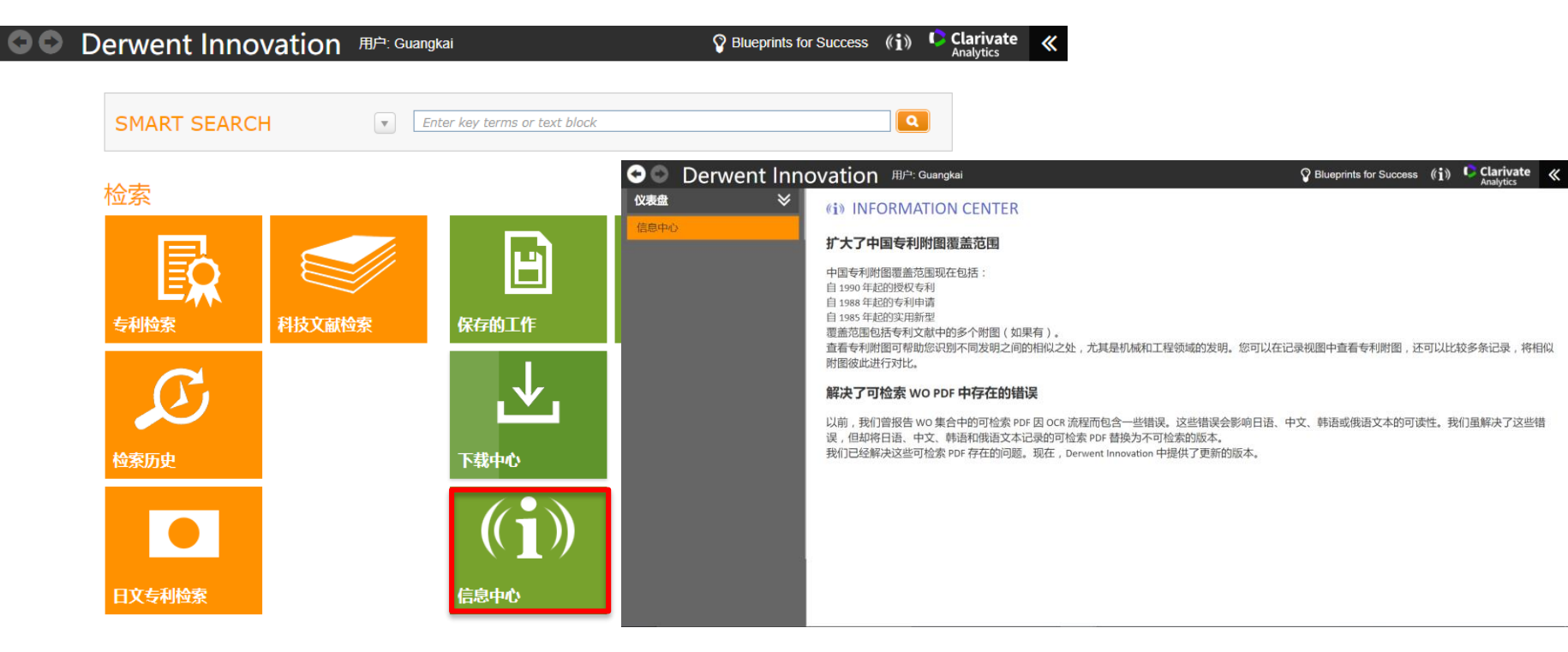

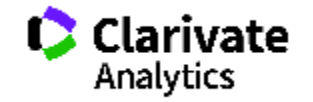

目录

<u>使用技巧资源: 成功蓝图</u> 调整最佳作业环境 取得支持与系统各项功能说明

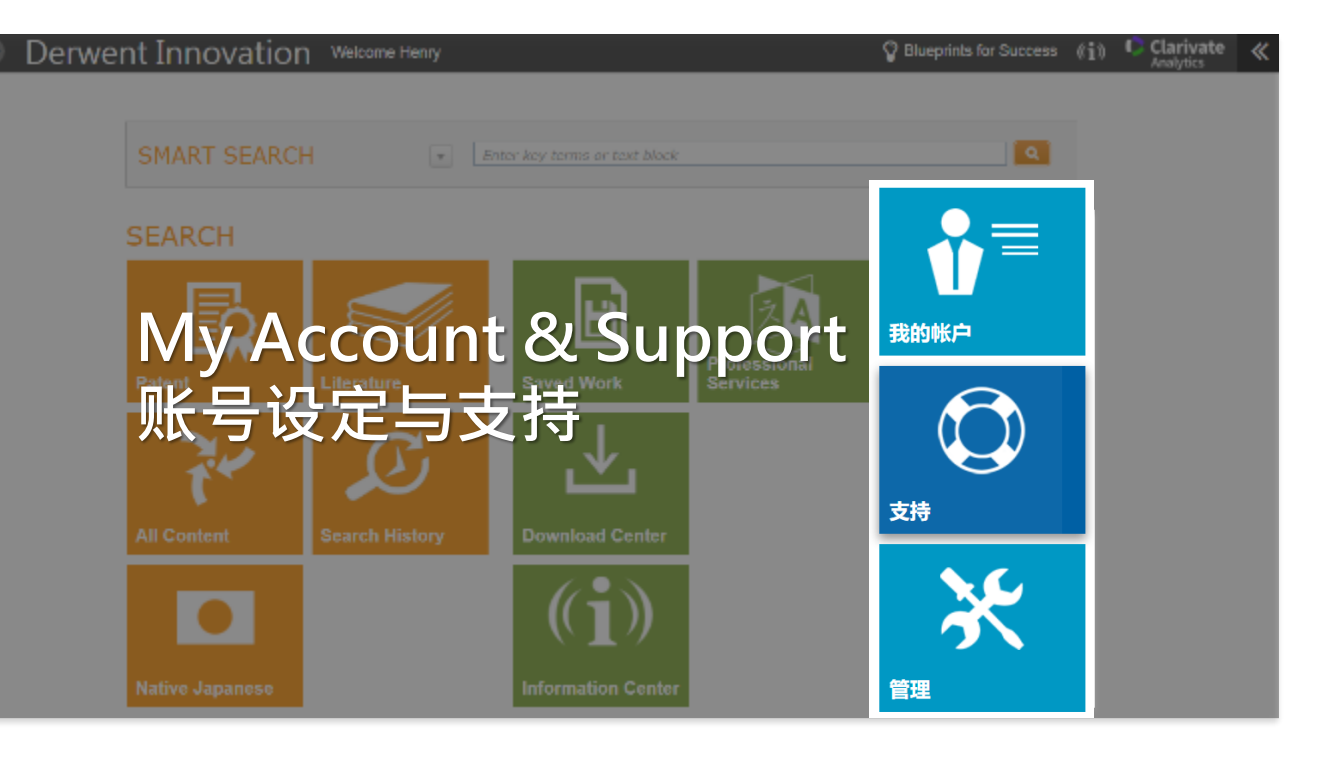

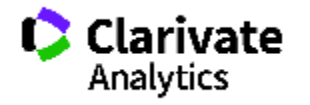

#### 使用技巧资源: 成功蓝图 Blueprint for success

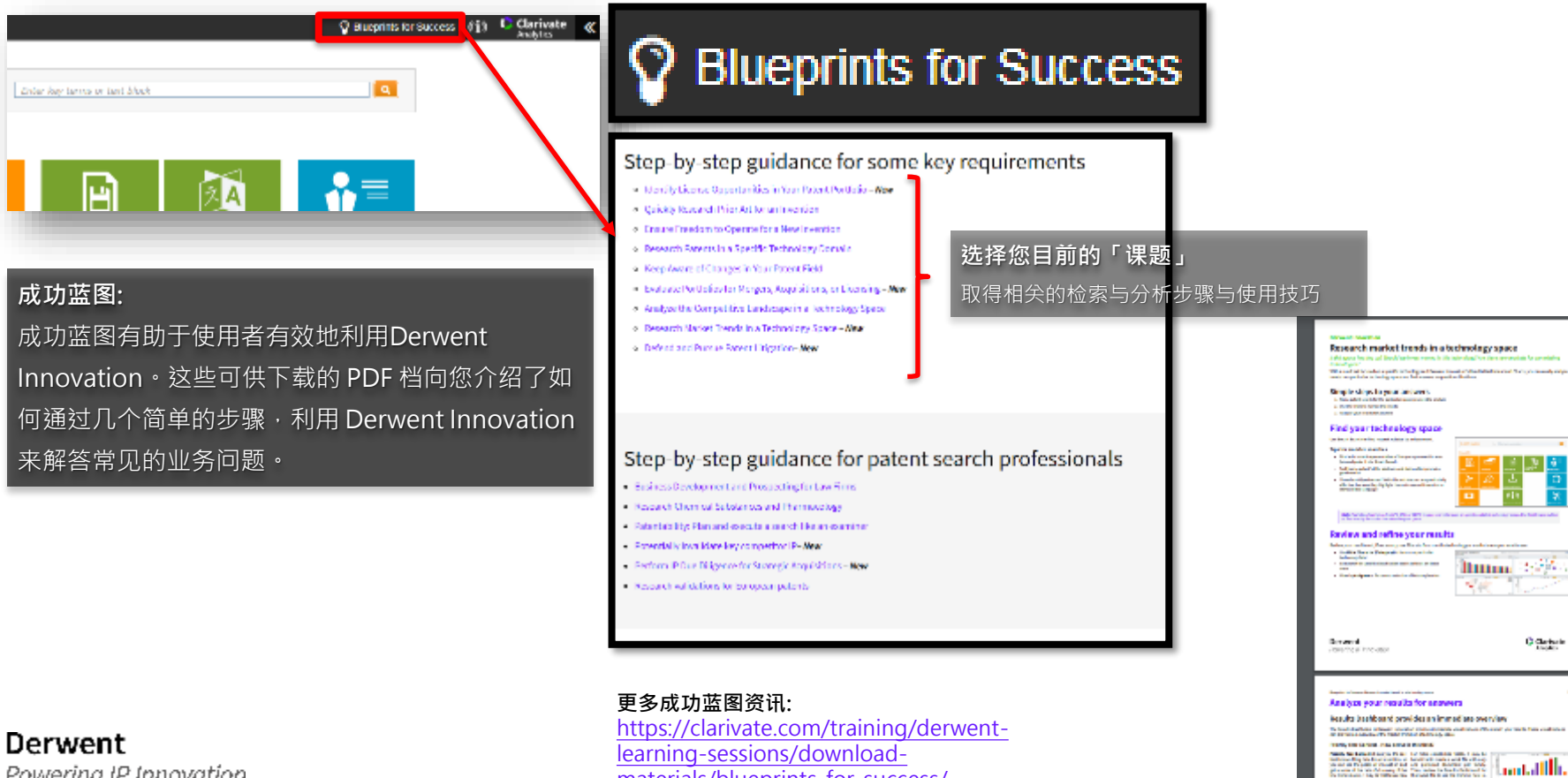

materials/blueprints-for-success/

Powering IP Innovation

hantatille.

The second state of the second state of the se

AND A REAL PROPERTY OF A DESCRIPTION OF A DESCRIPTION OF

# 调整最佳作业环境: My Account 到我的帐户修改系统默认值

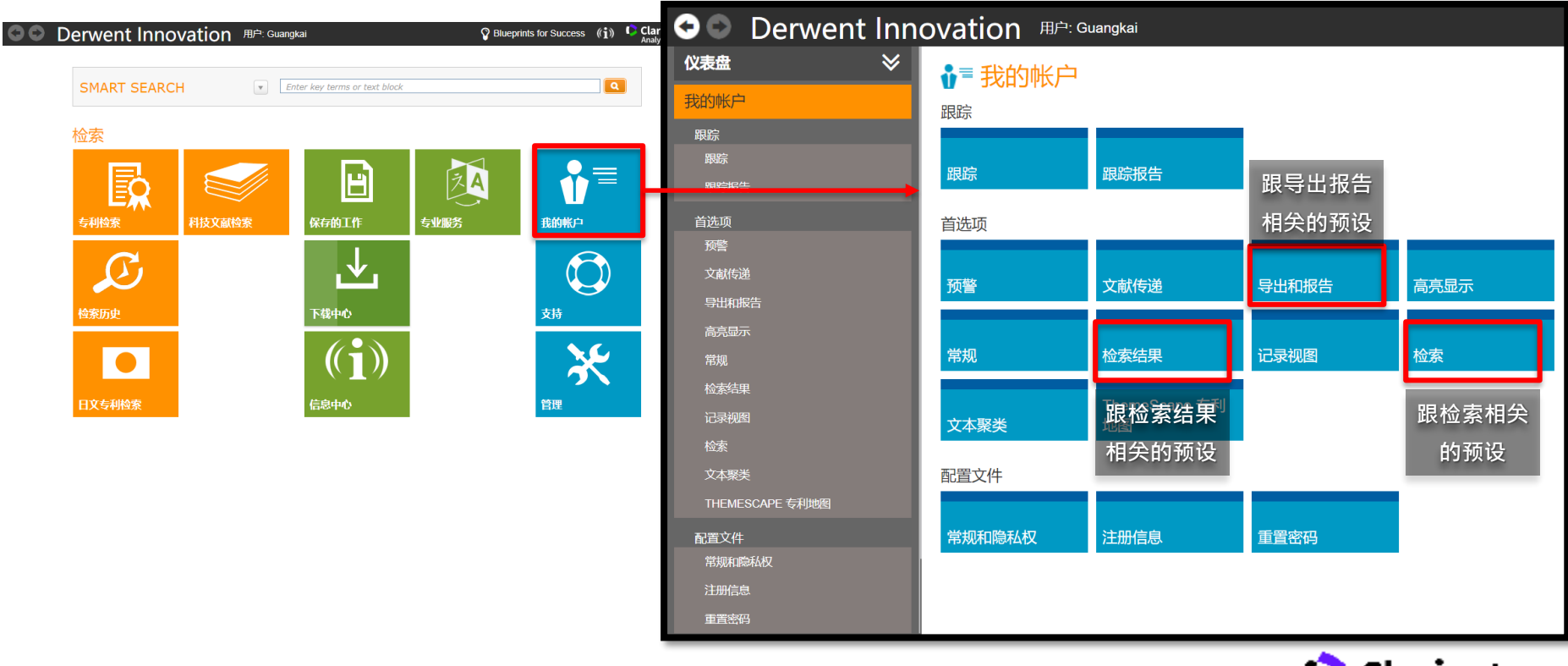

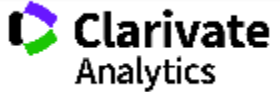

# 取得支持与系统各项功能说明: Support 获得整个Derwent Innovation各项功能的完整解说

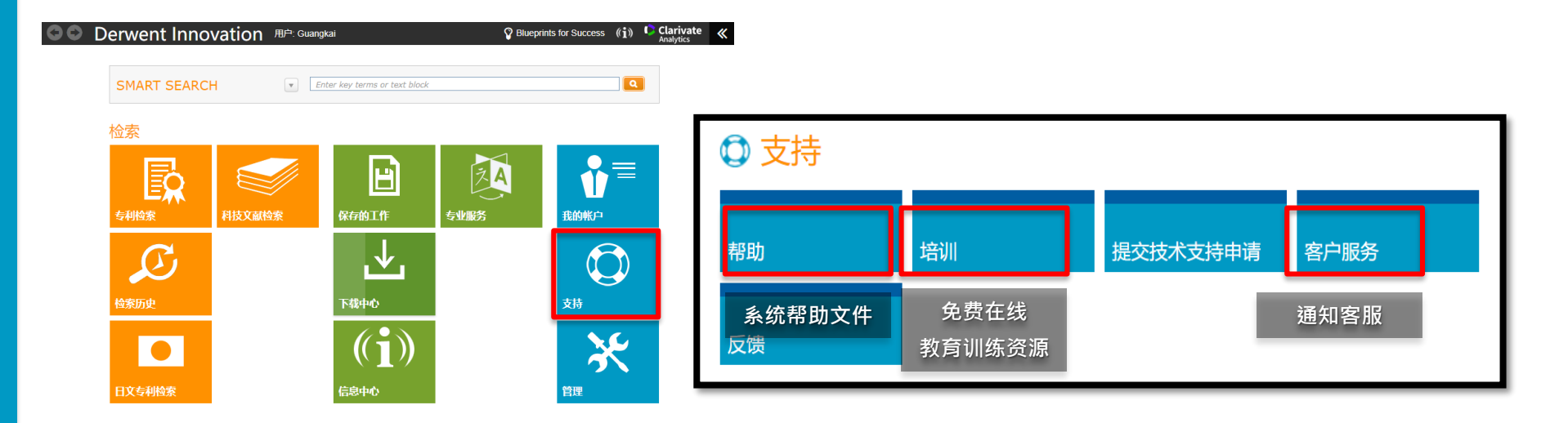

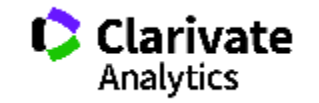

|            |                                        |                                          | 做为一个专业数据库·帮助文件(HELP)的完整度关系到使用                    |
|------------|----------------------------------------|------------------------------------------|--------------------------------------------------|
| <b>↑</b> D | Derwent Innovation $\lambda$           | 、门指南                                     | 者是否能查到相关的操作信息。Derwent Innovation的                |
|            | ■ 发行说明(2019年11月3<br>日更新)               | Home > 关于帮助                              | HELP就做得非常的完整。除了各项功能定义,甚至加入了                      |
|            | ▶ 帮助视频                                 | Derwent Innovation 入门                    | <b>旨南</b> 「如何上手?」「使用技巧」「在线操作影音(Youtube)」等<br>资源。 |
|            | В Derwent Innovation 成功<br>蓝图          | 检索式和预警                                   | 系统自。 关于HFI P更多信息请参老链接。                           |
| Q          | <ul> <li>● 导航</li> <li>● 检索</li> </ul> | Smart Search<br>表单检素和检索结果<br>公开号检素和检索结果  | 法行说明(2019年11月3日更新)<br>技术要求                       |
|            | • Smart Search                         | 创建预警                                     | 系统維护时间安排                                         |
|            | ● 结果仪表盘                                | 集合                                       | 分析和工作流                                           |
|            | ● 结果列表                                 | 专利<br>Derwent World Patents Index (DWPI) | ThemeScape 专利地图<br>竞争情报图表                        |
|            | ● 检索历史                                 | 科技文献                                     | 检索历史<br>下载专利 PDF 文件                              |
|            | ● 记录视图                                 |                                          | 导出和报告                                            |

61

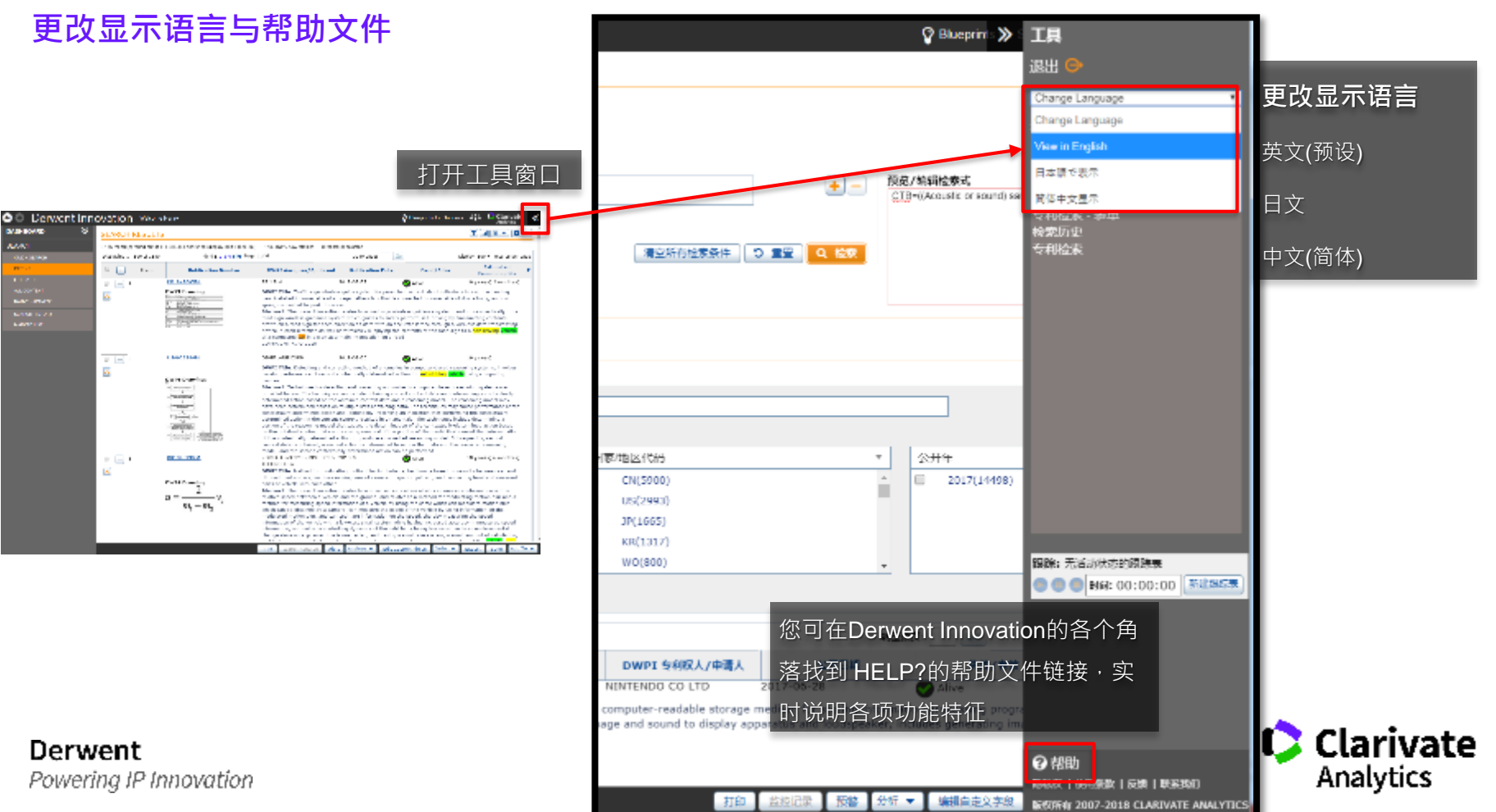

u.e

62

# 更改显示语言

| 🗢 🔍 Derwent Inn   | ovation Method                                                                                                    |                                                                                                    | 🙄 Reseptende for Samoune 🧳 û 🗘 Clarivate 🐇                                                                                               |
|-------------------|----------------------------------------------------------------------------------------------------|----------------------------------------------------------------------------------------------------|----------------------------------------------------------------------------------------------------|
| 0.82 V            |                                                                                                    |                                                                                                    |                                                                                                    |
| 42x);             | <b>*1 ** 5540: 25</b>                                                                                                    |                                                                                                    |                                                                                                    |
| CHEA              | Smart Search - #40 - 7 "POWDER BED" "INKUET PRINTER HEADS" "VERNACULA<br>OTTIVE" "SINDER MATERIA" "DEFICIAL" "DEFICIAL" "DEFICIAL"                                                                                                    | * "LAYER BY LAYER" "AD                                                                                                    |                                                                                                    |
| W187              | Ľ                                                                                                    |                                                                                                    | CARDIN CONVAILABILE AND BUL MCOLINERS TO THE CONVERSE                                                                                    |
| AbtoR24           | [cs.+]                                                                                                    | □3. 常引 6                                                                                                    | 1家 术语表 灯草                                                                                                    |
| 12539-0420        | - 年後最高校会大校的部分值                                                                                                    | - dheuit Liain                                                                                                    | <ul> <li></li></ul>                                                                                                    |
| 日来有利益的            |                                                                                                    | - Release Notes Tupdated 2016 07                                                                                                    |                                                                                                    |
| SAGE .            |                                                                                                    | Help Videos                                                                                                    | • 日均分析文本,以重動而成文本術館構成本階級的关键構                                                                                                    |
| HANNARE.          | 校憲結果                                                                                                    | <ul> <li>Derivent introvation Rikeprinis for<br/>Heritage intervation Rikeprinis for<br/>Heritage intervation Rikeprinis for          </li> </ul> |                                                                                                    |
|                   | 1,000至38996 记录,共19.871,000至2020年6985 (2019-2025上925 1,000) — 438 个 DWPI 制度中的 — Director(a) weiched                                                                                                    | il Seath                                                                                                    | 让检索更加智能的小技巧                                                                                                    |
|                   | 正在記録第1・22 茶記記、米 439 第33記                                                                                                    | R Snan Search                                                                                                    |                                                                                                    |
|                   | □ 土 町口 公开号 約約約4.80人 00011 年前校                                                                                                    | / mitty                                                                                                    | <ul> <li>困想有专利(包括各地、捕鱼和取利要求)、草原的专利取利要求被卖用公开又属平脑地又本,以供经常执行自<br/>自起素和在先技术或素</li> </ul>                                                     |
|                   |                                                                                                    | - How Does Smart Search Work                                                                                                    | 。 在今天网络亦同,并以且很多阳的法律律检查代表进行提述的女子可能的 Served Served 提供原始的终虑注意                                                                               |
|                   | 山立(简体)介面·                                                                                                    | Diferences Selveen Heleven:                                                                                                    | 2. 因此中國國家國家的政策的政策的政策的建築的主要出版考虑的主要用価格低高,这样的指案文本对 Smart                                                                                    |
|                   |                                                                                                    | B- Results Dackboard                                                                                                    | Search 北其有用                                                                                                    |
|                   | H 12                                                                                                    | ži: Nesula Lat                                                                                                    | <ul> <li>让 Smart Search 分析認的技术性说明文本(兼項),以使获取可以对一项发明进行总结的关键词</li> </ul>                                                                   |
|                   | - 界面与说明文档都会变成中文 · 但专利                                                                                                    | 74 Search History<br>75 Concernit Vision                                                                                                    | <ul> <li>如白参爱,您可以在扶行检索后,对从您的文本中更取出的关键问进行编辑,以要导检索重点设在一项技术的特</li> </ul>                                                                    |
|                   |                                                                                                    | it Collectors and Develope                                                                                                    | 治方用                                                                                                    |
|                   | 内容与检索语言仍保持英文                                                                                                    | P-DWPI on Dervent Innovation                                                                                                    |                                                                                                    |
|                   |                                                                                                    | B- OPCI on Derivert Innovation                                                                                                    | Smart Search 可以让您轻松运用 DWPI 的强大功能                                                                                                    |
|                   |                                                                                                    | 14 Corporate Tree                                                                                                    |                                                                                                    |
|                   |                                                                                                    | H- Classes and Codes                                                                                                    | Shart Sand Solid Helperson World Sand Jone (DWG) Meltanet and an and the Constant Sand Sand Sand Sand Sand Sand Sand Sand                |
|                   |                                                                                                    | <ol> <li>Highlighting</li> <li>Alasta and Sawai Sawahan</li> </ol>                                                                                | 老女装车制新建幅的发展,使用此和增量汽车付制的 Smart Search 查找与结果兴趣的内容是很久的专利。                                                                                   |
|                   | E      E      E   E                                                                           | H- Walkned Hecolds                                                                                                    | R 使应受劳动的 DMPI 数据的 使变。Smart Search 包包以将 DMPI 内开用保持性达素算法的一部分。但您们希腊有 DAPI 数据的<br>计算机器,并且在它有需要的记录编集了了最优有以为使调整不是算是改进之去。1 中国网络的第三人称单数 DMPI 素色。 |
|                   | beam transforms portion of powder bed                                                                                                    | form (), 21 Charls (Sels)                                                                                                    |                                                                                                    |
|                   |                                                                                                    | 4 Crahe                                                                                                    |                                                                                                    |
|                   | an ev                                                                                                    | is Ted Clustering                                                                                                    | 详细 J 胖 Smart Search                                                                                                    |
|                   | " Statement of the statement of the stat | B- ThomoScape                                                                                                    | • 即形位用 Smart Search                                                                                                    |
|                   |                                                                                                    | 3 Patent File Histories                                                                                                    | <ul> <li>Smart Search 公案结束</li> </ul>                                                                                                    |
|                   |                                                                                                    | B- Uterature Rull Text Unidee and On                                                                                                    | A second description of the second second second second second second second second second second second second                          |
| lorwont           |                                                                                                    | 2) Experts & Reports<br>2) One sized Oaster                                                                                                    | <ul> <li>Summission BATILISE ↓</li> </ul>                                                                                                |
| verwent           |                                                                                                    | B- Custon Fields                                                                                                    | <ul> <li>Smart Search 与何的必要指处性之间的区别</li> </ul>                                                                                           |
| Powering IP Innov | ation                                                                                                    | 21 Work Piles                                                                                                    | ■ Smart Search 常见直题解述                                                                                                    |
| -                 |                                                                                                    |                                                                                                    |                                                                                                    |

# Derwent Innovation上的AI功能

Al on Derwent Innovation

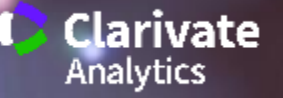

科睿唯安如何运用AI技术来优化IP工作流? 科睿唯安早在十多年前开始导入机器辅助人力的相关技术来改 善IP工作流,包括机器翻译、语意分析、文本聚类等技术。所 有专利收录进我们的数据库后,便会进行机器翻译及语意分析 等处理·并指派给对应技术背景的DWPI专家进行人工再校稿 的作业。在多年的技术及DWPI加值数据积累之下发展出我们 的机器学习系统,并形成成熟的人-机协作的工作流。随着基 础技术发展逐渐成熟,我们将这些应用转化成既有产品上的功 能,包括专利存续状态预测、智能检索、智能技术主题、优化 申请人等...让广大的用户得以运用人工智能辅助他们既有的工 作,提升效率与工作质量。

•

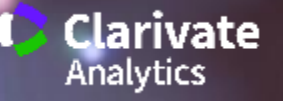

CONFIDENTIAL

66

#### Derwent Innovation 整合人工智能与人类的工作流来确保数据质量

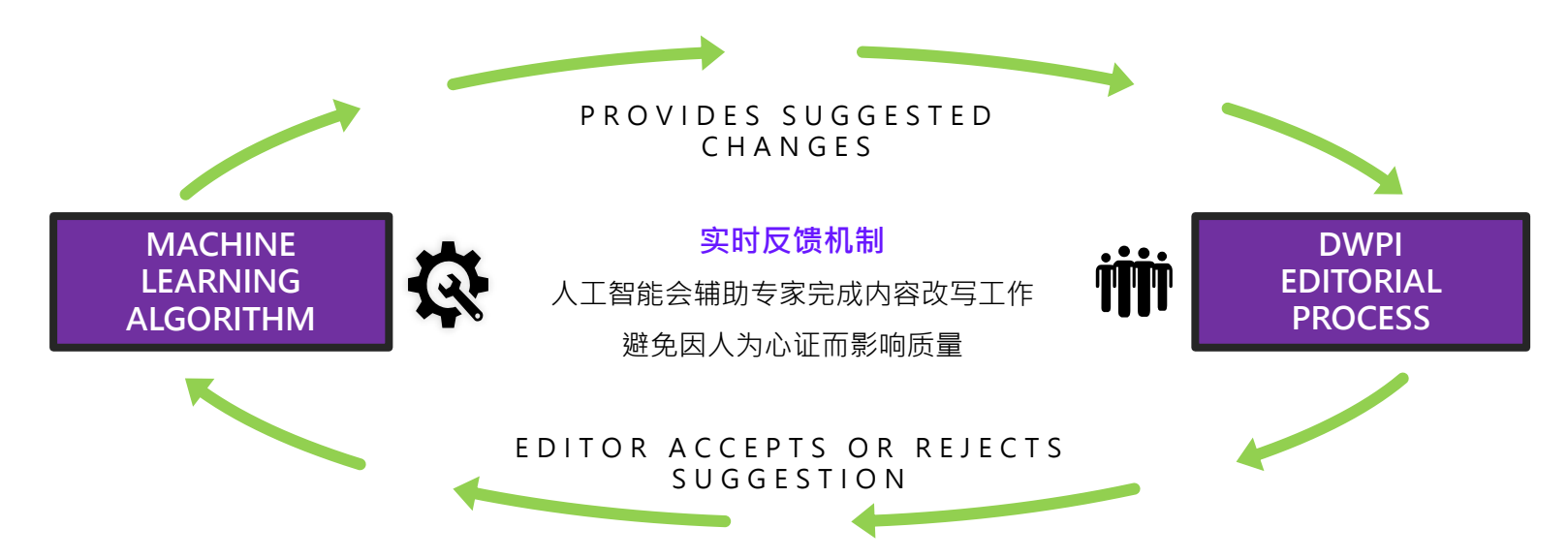

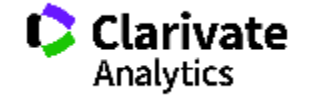

Analytics

#### 过去我们一直在做的事情

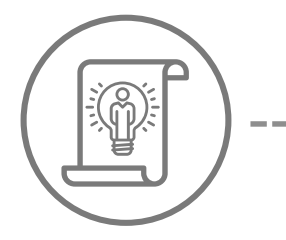

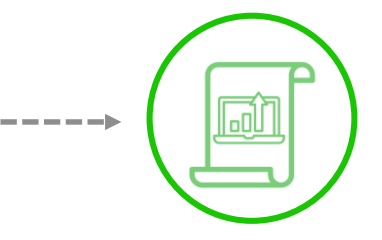

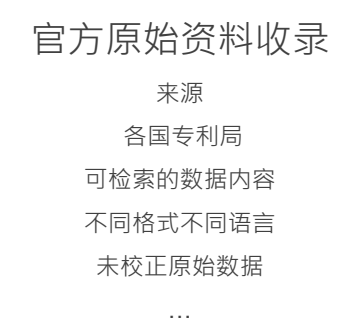

#### DWPI资料加值

机机器辅助分析原始数据 书目数据正规化、翻译、任务指派... DWPI人工编译 人工翻译校正、编写摘要、分类索引 、公司组织索引... 可检索内容上线

#### 机器学习

机器学习与训练 专利精华内容改写建议 专利内容语意分析 续词表(Thesaurus) 专利自动分类

. . .

现在我们进入到AI的时代

产品功能强化

存续状态预测 智慧检索 语意分析技术主题 专利可能拥有者推算 自动找出相似专利 专利强度

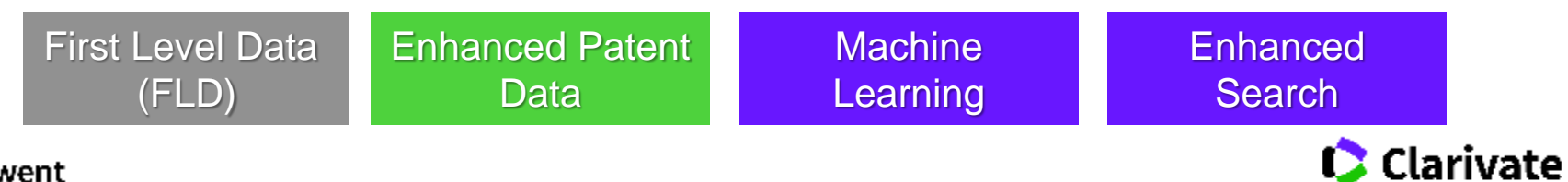

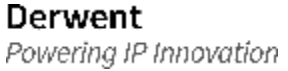

即使您不是某项特定技术的专家,Smart Search 也能让 您轻松找到与该技术相关的专利。只需输入(或贴上)技术 描述文本,任意长度,Smart Search 分析该文本中的关 键词后,根据从您输入的文本中提取的关键词,经过语意 分析、关键字拓展、引用被引用、分类号等演算,获取准 确、完整的检索结果。就像熟练的专利检索人员在检索一 样。

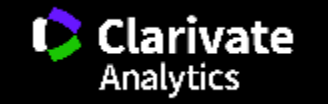

Derwent

Powering IP Innovation

#### 在快速检索中使用Smart Search

| Derwent Innovation Wecovelless     | P Baconna for Saucess (ji) Clarivate ≪ | CO Derwent Innovation Weikeme Heavy PATENT SEARCH PUBLICATION NUMBER                                                                                                    | Blueprints for Success (         |
|------------------------------------|----------------------------------------|----------------------------------------------------------------------------------------------------|----------------------------------|
| SEARCH                             | Saved Work                             | FIELDED         EXPERT         Change collections: all           Bread Seadd-Topic         *         *         *         *         #         #           TRieWostractClaims         *         *         *         *         *         *         *         *         *         *         *         *         *         *         *         *         *         *         *         *         *         *         *         *         *         *         *         *         *         *         *         *         *         *         *         *         *         *         *         *         *         *         *         *         *         *         *         *         *         *         *         *         *         *         *         *         *         *         *         *         *         *         *         *         *         *         *         *         *         *         *         *         *         *         *         *         *         *         *         *         *         *         *         *         *         *         *         *         *         *                                                                                                    | 0 • + - Preview/edk •<br>0 • + - |
| Al Content Search Library Networks |                                        | Asstant Asstant Assert Assert As | C Sourch                         |
|                                    | Administration                         | SEARCH RESULTS                                                                                                    | 1                                |

#### 在字段检索中找到Smart Search的字段

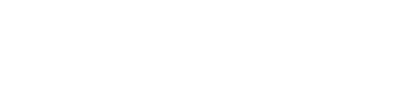

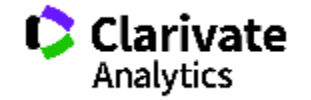

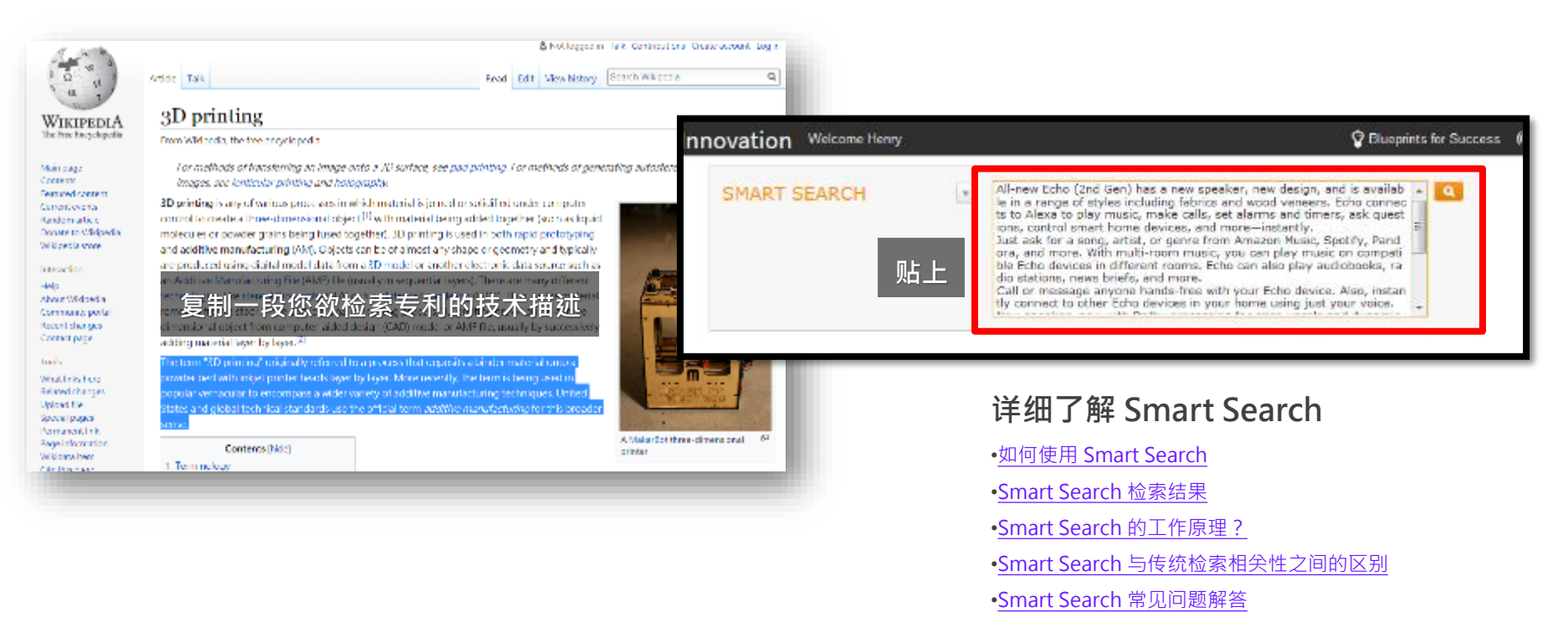

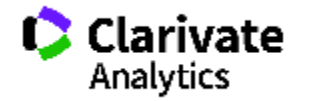

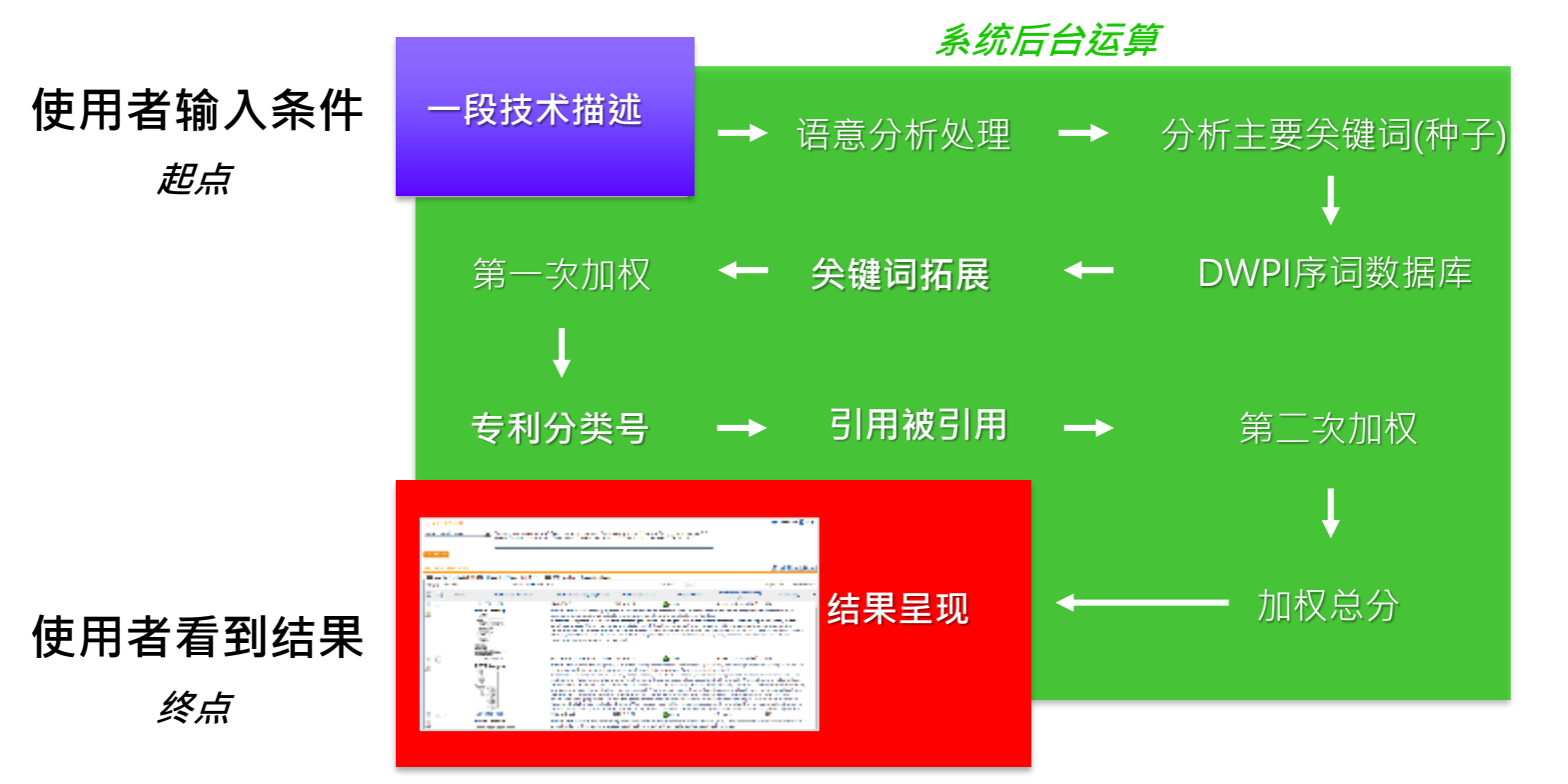

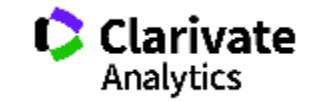

| PATENT SEARCH                        | PUBLICATION NUMBER                 | 2                                                                                                    |                                                                       |                                                               |                                                                      |                                                                                                    |
|--------------------------------------|------------------------------------|----------------------------------------------------------------------------------------------------|-----------------------------------------------------------------------|---------------------------------------------------------------|----------------------------------------------------------------------|----------------------------------------------------------------------------------------------------|
| FIELDED                              | EXPERT Change collect              | 运算<br>词、                                                                                                    | 算过后所保留的:<br>、介系词、符号:                                                  | 技术关键词 ·<br>等字符已被清                                             | 连接<br>除                                                              |                                                                                                    |
| Smart Search-Topic                   |                                    | * ? "POWDER BED" "<br>E" "BINDER MATE                                                                                                    | INKJET PRINTER" "PRINTER HEA<br>RIAL" "OFFICIAL" "POPULAR" "P         | ADS" "VERNACULAR" "LAYE<br>RECENTLY" "UNITED STATE            | R BY LAYER" "ADDITIV<br>S" "GLOBAL"                                  | ter a construction of the second second seco |
| Templates 💌                          | aults                              |                                                                                                    |                                                                       | G                                                             | Clear All Fields 🕥 Res                                               | et Q Search 8                                                                                                    |
| SEARCH RESULTS 演算出前1000件与输入条件最相关的方法。 |                                    |                                                                                                    |                                                                       |                                                               |                                                                      |                                                                                                    |
| 1,000 record(s) found out of 1       | 15,032,158 searched (display limit | 1,000) 362 DWPI families                                                                                                    | D record(s) selected                                                  | 相天的                                                           | 专利批相大性                                                               | t扔防)                                                                                                    |
| Displaying 1 - 20 of 362             |                                    | 44412345 M Page 1                                                                                                    | of 19                                                                 |                                                               | Go to page                                                           | Gu                                                                                                    |
| 🗉 🛨 Item                             | Publication Number                 | Optimized Assignee                                                                                                    | DWPI Assignee/Applicant                                               | Publication Date                                              | Dead/Alive                                                           | Relevancy                                                                                                    |
| 🗉 🛨 1                                | CA2885438C                         | SCHERING AG                                                                                                    | BUNDESREPUBLIK DEUT<br>BUNDESMIN WIRTSCHAFT                           | 2018-07-03                                                    | 🕗 Alive                                                              | 84                                                                                                    |
| <b>B</b>                             | DWPI Drawing:                      | DWPI Title: Device for s<br>applications, has connected                                                                                                    | tabilizing powder bed for manufa<br>or that is connected to suction p | acturing powder-based add<br>ump to produce low pressu        | itive component used in p<br>re so that <mark>powder hed</mark> is p | rototyping<br>pressed against filter                                                                                                    |
| 🗉 🛨 2                                | US20170071707A1                    | BEGO MEDICAL GMBH                                                                                                    | BEGO MEDICAL AG                                                       | 2017-03-15                                                    | 🚹 Indeterminate                                                      | 75                                                                                                    |
| R                                    | DWPI Drawing:                      | DWPI Tible: Products e.g. dental prostheses, manufacturing device for dental laboratory, has applicator for applying material in<br>plane at angle of less than or equal to angle of repose of material, where surface of segment is aligned to plane |                                                                       |                                                               |                                                                      |                                                                                                    |
| □ [+] 3                              | CN1064888196                       | VELO3D INC                                                                                                    | VELO3D INC                                                            | 2018-06-22                                                    | 😋 Alive                                                              | 57                                                                                                    |
| R                                    | DWPI Drawing:                      | DWPI Title: Method for (<br>material to form one laye                                                                                                    | penerating three-dimensional ob<br>r of object devoid of features, an | ject devoid of auxiliary sup<br>od layer of object is provide | port features, involves ha<br>d with radius of curvature             | rdening transformed                                                                                                    |
| 🗉 🛨 4                                | US1003530462                       | EOS GMBH ELECTRO                                                                                                    | EOS ELECTRO OPTICAL<br>EXETEME GMBH                                   | 2018-07-31                                                    | 🕗 Alive                                                              | 75                                                                                                    |
| 2                                    | DWPI Drawing:                      | DWPI Title: Producing ci                                                                                                    | amponents in beam melt system                                         | , comprises applying powd                                     | er layer on e.g. structural                                          | platform by a slide                                                                                                    |
|                                      | NA.                                | coater with squeegee, cre                                                                                                    | ating melt tracks in powder laye                                      | er, and detecting disturbance                                 | es associated with mover                                             | nent of slide coster                                                                                                    |

#### 附注说明

Smart Search功能的目的在于快速 找到目标,当用户输入技术描述后, 系统便会为用户演算,找出与该描 述最相关的前1000件专利,排序越 前面与输入的技术描述越相关。

可以理解·Smart Search的检索结 果与使用者输入的描述「高度相关」
#### Smart Search 智慧检索

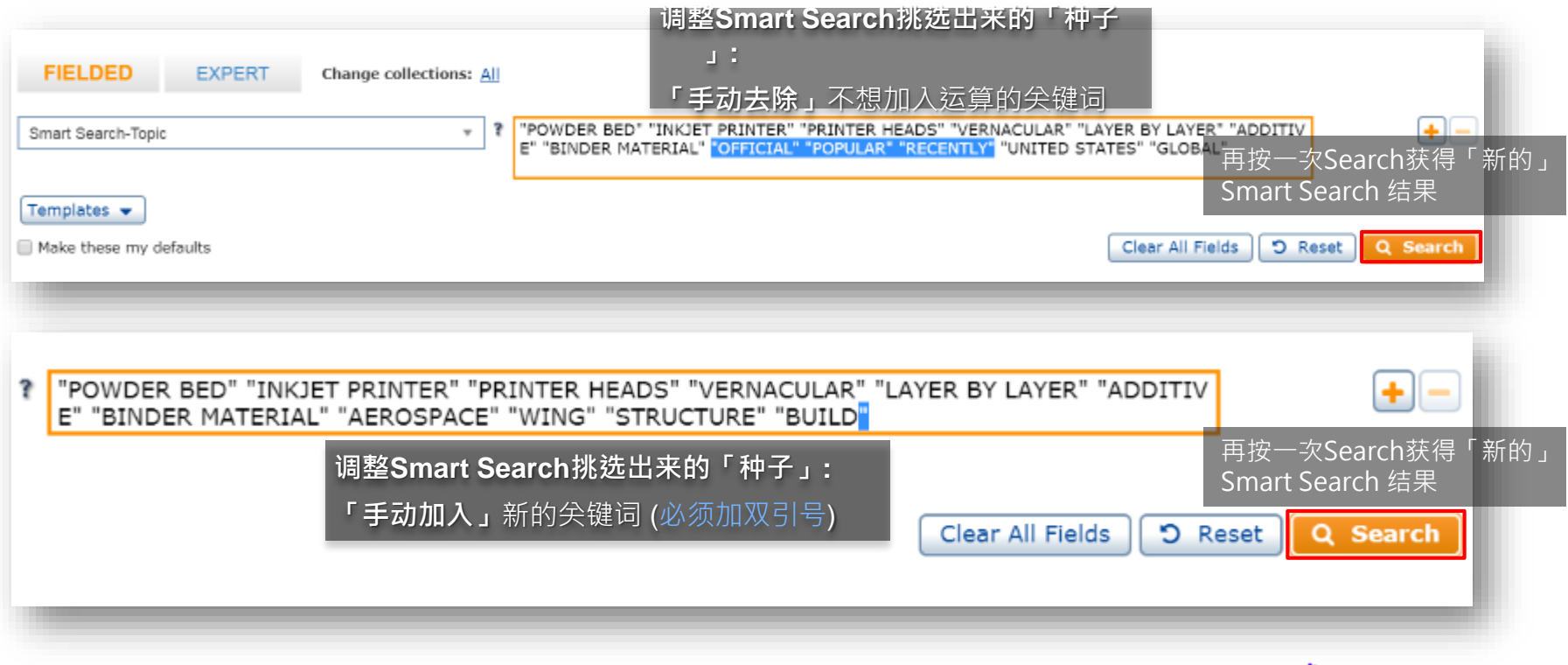

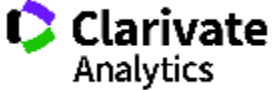

预测资料是透过演算法将机器学习与 Derwent World Patents Index (DWPI) 中经过编辑增强的信息结合在一起, 提供了有关专利的高度准确的可操作情报,例如: Alive(有效)、Dead(失效)或 Indeterminate(不确定)

状态。提供各专利及其同族专利成员的状态的存续状态、 专利的到期日和剩余有效期。

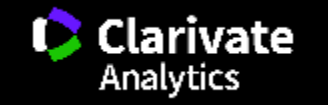

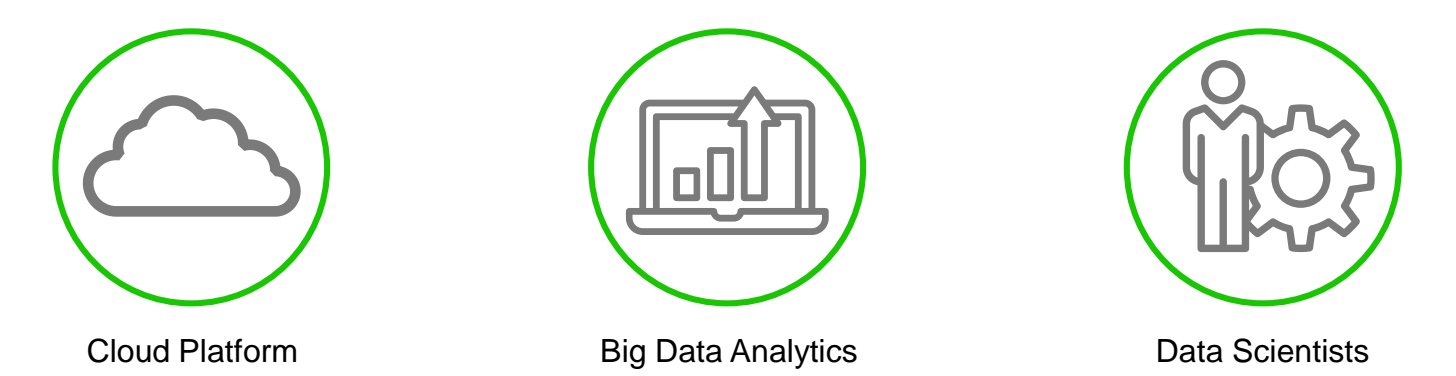

## PREDICTIVE ANALYTICS

# 这专利对该公司的重要程度?

这个专利申请人可能是哪间公司的子公司?

# 专利什么时候到期?

这个专利申请人是否有可能放弃这件专利?

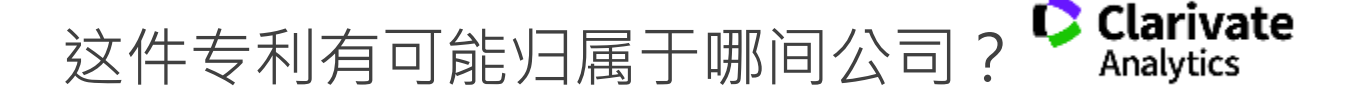

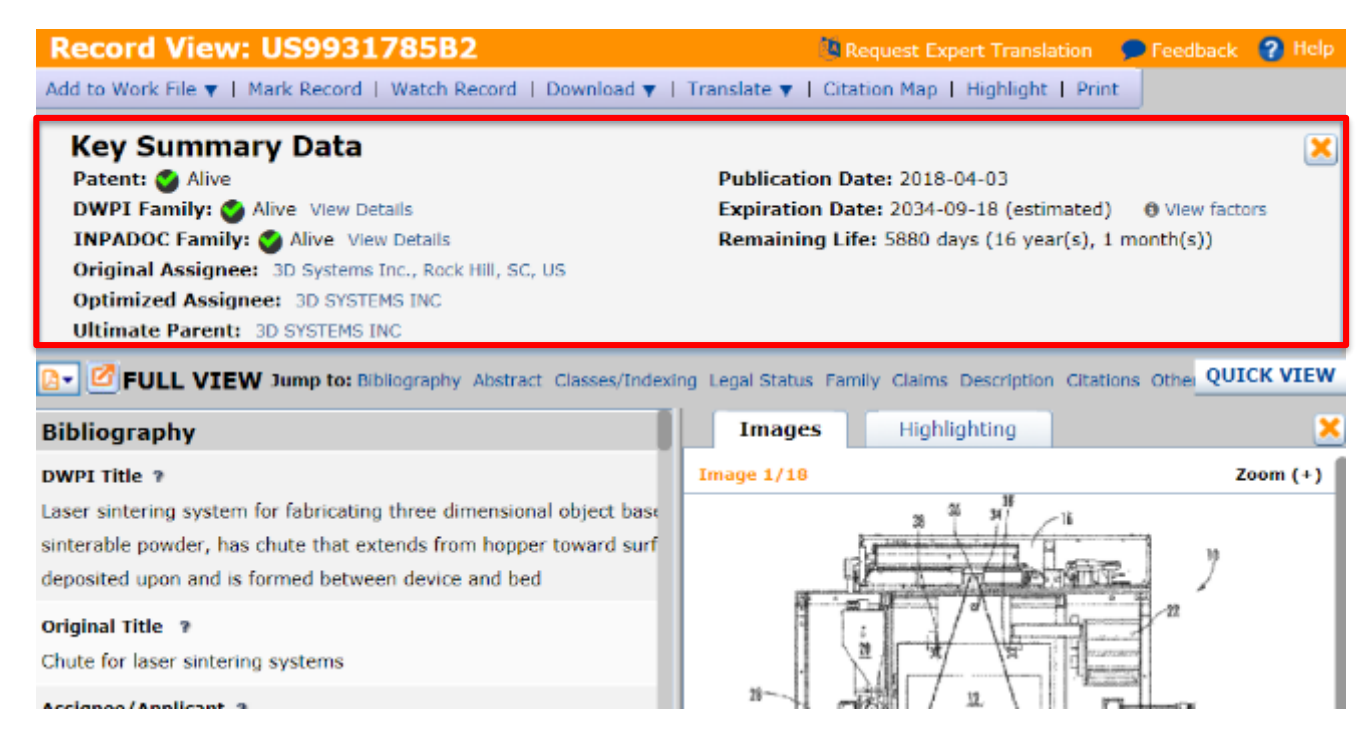

#### 附注说明

"关键概要信息"将来自专利授予 机构的信息和强大的预测数据结合 在一起,提供有关专利记录的重要 情报。

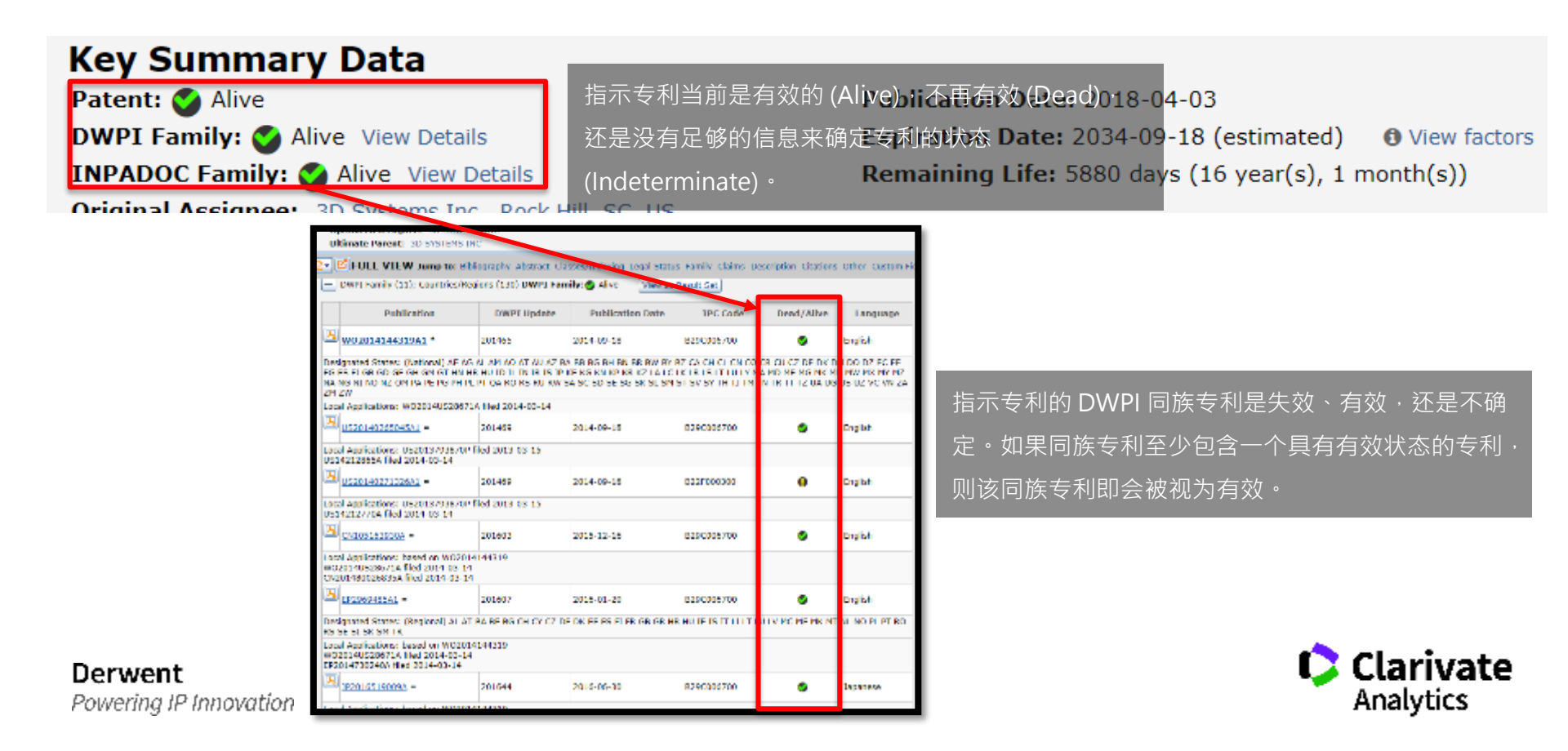

| Key Summary Data<br>Patent: ② Dead<br>DWPI Family: ③ Alive View Details<br>INPADOC Family: ③ Alive View De的<br>Original Assignee: PANASONIC INT<br>Optimized Assignee: PANASONIC INT<br>Ultimate Parent: MATSUSHITA DEN为 | 利预计到期的日期。除非法律状态事件已确定专利<br>到期日期·否则·此日期为估计日期。如果法律状<br>事件提前结束预计的期限,则事件的公开日期将成<br>预计专利期限的结束日期。 | Publication Date: 2016-10-25<br>Expiration Date: 2017-11-17 (estimated)<br>Remaining Life: (0 year(s)) | View factors |
|----------------------------------------------------------------------------------------------------|--------------------------------------------------------------------------------------------|----------------------------------------------------------------------------------------------------|--------------|
|                                                                                                    | Factors considered for expiration date calculation                                         | n 3                                                                                                    | ¢            |
|                                                                                                    | Publication Number - KR2016123386A                                                         |                                                                                                    |              |
|                                                                                                    | Estimated Expiration Date                                                                  | 2017-11-17                                                                                             |              |
|                                                                                                    | KR, E601, DECISION TO REFUSE APPLICATION                                                   | 2017-11-17                                                                                             |              |
|                                                                                                    | 到期日期旁边的查看因素连结可打开一个新的页<br>面或窗口,其中列出用于预测到期日期的因素。                                             |                                                                                                    | -            |

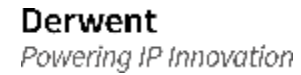

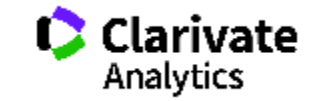

#### SEARCH RESULTS

| 1,000 record(a) found out of                   | 115,032,158 searched (display limit | it 1,000) S82 DWPI families Direcord(s) selected   |                                              |                                 |                                                             |                                                                                                    |                                                        |               |                           |                                       |
|------------------------------------------------|-------------------------------------|----------------------------------------------------|----------------------------------------------|---------------------------------|-------------------------------------------------------------|----------------------------------------------------------------------------------------------------|--------------------------------------------------------|---------------|---------------------------|---------------------------------------|
| Search within your results:                    | Smart Search-Topic                  |                                                    | <ul> <li>w key terms w test block</li> </ul> |                                 |                                                             |                                                                                                    |                                                        |               |                           |                                       |
| Elter your results:<br>Estimated Expiration Y. |                                     | * DoadWive                                         |                                              | Estimated Remaining LL.         |                                                             | 一在                                                                                                    | 筛选中依到期                                                 | 期日、生          | /死状                       |                                       |
|                                                |                                     | a artanizarraj                                     |                                              |                                 |                                                             | 杰                                                                                                    | 、剩余牛合                                                  | 作筛洗           |                           |                                       |
| 2004(110)                                      |                                     | <ul> <li>Dridatar minatw(251)</li> </ul>           |                                              | ■ 15 · year(x) = 16 year        | (a)(107)                                                    |                                                                                                    |                                                        |               |                           |                                       |
| E 2000(01)                                     |                                     | Deval(25)                                          |                                              | $10 + y \cos(k) - 12 y \cos(k)$ | (8)(944)                                                    |                                                                                                    |                                                        |               |                           |                                       |
| E 2000(37)                                     |                                     |                                                    |                                              | 17 (year(a) 15 year             | (8C)(8)                                                     |                                                                                                    |                                                        |               |                           |                                       |
| 2036(44)                                       |                                     | *                                                  | -                                            | 0 yra(6)(24)                    |                                                             |                                                                                                    |                                                        |               |                           |                                       |
|                                                |                                     |                                                    |                                              |                                 |                                                             |                                                                                                    |                                                        |               |                           |                                       |
| Displaying 1 - 20 of 202                       |                                     | 40 4 1 2 3 4 5 k M Page 1 of 12                    |                                              |                                 | So to page:                                                 | Go                                                                                                    |                                                        |               |                           |                                       |
| 🗉 🛨 Item                                       | Publication Number                  | Optimized Assignee DWPI Assignee/Ap                | pplicant Publication Date                    | Dead/Alive                      | Relevan                                                     | cy                                                                                                    |                                                        |               |                           |                                       |
| H     1                                        | CA2686438C                          | SCHERING AG BUNDESREPUBLIK DE<br>BUNDESNIN WIDTSCH | UT 2018-07-03<br>IAFT                        | 💙 Aliza                         | 84                                                          |                                                                                                    |                                                        |               |                           |                                       |
| 2                                              | DWPI Drawing:                       | DWPI Title: Device for stabilizing powder bed f    | or manufacturing powder-based                | ditive component used           | in p <mark>ototyping</mark>                                 |                                                                                                    |                                                        |               |                           |                                       |
|                                                | 1-2.55                              | appreations, has connector that is connected to    | suction pump to produce low pre-             | sture so that powder bet        | is pressed against f                                        | The second second secon | 在                                                      | 输出Exe         | cel的字段中显                  | 2示                                    |
|                                                | I                                   | 在检索结果字!                                            | 發中显示<br>[]                                   |                                 | A II                                                        | В                                                                                                    | D                                                      | 2             | F                         | 2                                     |
| E (+) 2                                        | -<br>US20170071707A1                | BEGO MEDICAL SMEM BEGO MEDICAL AG                  | 2017-03-15                                   | Indeterminate                   | <ol> <li>Dersent Innovation</li> <li>Dern Namber</li> </ol> | Publication Number                                                                                                    | DWH Family Members                                     | DeadWillive   | Estimated Expiration Date | Estimated Remaining                   |
|                                                | DWPI Drawing:                       | DWPI Little: Products e.g. dental prostheses, m    | anufacturing device for dental la            | ratory, has applicator          | L                                                           | 262000/200                                                                                                    | Terroritation and the little                           | 2000          | 2022-06-27                | Description (12 Parts)<br>Description |
| · •                                            | S. Salle                            | plane at angle of less than or equal to angle of r | epose of material, where surface             | of segment is aligned to        |                                                             |                                                                                                    | CA2EB613SAT A live 1                                   |               |                           |                                       |
|                                                | Service .                           |                                                    |                                              |                                 | 3                                                           |                                                                                                    | KROONENDER Aber<br>1959-101955-1 Aber                  |               |                           |                                       |
|                                                |                                     |                                                    |                                              |                                 | 2                                                           | 052013007130241                                                                                                    | DEDGG01003403U1 AEsc1                                  | hedeminsk     |                           |                                       |
|                                                |                                     |                                                    |                                              |                                 |                                                             |                                                                                                    | MOAD2GAABAT AIWE<br>USAD2004725A1 AIWE                 |               |                           |                                       |
|                                                |                                     |                                                    |                                              |                                 |                                                             |                                                                                                    | EP30810943/1 Alive 1                                   |               |                           |                                       |
|                                                |                                     |                                                    |                                              |                                 | 100                                                         | £10040057A1                                                                                                    | US2020020576141 Independent                            | Allow .       |                           |                                       |
|                                                |                                     |                                                    |                                              |                                 |                                                             |                                                                                                    | W02017048561A1 Alive 1<br>17560 20450054 Televenine 1  |               |                           |                                       |
|                                                |                                     |                                                    |                                              |                                 |                                                             |                                                                                                    | CN108005301A Alive 1                                   |               |                           |                                       |
|                                                |                                     |                                                    |                                              |                                 | 5 107                                                       | 12002855264                                                                                                    | SG1130120CS13A1 Independent<br>Webball a local a local | el .<br>Alter |                           |                                       |
|                                                |                                     |                                                    |                                              |                                 |                                                             |                                                                                                    | U820170018681A1 Indeterminate                          | 1             |                           |                                       |
|                                                |                                     |                                                    |                                              |                                 |                                                             |                                                                                                    | 135 50553A1 Alwa                                       |               |                           |                                       |
|                                                |                                     |                                                    |                                              |                                 | 6                                                           |                                                                                                    |                                                        |               |                           |                                       |
| Derwent                                        |                                     |                                                    |                                              |                                 | 40                                                          | H-267741584                                                                                                    | MOMPHORODORAL Above 1<br>1258/02004/1100/041           | 16ad          | 005-11-30                 | D YVAR                                |
| Den maine                                      |                                     |                                                    |                                              |                                 |                                                             |                                                                                                    | CNDR/1963A Dev/1                                       |               |                           |                                       |
| POWARINA (P.I                                  | nnovation                           |                                                    |                                              |                                 |                                                             |                                                                                                    | 1P2015536650/s Dead                                    |               |                           |                                       |

**优化申请人与和终属母公司** (Optimized Assignee/ Ultimate Parent) 由于专利原始文件遗漏、专利发生移转等种种原因,专利本 身可能未揭露专利最终所有者的资讯,优化的专利权人运用 了机器学习技术,对大量的专利数据进行演算并学习,将专 利的可能所有者揭露给使用者知悉,并辅由 Derwent 编辑 团队提供专家审核,将所有者以一个标准化名称呈现。"终 属母公司"则在这一过程之后更进一步,揭示专利的最终拥 有者。

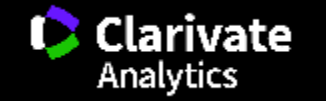

## 优化申请人与和终属母公司: 要确认谁是专利的所有者, 有时比想象中要难

# Approximately

## 20% of patent documents have:

- No assignee listed
- Most of these only have Applicant-Inventors

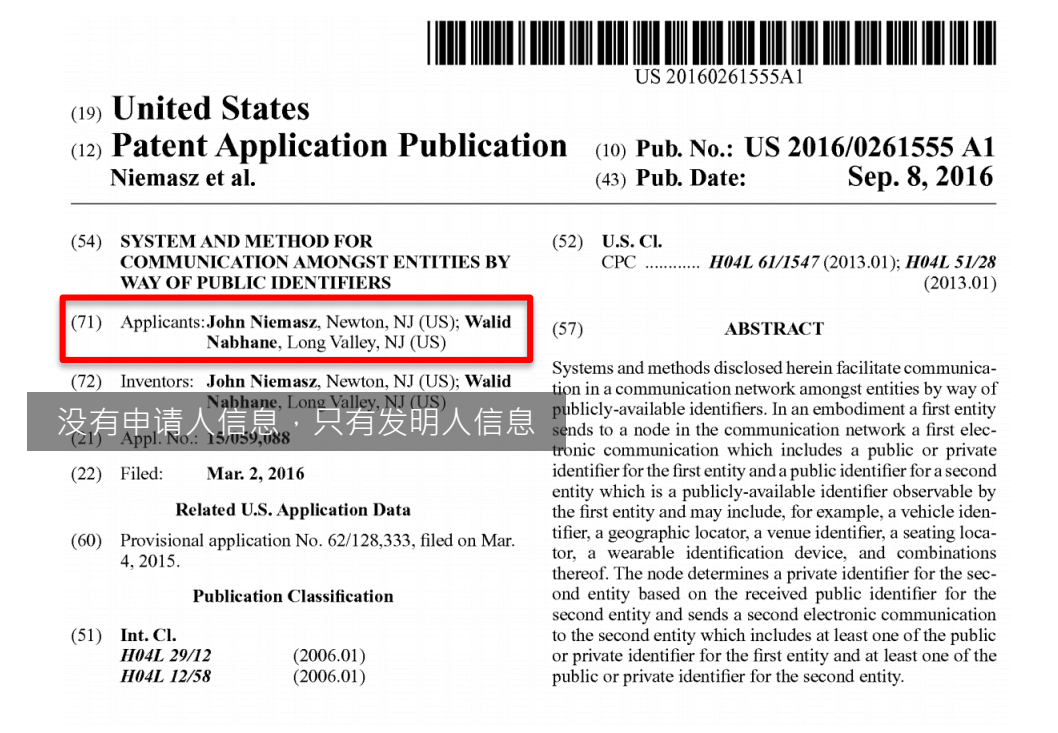

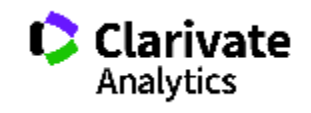

## 优化申请人与和终属母公司: 要确认谁是专利的所有者, 有时比想象中要难

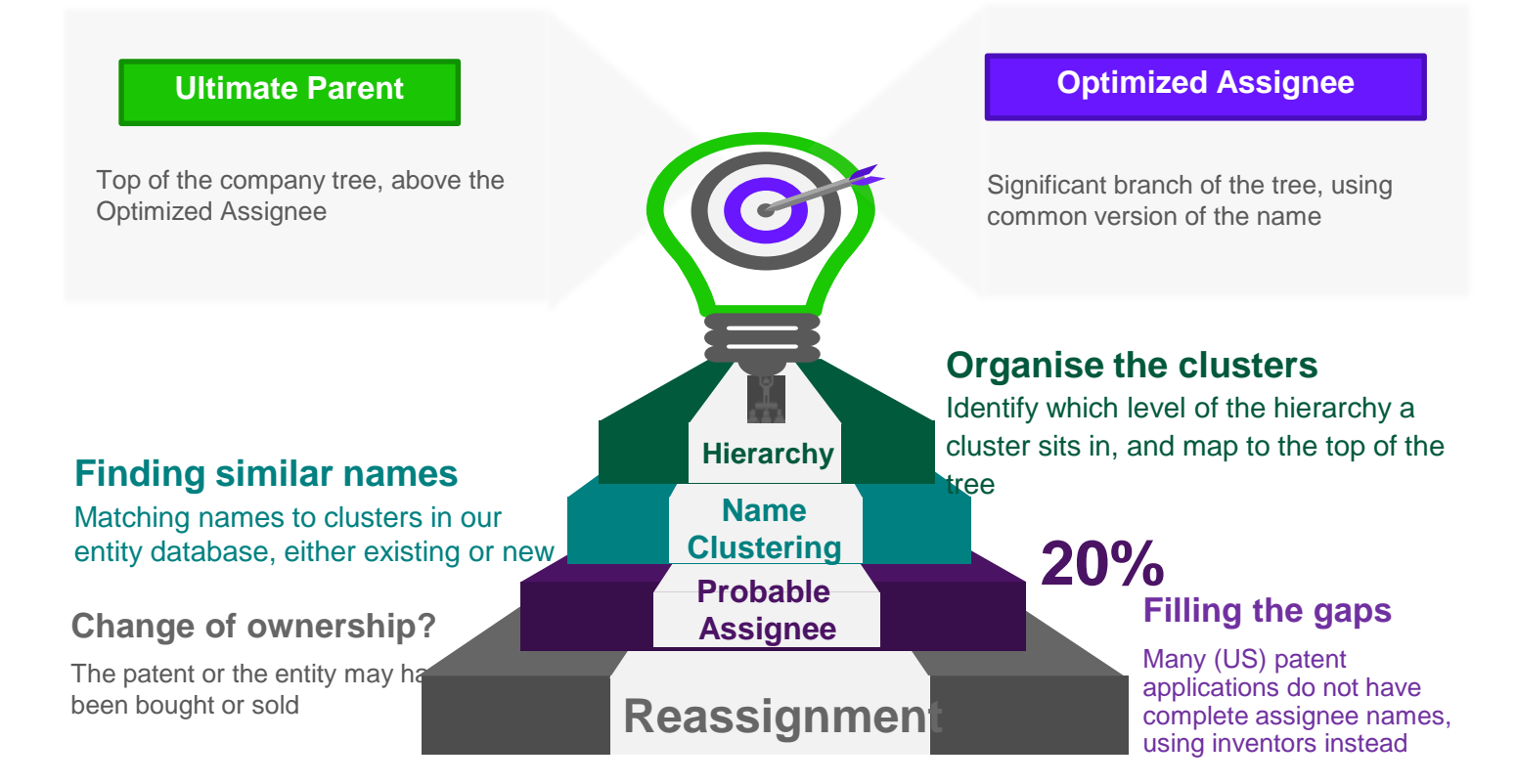

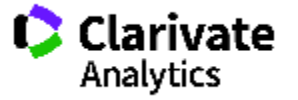

## 优化申请人与和终属母公司

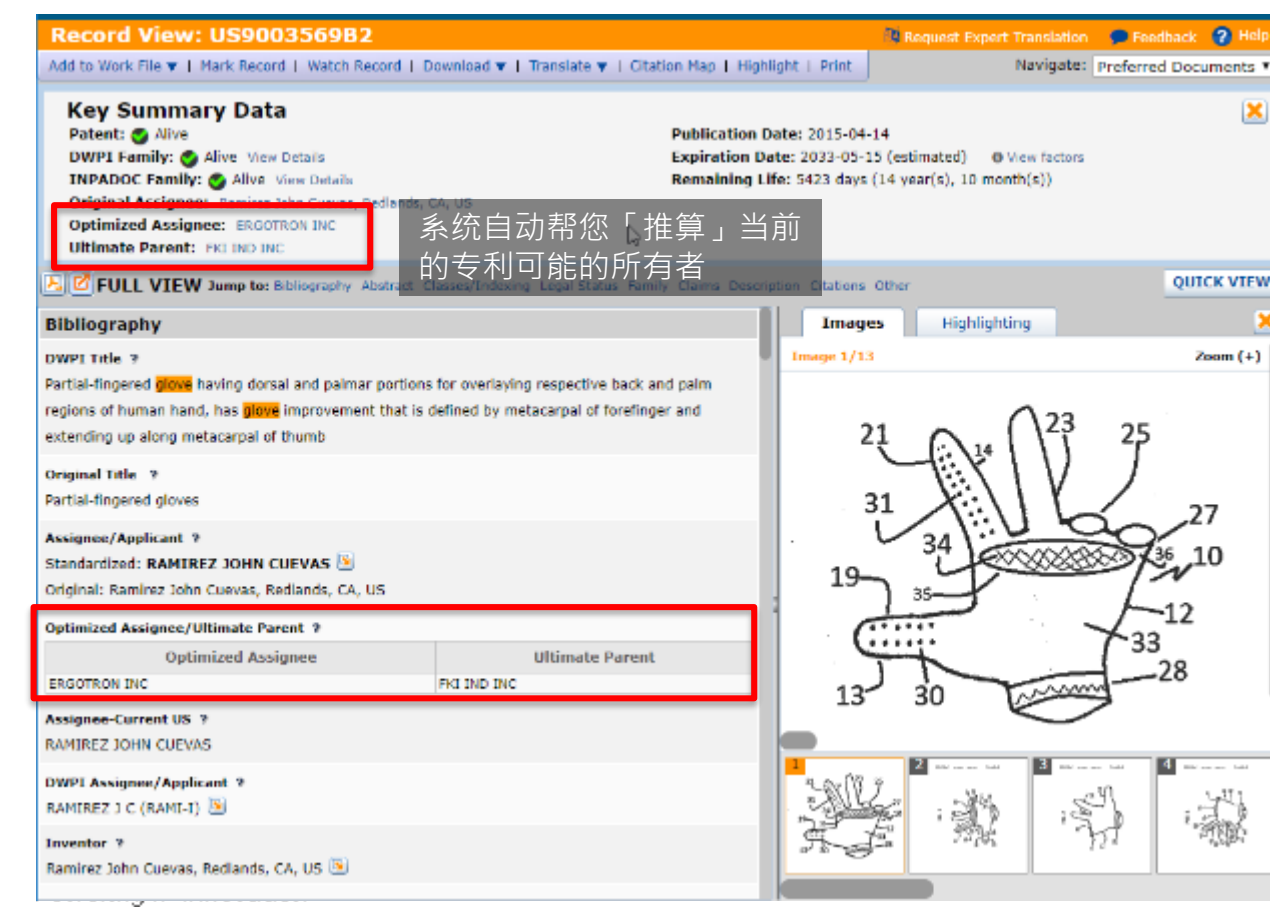

#### 附注说明

确定优化的专利权人和终属母公司 的常规流程如下:

- 1. 确定专利的当前所有者
- 如果我们无法确定专利的当前所 有者,可以预测可能的所有者
- 确定当前所有者或可能所有者的 一个标准化名称·这就是优化的 专利权人
- 从公司层次结构数据确定专利的 最终所有者(如果适用)·这就 是终属母公司

# 优化申请人与和终属母公司

#### SEARCH RESULTS

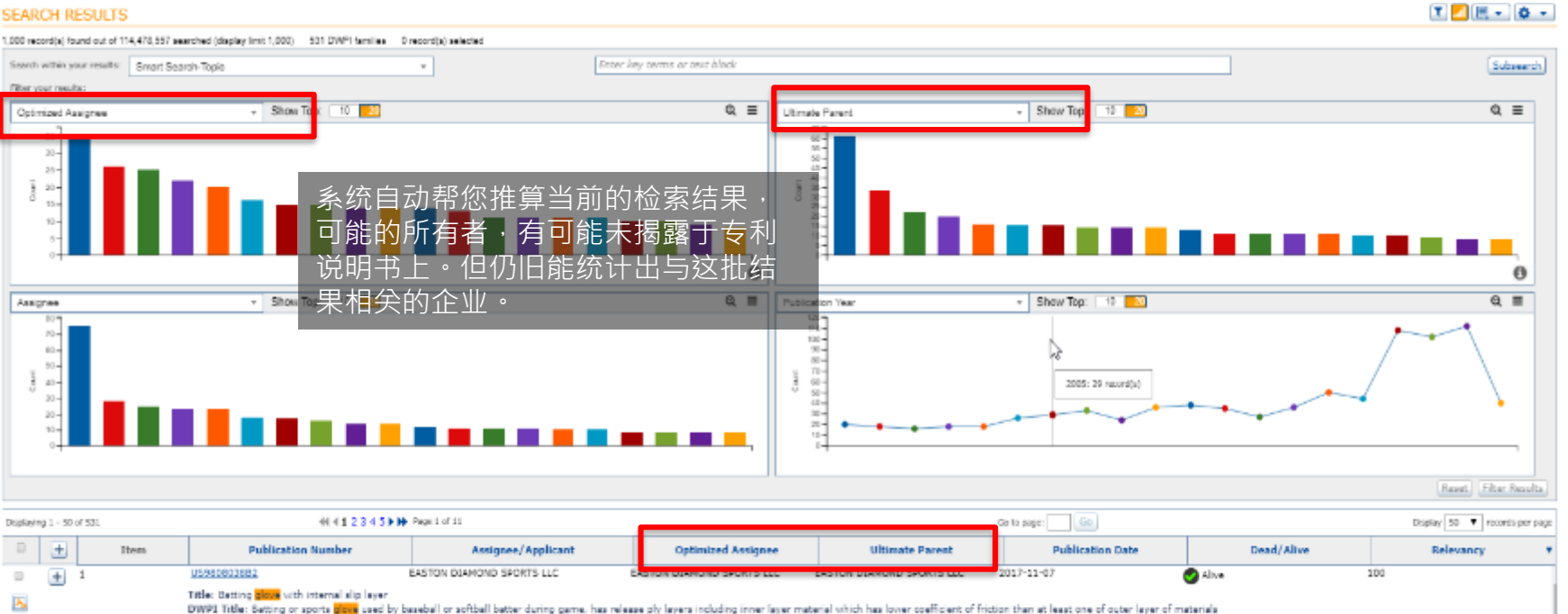

| + | - | STOCKED AND THE                              | 10 10 001 0 01 000100 010                     | 100 1000010-01 000100-010                | 10 1000101010001000100                  | 6917 41 42                                    | Contraction of the second second seco | 100 |
|---|---|----------------------------------------------|-----------------------------------------------|------------------------------------------|-----------------------------------------|-----------------------------------------------|----------------------------------------------------------------------------------------------------|-----|
|   |   | Title: Method and apparatus for disposable g | love dispensing                               |                                          |                                         |                                               |                                                                                                    |     |
|   |   | DWPI Title: Disposable give for use in give  | dispensing system at e.g. food-related indust | ries by restaurant employees, has inter- | connection point attached giove to glov | unit, where <b>place</b> is positioned betwee | n glove unit and another glove unit                                                                                                    |     |
| + | 3 | <u>U5907854782</u>                           | NO TOUCH EASY GLOVES INC                      | NO TOUCH EASY GLOVES INC                 | NO TOUCH EASY GLOVES INC                | 2015-07-14                                    | 🕗 Alive                                                                                                    | 100 |

NO TOUCH EASY GLOVES THE

2017-01-02

A 11. ...

NO TOUCH EASY GLOVES INC.

Clarivate Analytics

100

Derwent Powering IP Innovation

A ..... 110052267402

NO TOHICH EASY GLOVES 1MC

# 智能主题Smart Theme

智能主题从某项技术的实际专利中提取出清晰简明的关键词, 作为对 IPC 定义的有效补充。针对特定 IPC 代码分类下的所 有专利来分析 DWPI 标题,并选取排名靠前的关键词成为智 能主题 ,清晰、简明地总结了 在该IPC 分类代码下的相关专 利所描述的技术主题。

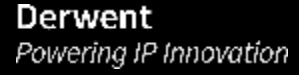

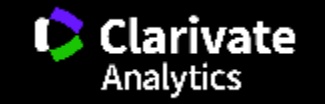

## Derwent Innovation的新图表Chart (Beta)

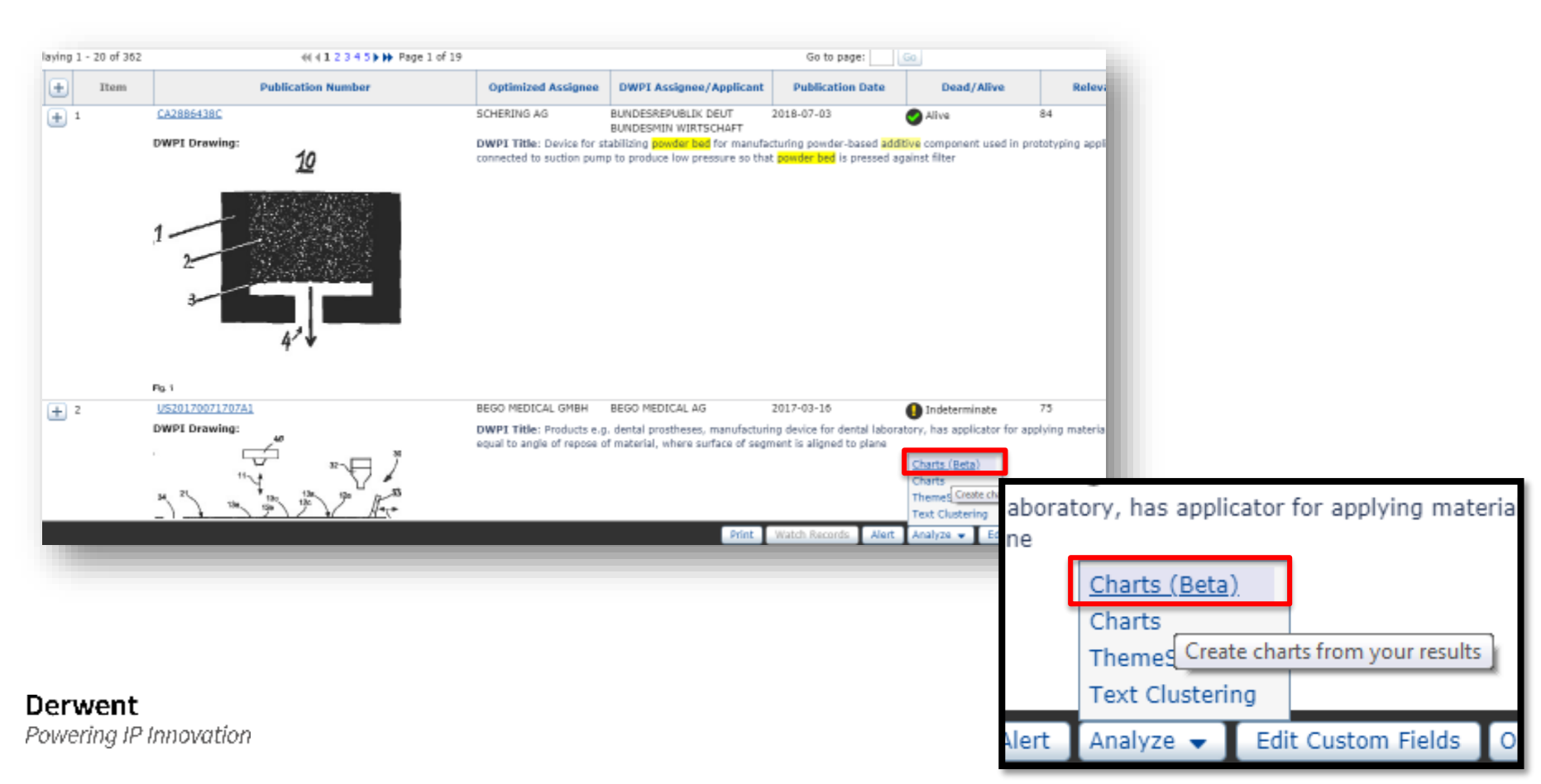

## **Derwent Innovation**的新图表Chart (Beta)

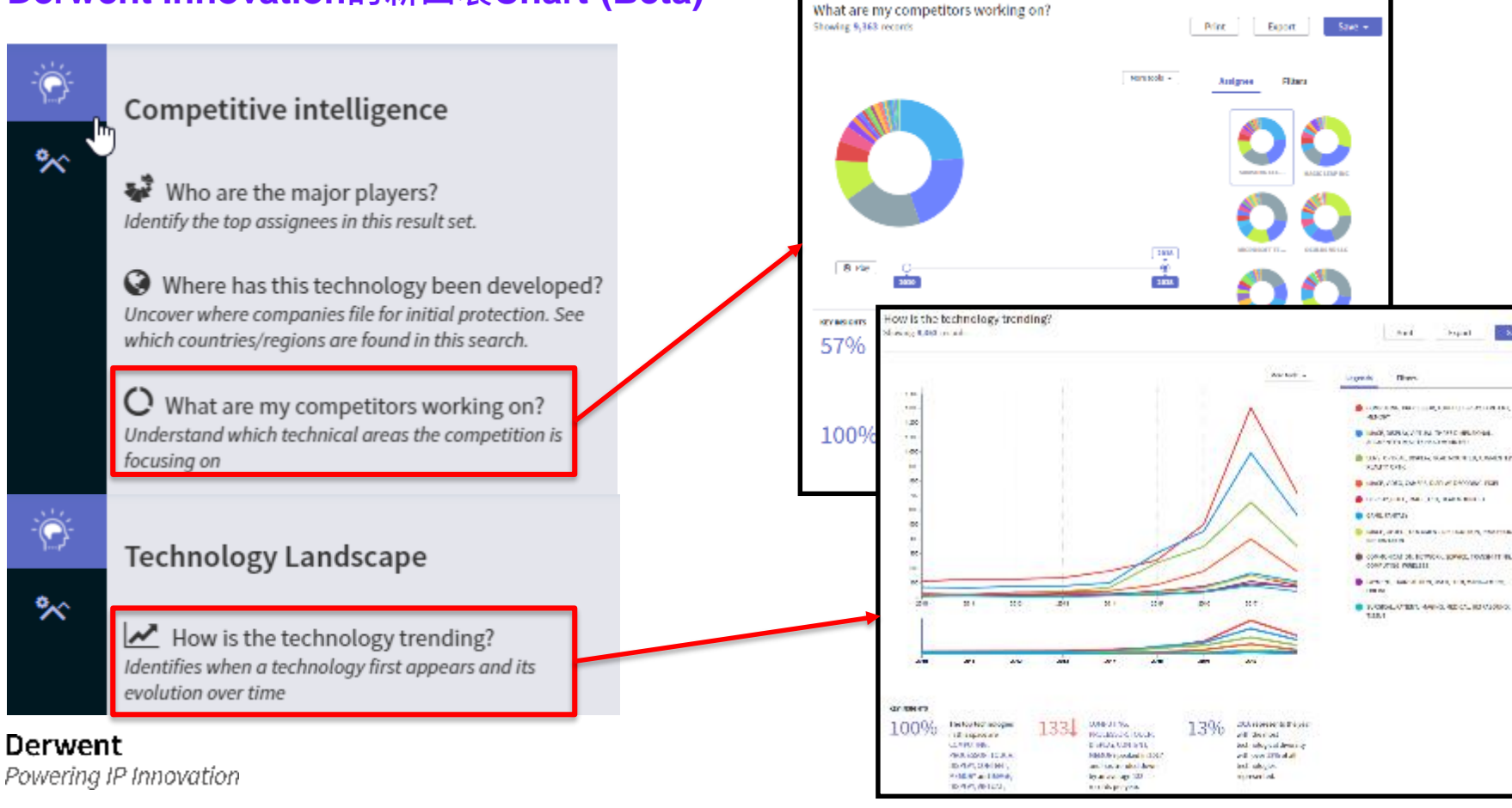

(Explain)

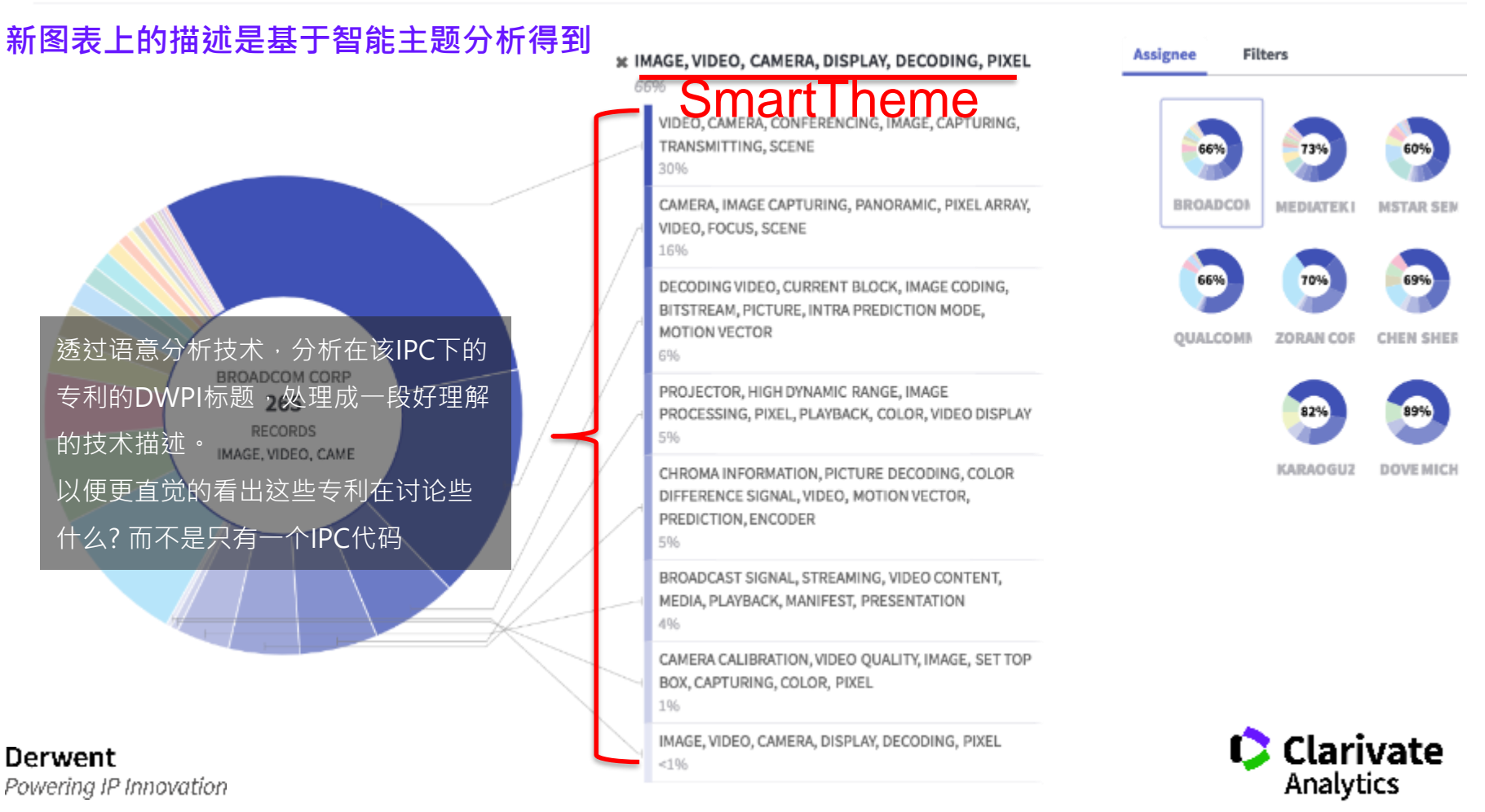

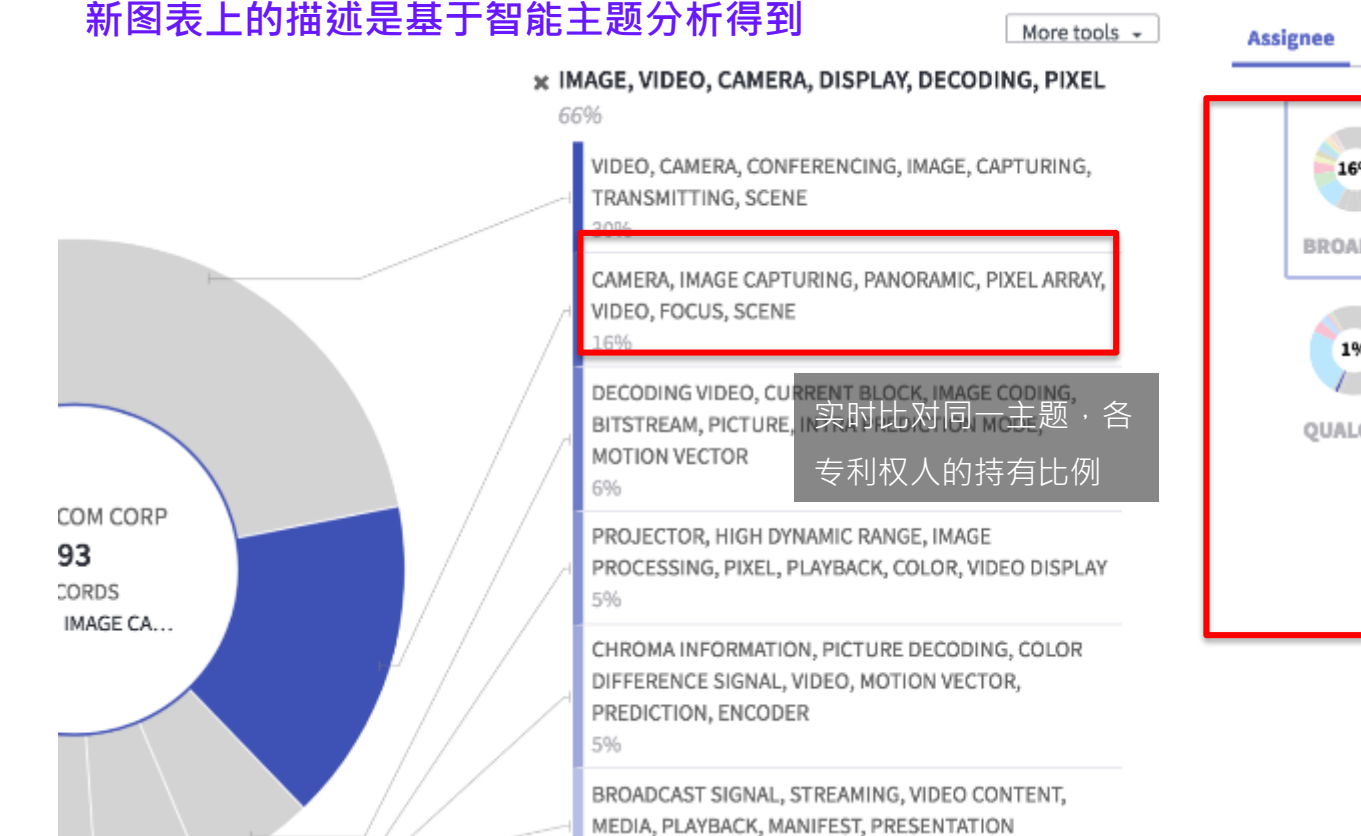

Derwent

Powering IP Innovation

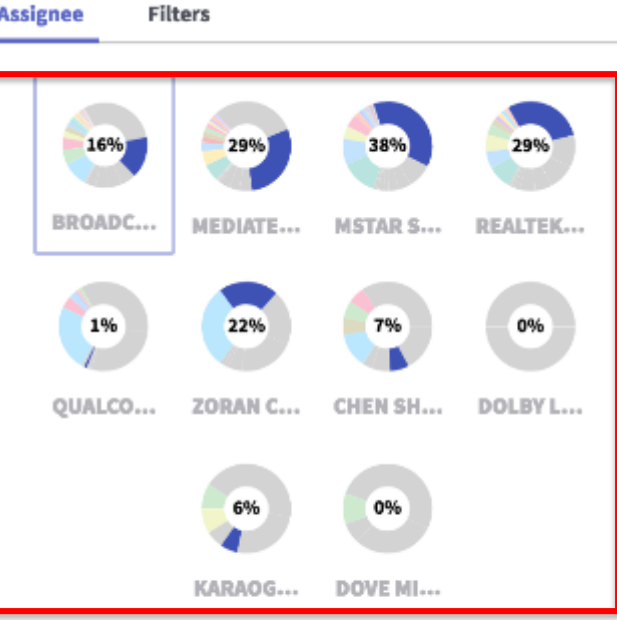

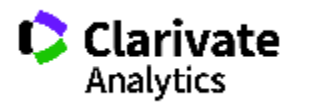

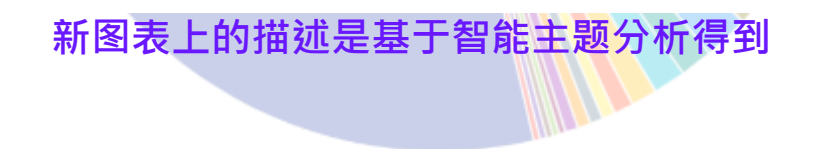

MULTIPLEXING, TRANSMITTING, LINK, DIVISION

# Key insights:2016Smart theme还会先帮您解读这个图表2007并给出简单的描述2007

#### KEY INSIGHTS

79%

Overall there are 26 number of technology classifications represented. IMAGE, VIDEO, CAMERA, DISPLAY, DECODING, PIXEL and IMAGE, DISPLAY, VIRTUAL, THREE DIMENSIONAL, AUGMENTED REALITY, HEAD MOUNTED and DISPLAY, PIX-EL, IMAGE, LCD, HEAD MOUNTED represent the top 79 % of technologies in this chart. The number of technologies represented can speak to a diverse portfolio, or a specific technical focus. 100% of the companies in this chart are filing in IMAGE, VIDEO, CAMERA, DISPLAY, DECODING, PIXEL by 708 records.

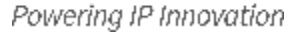

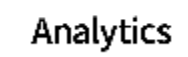

Derwent Innovation的进阶功能

ThemeScape专利地图

Text Clustering 文本聚类

Clarivate Analytics

# 文字探勘(Text Mining)

# 系统帮您比对所有专利的「文字内容」并统计「出现频率」 整理出高度被讨论的「主题」

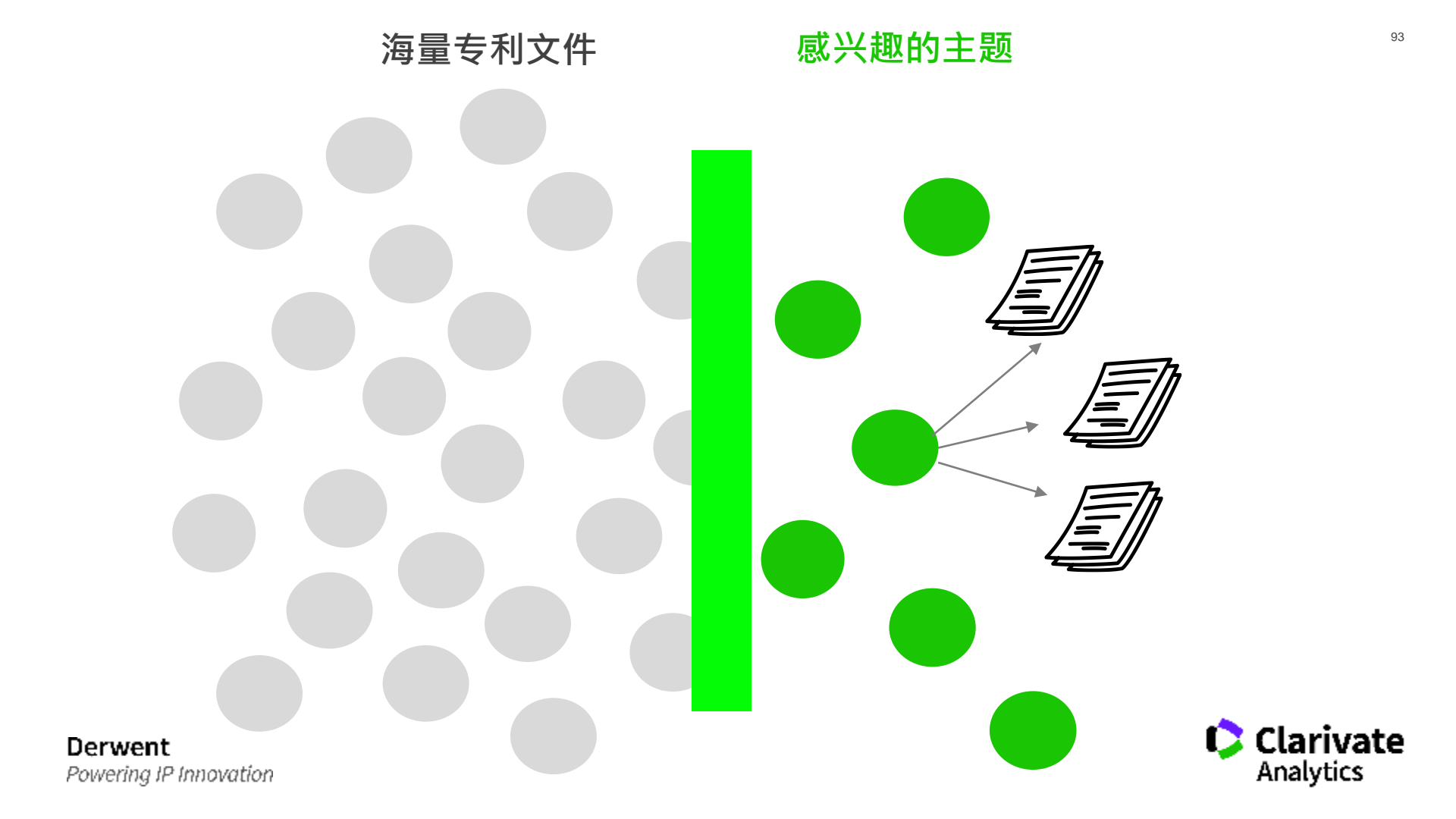

# ThemeScape

专利地图是一种数据分析工具,它可将专利或科技文献上的 内容,以图像化的方式表现出主题全景图 (Content Map)。 这是一种按主题内容对所选文献进行编排后的直观表现形式。 有助于使用者直关的从大量的数据中找到感兴趣的主题,更 进一步的挖掘或分析。

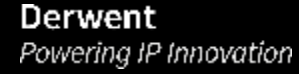

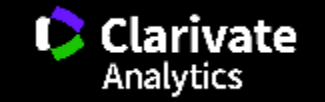

| 您的目的         | 您的检索条件及检索结果    |
|--------------|----------------|
| 两间企业的技术比较    | 把两间企业的相关专利都找出来 |
| 某间企业的专利组合    | 把该企业的专利找出来     |
| 某个产业的趋势分析    | 把相关技术的专利找出来    |
| 您手边正要处理的专利组合 | 输入专利号把专利调出来    |
| 近年技术发展趋势     | 限定年分后把专利找出来    |
| 前瞻技术趋势       | 找出相关论文         |
|              |                |

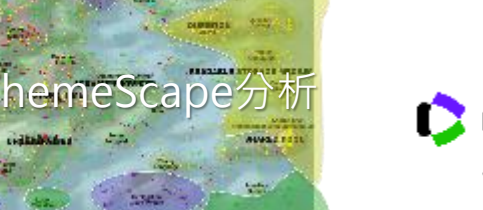

VALLAN

Service with Summer

1000

Total at

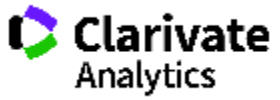

#### ThemeScape专利地图

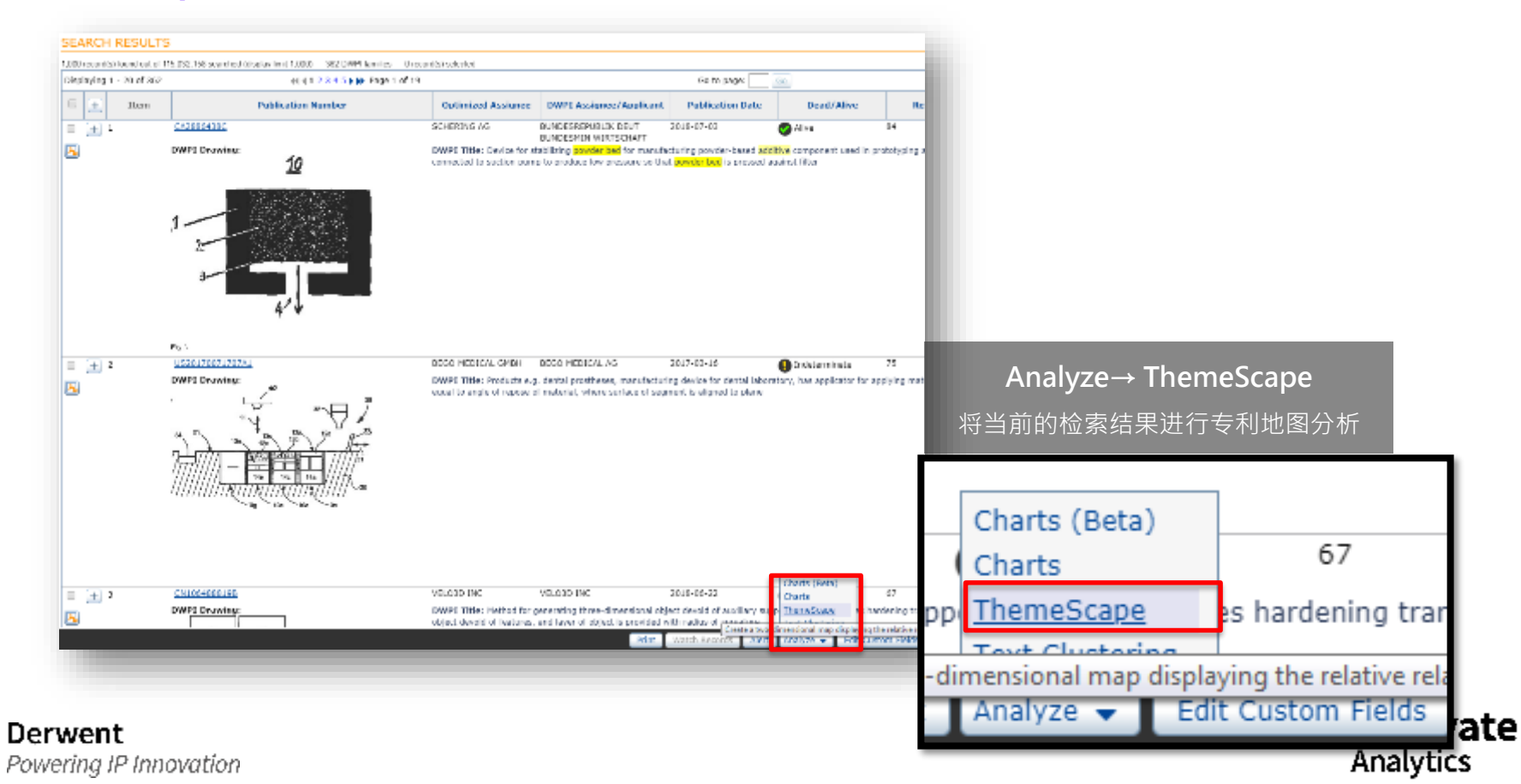

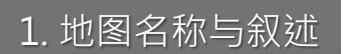

| Dewent Innovation Mobile histor                                            | 😑 🕒 🞫 🖕 Dervent Innovation - Modilla Firefox                                                                                                    |
|----------------------------------------------------------------------------|----------------------------------------------------------------------------------------------------|
| 🕈 www.derwentinnewention.com/tip in revealer/editTrerrescape/viap.doithe 🗰 | 🚥 😇 🏠 🗐 🔣 🔅 www.derwent/movel.on.com//t.p-innovation/whill hereig                                                                                                    |
| Review/Ldit ThemeScape Map Details                                         | Review/Edit ThemeScape Map Details                                                                                                    |
| IhemeScape Preferences   Semple Reps                                       | Therne Scape Preferences   Sample Mass                                                                                                    |
| ThemeScape Hap Details Field Options Nap Setup Options                     | ThereoScape Map Details Field Options N                                                                                                    |
| Nome: Nome                                                                 | Use options and setup from another map: Orowse                                                                                                    |
| Bearipfirm                                                                 | Available Fields Chosen Fi                                                                                                    |
| Additional Nove and Nove Options                                           | Title and Antrack       Title DWL        Title is and      Title is and        Title is and the start      Title is and        Title is a dastrack      Title is and        Title is a dastrack      Title is a dastrack        Title is a dastrack      Title is a dastrack        Tittte is a dastrack      Title is dastrack |
|                                                                            |                                                                                                    |

### 2. 选择要显示及分析的字段

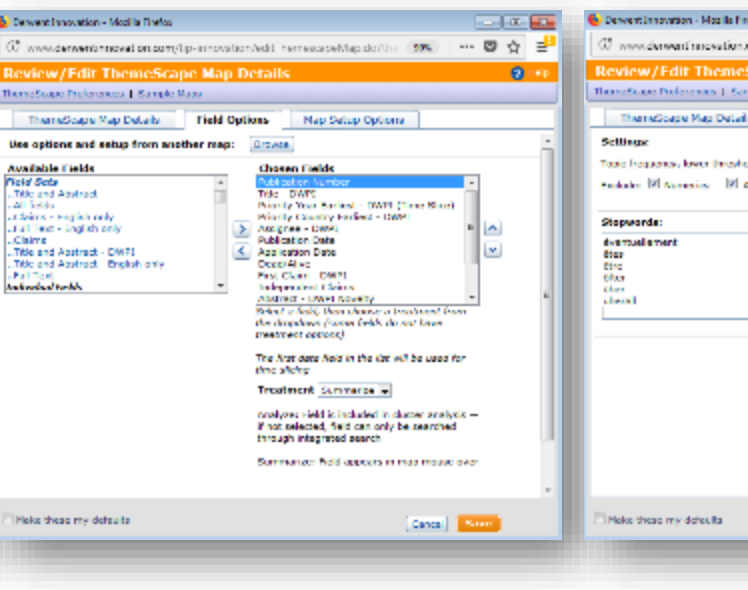

## 3. 指定不分析的字词

| 1 × 100 | 💊 Derwent Innovation - Mosile Finalox                                                                                                    |
|---------|----------------------------------------------------------------------------------------------------|
| 1☆ ≓    | 🖉 www.dwwanfmowation.com/ip-innovafon/idillhomes.apa/hap.dvithe 🚥 🚥 🛛 🏠 🛃                                                                                                    |
| 2 **    | Review/Edit ThemeScape Map Details 2 49 ThemeScape Professors   Service Reps                                                                                                    |
| ī       | ThemeScape Map Datable         Trield Options         Nep Setup Options           Settinger         Topic Inspanse, lower thread-size         Adds -           Topic Inspanse, lower thread-size         Adds - |
|         | Stepwards:<br>demosilement<br>tex                                                                                                    |
| -       | the<br>Observations<br>about                                                                                                    |
| - 11    |                                                                                                    |
|         |                                                                                                    |
|         |                                                                                                    |
|         | El Males these my detaulta (Canes )                                                                                                    |
| _       |                                                                                                    |

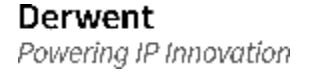

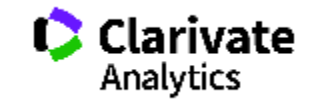

黑色字体代表聚集于此的专利 说明书内容高频率讨论的技术主题。

色山峰表示有较RANSITO

# ThemeScape Map

# 每个点都是一件专利

Publication Number: CN107067477A

Title - DWPI: Data processing system for vehicle, loads payment process in request for added time where request is responsive to notification sent by processor to computer for predetermined period of time prior to expiration of

蓝色海洋表示此处的专利 讨论着其他专利较未提及的技术主题

Sovbean varieb

SAMPLE DE

# **Text Clustering**

文本聚类是一种强大的分析工具,可对用户所选字段中检索 到的文本进行语意分析,从而对专利或科技文献记录进行自 动分类。它采用一种类似于文件夹目录的层级结构来整理和 组织检索结果,这种结构很容易进行向下的数据挖掘,从而 实现对检索策略的精炼处理,并在主题词和专利权人之间建 立新的关联。

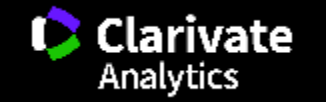

#### Text Clustering 文本聚类

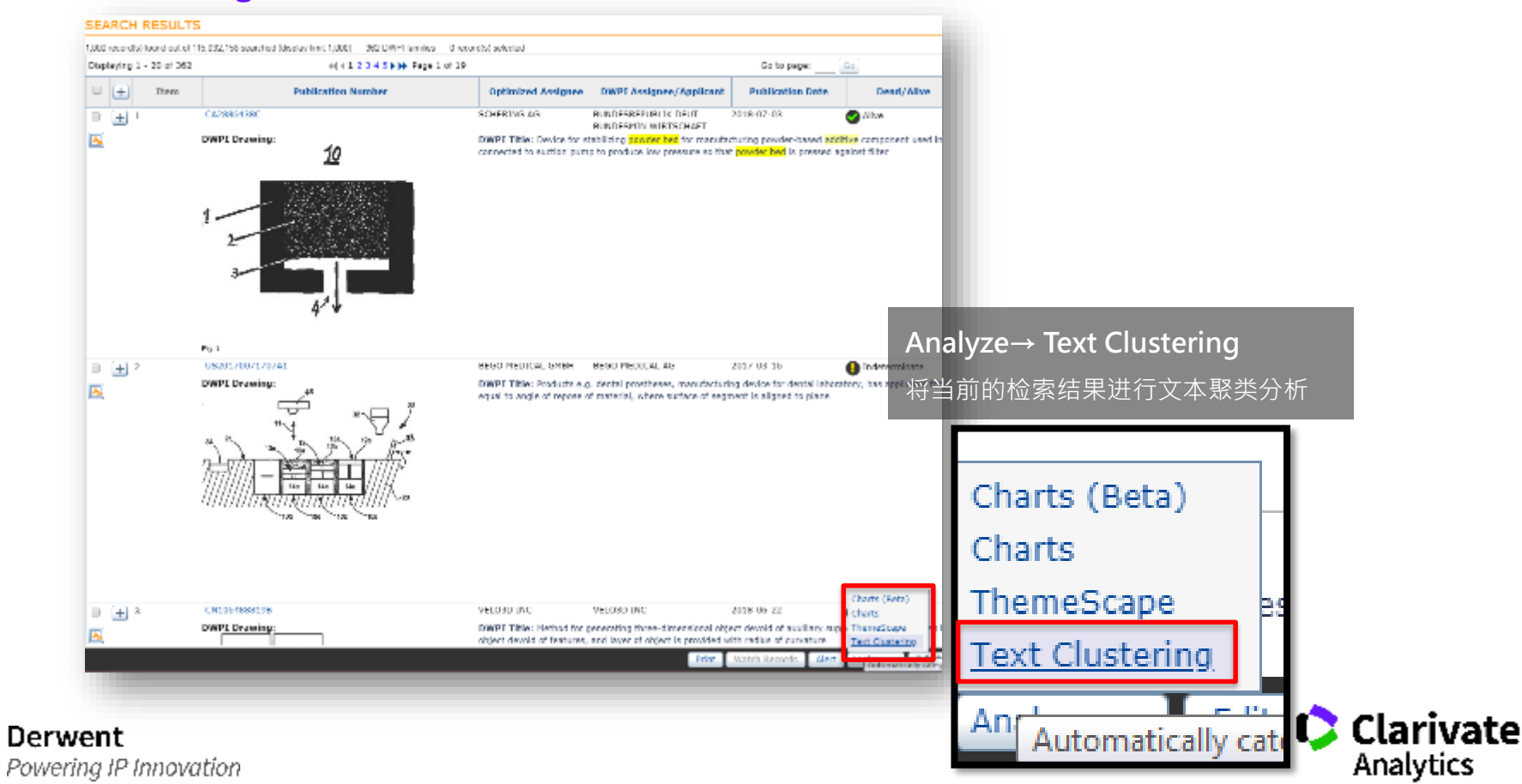

#### Text Clustering 文本聚类

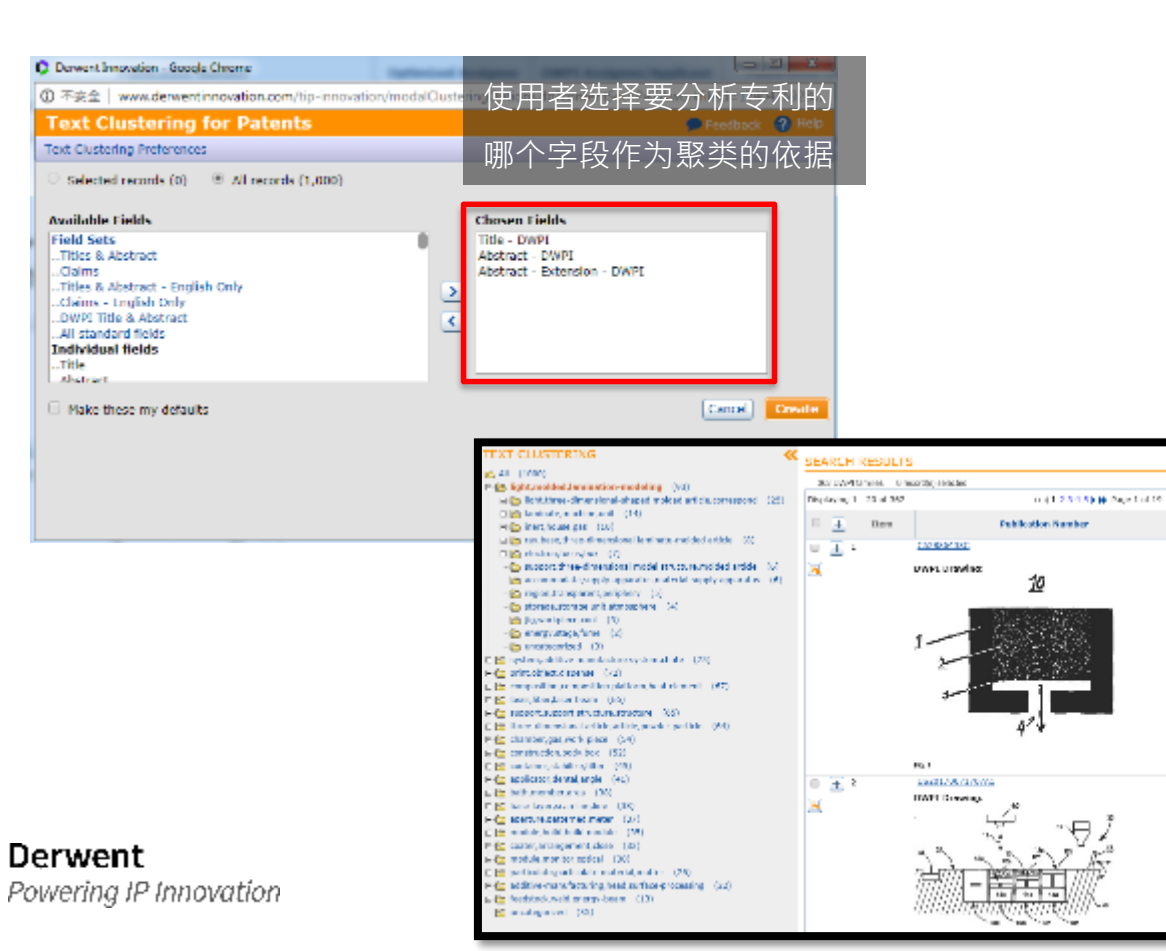

#### 附注说明

"文本聚类"面板向您显示为当前 检索结果创建的所有文本聚类。单 击聚类可查看与这些关键词相关的 记录的检索结果。

#### TEXT CLUSTERING

Optimize

ACRESSION.

DWP 140

connected to

NEED MADE

Deept Table

oped from

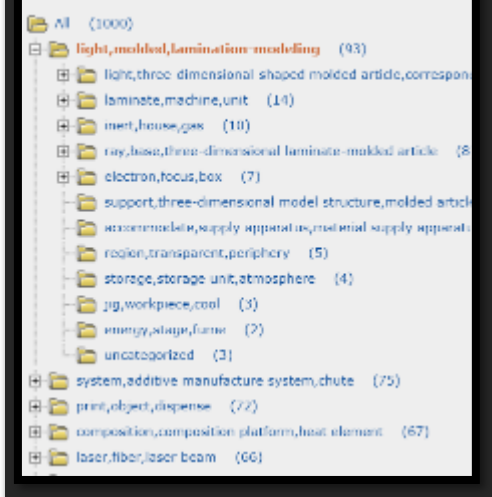

# Appendix I

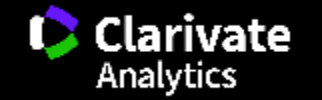

#### 截词符 Wildcard/Truncation Operators

#### 关键词**\*N**

\***星号**万用字符可取代任何数量的字母·也包括0个字母·可在一个字词的任意位置上使用· 并不限于字词尾端。

furfur\* (furfur后可有零个或任意数量的字符)

- 结果包括 furfur、furfuryl 和 furfural

furfur\*l (furfur和 "I" 之间可有零个或任意数量的字符)

- 结果包括 furfuryl 和 furfural

**furfur\*3** (furfur后可有零至3个字符)

- 结果包括 furfur、furfuryl 和 furfural

Derwent Powering IP Innovation

#### 附注说明

"n"可填入1-99的数字·该数字表相 邻的字数距离。若不输入自动代 表"1"。

当使用者使用双引号"**关键词"**时· 表示检索的目标条件必须完全与引 号内一致·在这个情况下并不适用 切截符号。

关于Derwent Innovation运操作数的信息请参考下方链接:

http://www.derwentinnovation.com/tipinnovation/support/help/search\_fundamentals.h tm#Search\_Operators

#### 邻近算符 Proximity Operators

|                        |                 | ALL=((Acoustic or sound) ADJ2 (speaker or speaking)                                     |
|------------------------|-----------------|-----------------------------------------------------------------------------------------|
| ADJn                   | 关键词词需依序出现       | 在专利全文字段(ALL)中检索符合下列条件:                                                                  |
|                        |                 | 前面的关键词组 <mark>接下来的2个字</mark> 以内要出现后面的关键词组                                               |
|                        |                 | Example: sending a text message, playing a <b>sound</b> , <b>speaking</b> a message     |
|                        |                 | ALL=((Acoustic or sound) NEAR2 (speaker or speaking)                                    |
| NEARI                  | 不受出现顺序的限制       | 在专利全文字段(ALL)中检索符合下列条件:                                                                  |
|                        |                 | 前面的关键词组 <b>周围的2个字</b> 以内要出现后面的关键词组                                                      |
|                        |                 | Example: <u>Speakers</u> enable <u>sounds</u> to be played                              |
| CANE                   |                 | ALL=((Acoustic or sound) same (speaker or speaking));                                   |
| SAME                   | 个受出现顺序的限制       | 在专利全文字段(ALL)中检索符合下列条件:                                                                  |
|                        |                 | 前面的关键词组与后面的关键词组要出现在同一段                                                                  |
|                        |                 | Example: Measure correctly the sound collection time of a head test <b>sound</b> in the |
|                        |                 | case of sound-collecting the test twelve-tone emitted_sound pronouced from the          |
| Derwent<br>Powering IF | ?<br>Innovation | speaker, and performing various measurement                                             |

#### 附注说明

" n" 可填入1-99的数字·该数字 表相邻的字数距离。若不输入自动 代表" 1" 。

用户可在任何支持布尔逻辑(AND OR NOT)的字段中·应用邻近运操 作数。

关于Derwent Innovation运操作数的 信息请参考下方链接:

http://www.derwentinnovation.com/tipinnovation/support/help/search\_fundamenta ls.htm#Search\_Operators

#### 申请人检索怎么作?

| 专利检索 公开号                                                                                                    |            |                                                    |                                                             |
|----------------------------------------------------------------------------------------------------|------------|----------------------------------------------------|-------------------------------------------------------------|
| 表单 专家 更改集合: 全部                                                                                                    |            |                                                    | 用 <b>OR</b> 连结彼此                                            |
| 专利权人/申请人<br>专利权人/申请人                                                                                                    | 7 ?        | amazon<br>"AMAZONCOM" OR "LIQUAVISTA" OR "RINGINC" | 一般申请人名称检索。 聲聲<br>○R ▼ +-<br>公司树检索(Corp Tree) 學髮空<br>OR ▼ +- |
| 专利权人代码 - DWPI<br>当前专利权人 - 美国                                                                                                    | - ?<br>- ? | AMAZ-C<br>amazon                                   | DWPI专利权人代码                                                  |
| <ul> <li>         摆版         <ul> <li> </li> <li> </li></ul></li></ul> |            |                                                    | 「当則」美国を利所有人<br>清空所有检索条件<br>「3 重置」 Q 检索<br>)                 |

#### Derwent Powering IP Innovation

#### 申请人检索第一步,可先就申请人名称检索

#### 附注说明

#### 公司树:

显示在考虑集团公司并购和收购的情况下,如何将专利权人名称添加到公司层次结构中,这样您就可以从该公司层次结构中选择专利权人名称以检索专利。资料覆盖美国和 EP 授权专利以及 EP 和 WIPO 专利申请。

#### 如何使用请参考连结

#### DWPI专利权人代码

专利权人代码是分配给全球约 21,000家公司之一的唯一4位字母 标识符。检索这些代码可获取指定公 司的子公司及相关控股信息。4位字 母代码可能包含后缀。后缀表示代码 的类型:

-C表示标准代码(仅同一组织及其相关单位可使用)-N表示非标准代码(多个组织共享一个代码)-I表示个人代码(非专属)-R表示俄罗斯代码。您可通过公司名称或专利权人代码检索DWPI专利权人代码。

如何使用请参考连结

## 检索指定专利局的专利该怎么做?

| F       | PATENT SEARCH                                                                                                    | PUBLICATION NUMBER    |                |   |                                                                              |               |
|---------|----------------------------------------------------------------------------------------------------|-----------------------|----------------|---|------------------------------------------------------------------------------|---------------|
|         | FIELDED EXP                                                                                                    | ERT Change collection | ns: <u>All</u> |   |                                                                              |               |
|         | Assignee/Applicant                                                                                                    |                       | •              | ? | TAIWAN SEMICONDUCTOR                                                         | Browse        |
|         | Smart Search-Topic<br>Priority Date-DWPI<br>Priority Date-Earliest<br>Priority Number<br>Priority Year(S)<br>Priority Year-Earliest-DWPI<br>Publication Date<br>Publication Year<br>Dublication Starte |                       | •              | 7 | US or EX or CN or KR or JP<br>输入欲检索的国家代码                                     | Clear All Fie |
| 5<br>44 | Policida Number<br>County Code<br>Alla Code<br>Related Applications<br>40选择Country<br>Language<br>People/Organizations<br>Assignate Code-DWPI                                                          | Code的字段               |                | 1 | 19368 DWPI families 0 record(s) selected  The musical instrument" tuning peg |               |

#### 附注说明

各地区的专利号一定有该地区的代 码 (e.g. US8086236) 采用五大专利局地区代码下检索式 CC=(US or KR or JP or EP or CN)。

同理·欲检索指定国家/地区的专利 只需在所有检索条件的最后一项加 入国家代码的检索字段作限缩即可· 无须调整Collection理的数据库收录 范围。

# 如何查DWPI Assignee Code申请人代码?

| ■ OO Derwent Inno<br>PATENT SEARCH PUBLICATION<br>选择Assignee Coo | vation <sup>Welcome Henry</sup><br>NUMBER<br>e定定段 All 浏览/           | ♥ Blueprints f<br>/查询 DWPI专利权人代码                                                                                                    |         |
|------------------------------------------------------------------|---------------------------------------------------------------------|----------------------------------------------------------------------------------------------------|---------|
| Assignee Code-DWPI                                               | FA     Brow       Clear All Fields     1       输入公司查代码     或输入代码查公司 | Search     DWPI Assigned Code Searching     DWPI Assigned Code Searching     DWPI Assigned Cod     | × 9 *** |
| <b>Derwent</b><br>Powering IP Innovation                         |                                                                     | Text for the second second se | 2000    |

## 如何应用DPWI Assignee Code帮助检索?

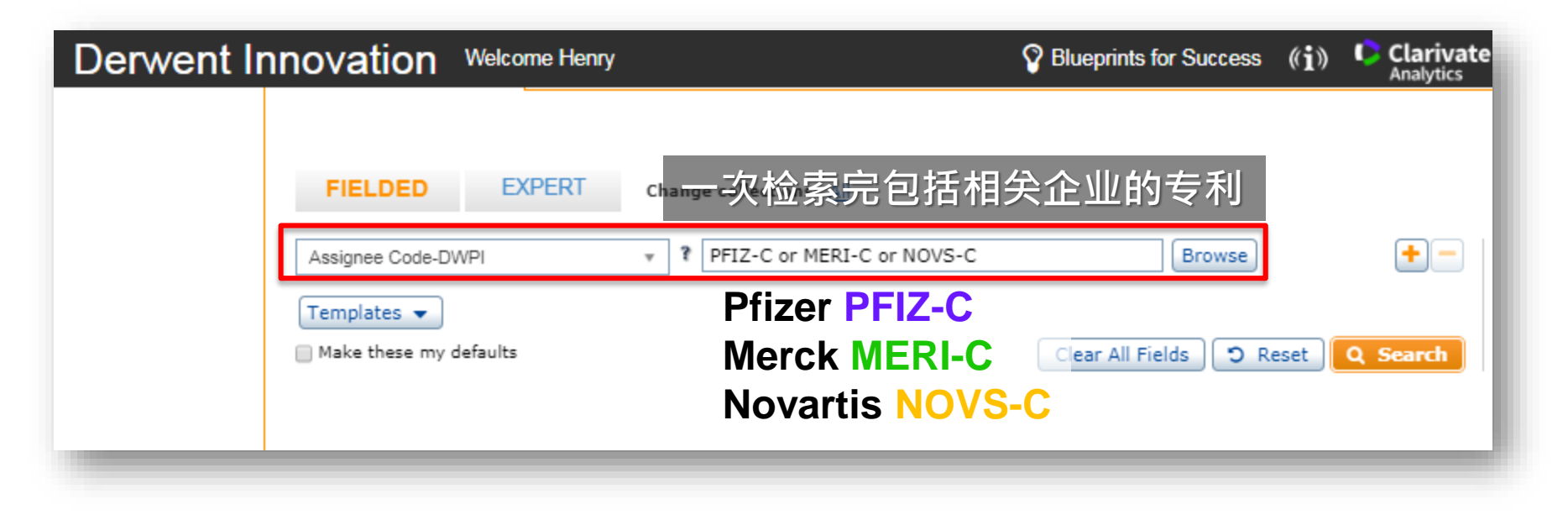

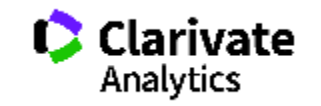
# 如何应用DPWI Assignee Code帮助统计?

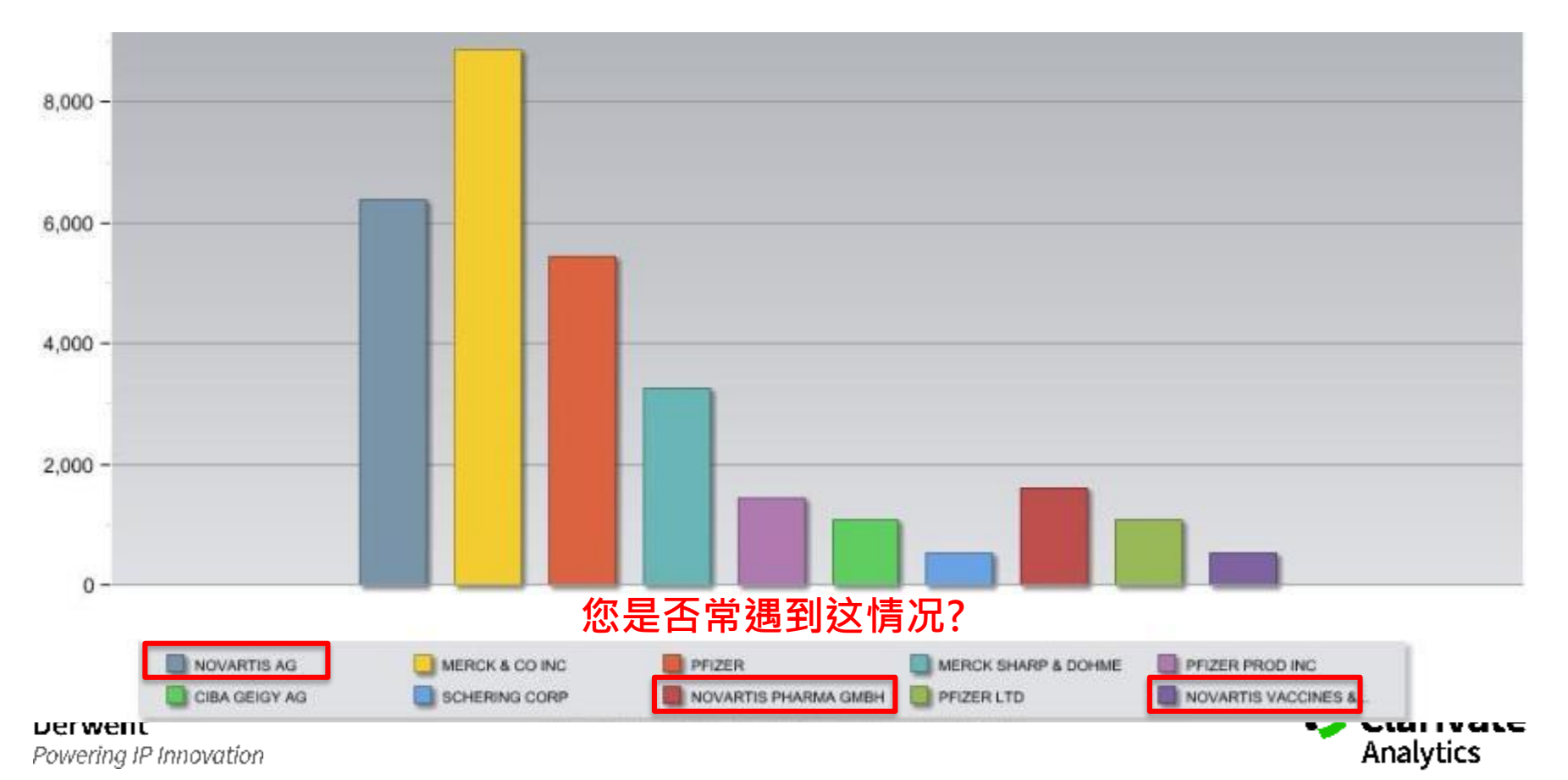

# 如何应用DPWI Assignee Code帮助统计?

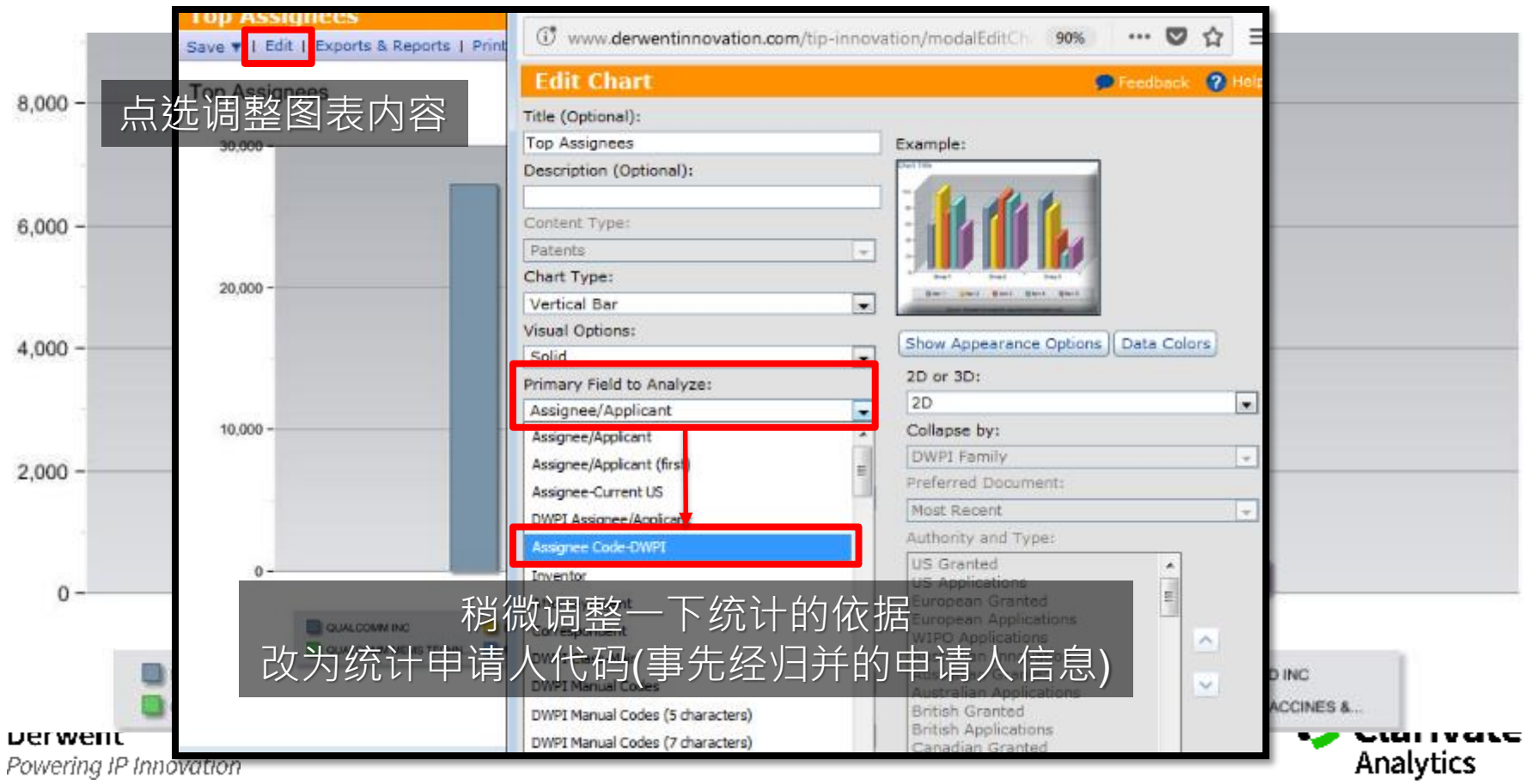

## 如何应用DPWI Assignee Code帮助统计?

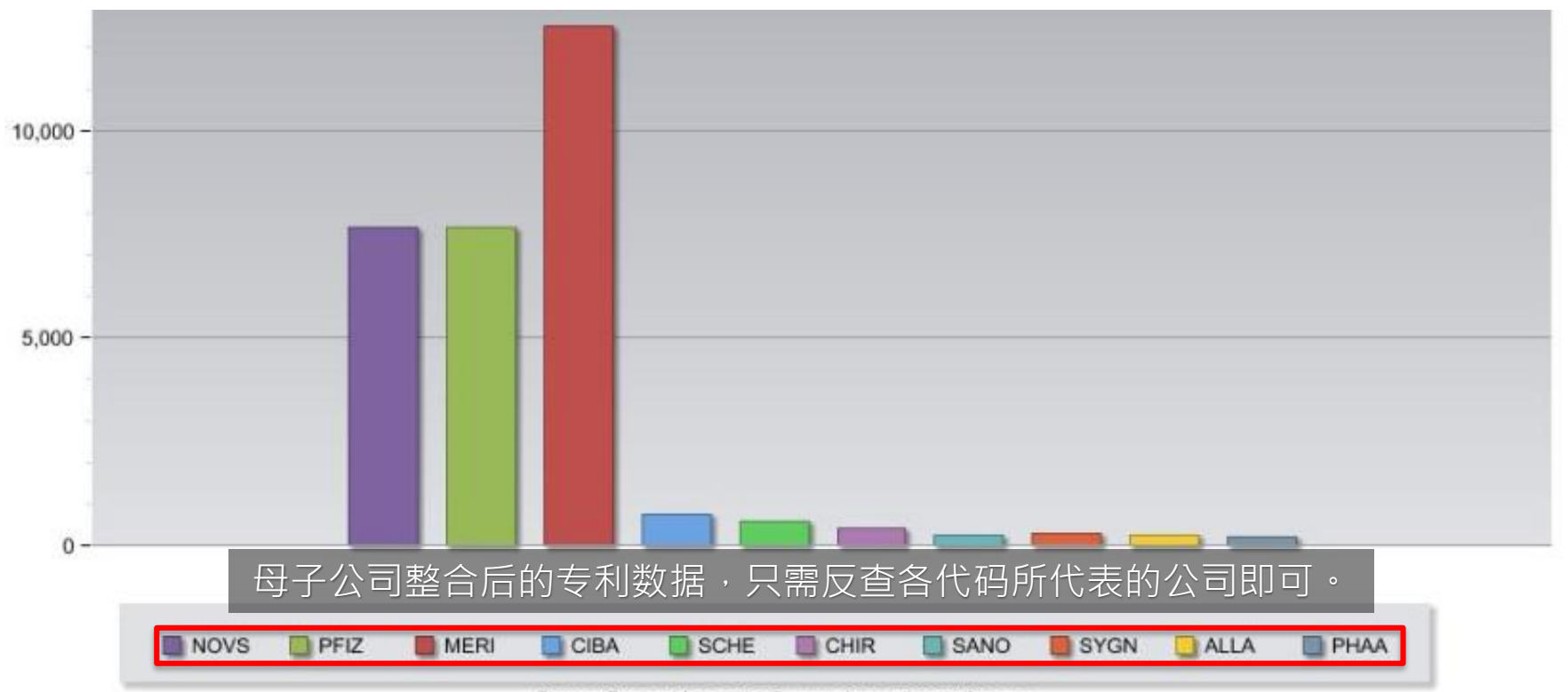

Source: Derwent Innovation®, www.derwentinnovation.com

# 数据集合和覆盖范围概述

Derwent Innovation 提供相关度最高的综合性全球专利信息集合,并收录了亚太地区专利的英文翻译,覆盖范围非常广泛。 此外,Derwent Innovation 还将科技文献集成在同一平台上,有助于您快速执行全面深入的知识产权研究。 单击下面的链接,了解这些可用集合的更多信息:

### 专利集合概述

- 专利集合覆盖范围和更新时间安排
- DWPI 最新更新
- 专利集合覆盖范围概要图表
- 核心版专利集合
- 增值专利信息 DWPI 和 DPCI

亚洲专利集合

拉丁美洲专利集合

日文专利集合

### 科技文献集合

Derwent Powering IP Innovation

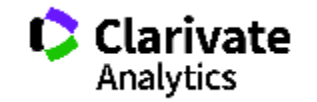

### **DWPI (Derwent World Patents Index)**是什么?

DWPI 加值专利信息提供了 3,550 万个同族专利,涵盖超过 7,430 万个专利记录,覆盖全球 50 个专利授予机构和 2 个期 刊来源。由900多位DWPI专家对专利进行内容加值作业,包括改写的精华摘要、专属索引/分类系统、申请人正规化与除 错等...。使用者只要在Derwent Innovation上看到DWPI的字样即表示该字段内容是来自于DWPI专家团队加工的内容。

| Salar much, an eth version power transfer<br>DHPT Abstract P<br>Reverse C P<br>Reverse C |          | L | Abstract-Advanta   | age-DWPI     | *  | 2 |            |
|----------------------------------------------------------------------------------------------------|----------|---|--------------------|--------------|----|---|------------|
| (200), caused to a non-schere (200) may be also be an other than the task on a, bottament and growing eventual by the<br>task present with large. The KV with east power that must stark non-schere on prises a SV doct, a with the power transmission from the<br>other are . The schere is a stark to stark the task of the completes and SV doct, a with the power transmission from the<br>schere . The schere is a stark to stark the task of the completes and the completes and the schere task of the schere and the schere schere task of the schere schere task of the schere schere task of the schere schere task of the schere schere sche                                                                                                    | induk    |   |                    | age official | *  | 1 | ((printer) |
| Use: Solar module for a RF power loss at the province system. For a model can be such as tob at computer day be call, an 720-                                                                                                    |          | L | Assignee Code-DWPI |              | •  | ? | FUFA       |
| there is not not not be a back of a start of an and a back of a start of an and a start of a start of a sta                                                                                                    |          | L | Abstract-Drawing   | g Desc-DWPI  | Ψ. | ? | ((hydraul  |
| Pirol Dates 7<br>3. A plan models manufage<br>2. A plan models manufage<br>2. A plan models and a plant date of a formation of biograph of sheet sheet and any plant by the<br>2. A plant date of the plant date of the pl                                                                                                    | DWPI Mar |   | DWPI Manual Code   | es           | •  | ? | (A12-V04   |
| s, he plostly of keyes in the State State State State in the first state of the State Stat                                                                                                    |          |   | Abstract-Use-DW    | VPI          | Ψ. | ? | ((printer) |

#### 更多DWPI的信息请参考下方链接:

Derwent Powering IP Innovation

https://clarivate.com.tw/products/derwent-world-patents-index/

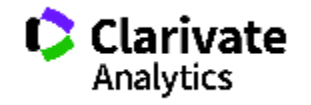

# 分类列表、代码和列表

| 国家/地区代码           | 专利国家/地区代码清单                                | 国家/地区代码                                    |
|-------------------|--------------------------------------------|--------------------------------------------|
| 公司树               | 公司树帮助                                      | 专利权人/申请人                                   |
| CPC 符号            | CPC 检索辅助工具                                 | <u>CPC - 全部</u>                            |
| DWPI 专利权人代码       | <u> 专利权人代码 - DWPI 检索辅助工具帮助</u>             | <u>专利权人代码 - DWPI</u>                       |
| DWPI 分类           | DWPI 分类检索辅助工具帮助                            | DWPI 分类                                    |
| DWPI 手工代码         | DWPI 手工代码检索辅助工具帮助                          | DWPI 手工代码                                  |
| ECLA 分类 (欧洲分类)    | ECLA 分类检索辅助工具帮助                            | ECLA                                       |
| F Term 和 FI 分类号   | <u>F Term、FI 分类号和 FI 方面分类号检索辅助</u><br>工具帮助 | <u>日本 F Term</u> 日本 FI 分类号/FI 方面分类号        |
| INPADOC 法律状态代码    | 法律状态代码列表                                   | INPADOC 法律状态                               |
| IPC (国际专利分类)      | IPC 检索辅助工具帮助                               | <u>IPC - 全部</u>                            |
| 语言代码              | <u>语言代码 (ISO 639-2)</u>                    | <u>语言</u>                                  |
| 专利文献类型识别代码        | <u>专利文献类型识别代码列表</u><br>DWPI 专利文献类型识别代码列表   | <u>专利文献类型识别代码</u><br><u>专利文献类型识别代码(基本)</u> |
| 洛迦诺分类             | WIPO 网站                                    | <u>洛迦诺</u>                                 |
| US Class (美国专利分类) | 美国分类检索辅助工具帮助                               | 美国分类                                       |
| 美国专利维持状态代码        | 美国专利维持状态代码列表                               | 美国专利维持状态                                   |

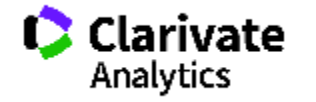

# Appendix II Materials

Derwent Powering IP Innovation

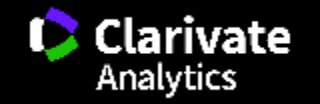

# Derwent Innovation 基础入门资源 (连结)

### 检索式和预警

<u>Smart Search</u> 窗体检索和检索结果 公开号检索和检索结果 创建预警

### 集合

<u>专利</u> <u>Derwent World Patents Index (DWPI)</u> 科技文献

### 培训和参考

<u>演示和 YouTube 视频</u> <u>Derwent Innovation 用户指南 (PDF)</u> 适用于 Express 用户的 Derwent Innovation用户指南s (PDF) 分类、代码和列表 培训课程 可下载的参考和提示与技巧 

 系统信息

 发行说明

 技术要求

 系统维护时间安排

### **分析和工作流** <u>ThemeScape 专利地图</u> <u>竞争情报图表</u> <u>检索历史</u> <u>下载专利 PDF 文件</u>

<u>汇出和报告</u>

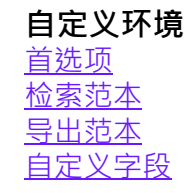

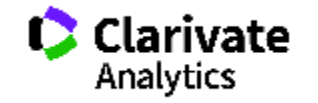

Derwent Powering IP Innovation

# 免费教学影片 (YouTube 连结)

| 快速入门                                                                                                    | 研究                                                                                                    | 结果                                                                                                    |
|----------------------------------------------------------------------------------------------------|----------------------------------------------------------------------------------------------------|----------------------------------------------------------------------------------------------------|
| <ul> <li>研究特定技术</li> <li>通过结果仪表盘探索检索结果</li> <li>从仪表盘快速查找专利</li> <li>快速查找和下载专利</li> <li>快速订购专利文献</li> <li>Derwent Innovation 仪表盘</li> <li>Derwent Innovation 检索和结果</li> <li>保存结果以便将来查看</li> </ul> | <ul> <li>•创建专利检索范本</li> <li>•查找专利列表的同族专利</li> <li>•查找专利列表的引用</li> <li>•查找检索结果的全部同族专利</li> <li>•查找转让的美国专利</li> <li>•查看美国专利申请的当前所有者</li> <li>• "专利权人 - 当前(美国)"字段如何确定</li> <li>专利的当前所有者</li> <li>•使用公司树研究授予特定公司的专利</li> <li>•使用公司树检索多个专利权人</li> </ul> | • <u>Combine Data Points in the Results Dashboard</u><br>• <u>快速查看检索结果</u><br>• <u>轻松地集中显示最相关的结果</u><br>• <u>更改检索结果显示</u><br>• <u>使用筛选功能集中显示最相关的结果</u><br>• <u>通过二次检索精炼您的结果</u><br>• <u>将检索结果中的相关记录分组在一起</u> |

| 预警和监控记录                                                | 分析                                                              | 检索历史                                                                              |
|--------------------------------------------------------|-----------------------------------------------------------------|-----------------------------------------------------------------------------------|
| <u>创建预警</u><br><u>监控记录是否有更改</u><br><u>预警和监控记录之间的区别</u> | <u>生成 ThemeScape 专利地图</u><br>快速分析:竞争形势概 <u>览</u><br>快速分析:专利区域分布 | <u>将检索式添加到检索历史</u><br><u>将检索式复制到其他检索历史</u><br><u>编辑检索历史中的检索式</u><br>将检索式保存到新的检索历史 |

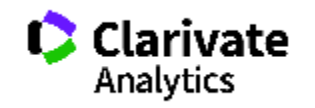

### Derwent Innovation成功蓝图 PDF下载 (欲取得最新内容需自行上网站下载)

#### 保证新发明的自由使用权

我们的新发明是否对任何活动(可行权的)的专利构成侵权?我们的新发明可以 在特定市场实现商业化吗?预计该发明存在哪些新的侵权风险? 自由使用权 (FTO) 研究可帮助您决定是否可以围绕某项发明采取行动(例如测

自田使用秋 (FIO) 研究可帮助您决定是否可以围绕某项发明采取行动(例如》 试或商业化),同时又不会侵犯他人的知识产权。

通过 Derwent Innovation,可以在将发明投入市场前,非常轻松地执行全面的 FTO 研究。强大的检索工具和我们的高级预测数据可生成精确且全面的结果, 清晰识别活动专利。通过这些工具可以轻松评估待定专利申请可能存在的风险, 并在这些专利申请取得专利生命周期内的任何进展时收到通知。

**立即下载**: 保证新发明的自由使用权

#### 研究特定技术领域的专利

我能否找到某项特定技术的所有专利?我如何确保我的关键词检索能够找到与某 项技术相关的所有专利?我如何找到关于某项技术特定方面的较多检索结果? 探索如何借助分类代码轻松查找与某项技术有关的所有专利·或者重点检索与特 定技术方面相关的结果。

**立即下载**: 研究特定技术领域的专利

### 评估组合的合并、收购或许可

作为收购目标的公司的专利组合有何价值?我们的专利组合是否与潜在合并公司 的专利组合互为补充?专利组合中是否存在任何低价值或无用的负担?如果存在, 我们该如何许可或售出这些低价值专利?

通过 Derwent Innovation · 可以非常轻松地对整个专利组合进行评估。强大的工具可帮助您快速锁定高价值专利、评估互补组合并发现潜在的许可机会。

**立即下载**: <u>评估组合的合并、收购或许可</u>

Derwent

Powering IP Innovation

#### 研究化学物质和药物学

如何在 Derwent Innovation 中研究化学或药品成分?我可以进行什么类型的研究?我可以找到即将过期的药品吗?我可以为我们现有的专利找到新的用途吗? Derwent Innovation 提供用于研究化学物质和药物学相关专利的基本工具。通过 Smart Search,可以很轻松地找到所有可能的化学公式名称,并且您可以使用 这些公式精心编排有针对性的检索,以用于查找特定物质、及其用途、制造工艺 或相关流程的记录。

**立即下载**: 研究化学物质和药物学

#### 支持专利诉讼

我如何针对专利侵权案件进行辩护?我如何针对我的专利组合提起侵权诉讼? 对专利侵权案件进行辩护时,您可以轻松研究主张专利的诉讼历史,评估潜在损 失,并确立您的发明的新颖性。 在针对您的知识产权提起侵权诉讼时,您可以快速识别自己最具价值的专利,发

在针对您的知识产权提起侵权诉讼时,您可以快速识别自己最具价值的专利,发现可能的侵权行为,并针对潜在的侵权行为进展设置通知。 **立即下载:**提起专利诉讼和进行辩护

#### 创新与市场趋势

某项特定技术的市场到底是会继续走热还是会出现降温态势?您是否应该投资这一领域?您的现有发明是否存在新市场? 通过结果仪表盘和 ThemeScape 专利地图将检索结果重点落在某一特殊技术上, 让您可以轻松分析特定技术领域的趋势,并找到问题的答案。

**立即下载**: <u>评估组合的合并、收购或许可</u>

#### 更多成功蓝图信息:

https://clarivate.com/training/derwent-learning-

sessions/download-materials/blueprints-for-success/

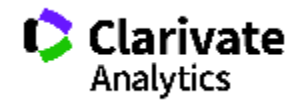

# **Derwent** Powering IP Innovation

科睿唯安

产品客服专线: 400-8822-031

产品客服Email: <u>ts.support.china@Clarivate.com</u>

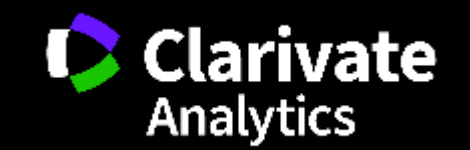